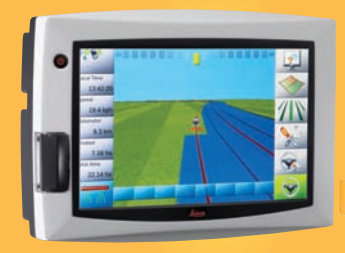

# Leica mojo3D User Manual

# INGNAND<mark>T<sup>H D</sup>anana</mark>

Version 2.0 English

- when it has to be **right** 

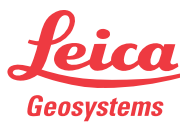

## Introduction

| Purchase                                                                                                    | Congratulations on the purchase of a Leica mojo3D system.  |                                                                                                    |
|----------------------------------------------------------------------------------------------------|------------------------------------------------------------|----------------------------------------------------------------------------------------------------|
| This manual contains important safety directions as well as instructions for set<br>up the product and operating it. Refer to "12 Safety Directions" for further info<br>tion. Read carefully through this User Manual before you switch on the produc<br>To ensure safety when using the system, please also observe the directions ar<br>instructions contained in the User Manual and Safety Handbook issued by the:<br>• Agricultural machinery manufacturer. |                                                            | ins important safety directions as well as instructions for setting<br>d operating it. Refer to "12 Safety Directions" for further informa-<br>y through this User Manual before you switch on the product.<br>when using the system, please also observe the directions and<br>ned in the User Manual and Safety Handbook issued by the:<br>achinery manufacturer. |
| Product identifica-<br>tion                                                                                                    | The type and serial type and serial num need to contact ye | number of your product are indicated on the type plate. Enter the<br>nber in your manual and always refer to this information when you<br>our agency or Leica Geosystems authorised service workshop.                                                                                                    |
|                                                                                                    | Туре:                                                      |                                                                                                    |
|                                                                                                    | Serial No.:                                                |                                                                                                    |
| Symbols used in                                                                                                    | The symbols used                                           | in this manual have the following meanings.                                                                                                    |
| this manual                                                                                                    | Туре                                                       | Description                                                                                                    |
|                                                                                                    | ADanger                                                    | Indicates an imminently hazardous situation which, if not avoided, will result in death or serious personal injury.                                                                                                    |
|                                                                                                    |                                                            |                                                                                                    |

| Туре                        | Description                                                                                                    |
|-----------------------------|----------------------------------------------------------------------------------------------------|
| <b>≜</b> <sup>Warning</sup> | Indicates a potentially hazardous situation or an unintended use<br>which, if not avoided, could result in death or serious personal<br>injury.                                                                              |
| Caution                     | Indicates a potentially hazardous situation or an unintended use<br>which, if not avoided, may result in minor or moderate personal<br>injury, appreciable material, financial and environmental damage,<br>or all of these. |
| (B)                         | Important paragraphs which must be adhered to in practice as they enable the product to be used in a technically correct and efficient manner.                                                                               |

#### **Trademarks** All other trademarks are the property of their respective owners.

| Name of documenta-<br>tion      | Description                                                                                                    |
|---------------------------------|----------------------------------------------------------------------------------------------------|
| mojo3D/ mojoXact<br>User Manual | All instructions required in order to operate the product to<br>a basic level are contained in this User Manual. Provides an<br>overview of the system together with technical data and<br>safety directions. |

Available documentation

## **Table of Contents**

| In this manual | Chapter |     | Page                                     |    |
|----------------|---------|-----|------------------------------------------|----|
|                | 1       | Sys | tem Overview                             | 12 |
|                |         | 1.1 | General mojo3D System Information        | 12 |
|                |         | 1.2 | Components of the mojo3D System          | 13 |
|                |         | 1.3 | Features and Specifications              | 15 |
|                |         |     | 1.3.1 mojo3D Hardware                    | 15 |
|                |         |     | 1.3.2 mojo3D Software                    | 17 |
|                |         |     | 1.3.3 mojo3D Positioning                 | 17 |
|                |         |     | 1.3.4 mojo3D Guidance                    | 18 |
|                |         |     | 1.3.5 mojo3D Section Control and Mapping | 18 |
|                | 2       | Sys | tem Installation                         | 20 |
|                |         | 2.1 | Before Installation                      | 20 |
|                |         | 2.2 | mojo3D Installation                      | 22 |
|                |         | 2.3 | Antenna Installation                     | 25 |
|                |         | 2.4 | SIM Card Installation                    | 29 |
|                | 3       | Run | nning the mojo3D for the First Time      | 32 |
|                |         | 3.1 | Starting Up                              | 32 |
|                |         | 3.2 | Setting the Screen Calibration           | 33 |
|                |         |     |                                          |    |

|   | 3.3                                                     | Initial Setup Wizard                                                                                                    | 34                                                             |
|---|---------------------------------------------------------|----------------------------------------------------------------------------------------------------|----------------------------------------------------------------|
|   | 3.4                                                     | Menu Buttons at Right of Screen                                                                                                    | 45                                                             |
|   | 3.5                                                     | Menu Buttons at Left of Screen                                                                                                    | 47                                                             |
|   | 3.6                                                     | Specifying Data for Display                                                                                                    | 48                                                             |
|   | 3.7                                                     | Zoom Buttons                                                                                                    | 50                                                             |
|   | 3.8                                                     | View Modes                                                                                                    | 50                                                             |
|   | 3.9                                                     | Error Notifications                                                                                                    | 52                                                             |
|   | 3.10                                                    | Running the Setup Wizard at any Time                                                                                                    | 53                                                             |
|   | 3.11                                                    | Changing System Settings                                                                                                    | 54                                                             |
|   | 3.12                                                    | Vehicle Setup                                                                                                    | 55                                                             |
|   | 3.13                                                    | Attached Device Selection                                                                                                    | 56                                                             |
|   | 3.14                                                    | NMEA Configuration                                                                                                    | 58                                                             |
|   | ~                                                       |                                                                                                    |                                                                |
|   | 3.15                                                    | Feature Unlock                                                                                                    | 59                                                             |
| 4 | 3.15<br><b>Sett</b> i                                   | reature Uniock<br>ing Guidance Types                                                                                                    | 59<br><b>60</b>                                                |
| 4 | 3.15<br>Setti<br>4.1                                    | AB Parallel Guidance                                                                                                    | 59<br><b>60</b><br>60                                          |
| 4 | 3.15<br>Setti<br>4.1<br>4.2                             | AB Parallel Guidance<br>A+ Heading Guidance                                                                                                    | 59<br>60<br>60<br>62                                           |
| 4 | 3.15<br>Setti<br>4.1<br>4.2<br>4.3                      | AB Parallel Guidance<br>A+ Heading Guidance<br>Fixed Contour Guidance                                                                                                    | 59<br>60<br>60<br>62<br>64                                     |
| 4 | 3.15<br>Setti<br>4.1<br>4.2<br>4.3<br>4.4               | AB Parallel Guidance<br>A+ Heading Guidance<br>Fixed Contour Guidance<br>Pivot Guidance                                                                                                    | 59<br>60<br>62<br>64<br>64                                     |
| 4 | 3.15<br>Setti<br>4.1<br>4.2<br>4.3<br>4.4<br>4.5        | AB Parallel Guidance<br>A+ Heading Guidance<br>Fixed Contour Guidance<br>Pivot Guidance<br>Ultimate Curve Guidance                                                                                                    | 59<br>60<br>62<br>64<br>66<br>68                               |
| 4 | 3.15<br>Setti<br>4.1<br>4.2<br>4.3<br>4.4<br>4.5<br>4.6 | AB Parallel Guidance<br>Fixed Contour Guidance<br>Pivot Guidance<br>Ultimate Curve Guidance<br>Guidance Management                                                                                                    | 59<br>60<br>62<br>64<br>66<br>68<br>71                         |
| 4 | 3.15<br>Setti<br>4.1<br>4.2<br>4.3<br>4.4<br>4.5<br>4.6 | AB Parallel Guidance<br>Fixed Contour Guidance<br>Pivot Guidance<br>Ultimate Curve Guidance<br>Guidance Management<br>4.6.1 Saving a Wayline                                                                                 | 59<br>60<br>62<br>64<br>66<br>68<br>71<br>71                   |
| 4 | 3.15<br>Setti<br>4.1<br>4.2<br>4.3<br>4.4<br>4.5<br>4.6 | AB Parallel Guidance<br>Fixed Contour Guidance<br>Fixed Contour Guidance<br>Ultimate Curve Guidance<br>Guidance Management<br>4.6.1 Saving a Wayline<br>4.6.2 Changing the Name of a Wayline                                 | 59<br>60<br>62<br>64<br>66<br>68<br>71<br>71<br>71<br>72       |
| 4 | 3.15<br>Setti<br>4.1<br>4.2<br>4.3<br>4.4<br>4.5<br>4.6 | AB Parallel Guidance<br>Fixed Contour Guidance<br>Pivot Guidance<br>Ultimate Curve Guidance<br>Guidance Management<br>4.6.1 Saving a Wayline<br>4.6.2 Changing the Name of a Wayline<br>4.6.3 Deleting an Individual Wayline | 59<br>60<br>62<br>64<br>66<br>68<br>71<br>71<br>71<br>72<br>73 |

| Leica mojo3D, Table of | Conte | nts            |                                   | 6   |
|------------------------|-------|----------------|-----------------------------------|-----|
|                        |       | 4.6.4 Dele     | eting All Waylines                | 74  |
|                        |       | 4.6.5 Expo     | orting Guidelines                 | 76  |
|                        |       | 4.6.6 Imp      | orting Guidelines                 | /9  |
|                        | 4.7   | Field Offset   |                                   | 82  |
|                        | 4.8   | Nudge          |                                   | 84  |
| 5                      | Aut   | o-Steer        |                                   | 86  |
|                        | 5.1   | Engage Auto-S  | teer                              | 86  |
|                        | 5.2   | Tuning Auto-St | teer Performance                  | 90  |
|                        |       | 5.2.1 Tuni     | ing Procedure                     | 90  |
|                        |       | 5.2.2 Sen      | sitivity                          | 93  |
|                        |       | 5.2.3 Agg      | ressiveness                       | 95  |
|                        |       | 5.2.4 Ove      | rshoot                            | 96  |
|                        |       | 5.2.5 Spe      | ed Adjust                         | 97  |
|                        |       | 5.2.6 Tuni     | ing Tips                          | 98  |
| 6                      | Trea  | itments        |                                   | 100 |
|                        | 6.1   | Starting a New | r Treatment                       | 101 |
|                        |       | 6.1.1 Load     | d a Stored Treatment              | 102 |
|                        |       | 6.1.2 Cha      | nging a Treatment Name            | 103 |
|                        |       | 6.1.3 Crea     | ating a PDF Report of a Treatment | 104 |
|                        |       | 6.1.4 Dele     | eting a Treatment                 | 105 |
|                        |       | 6.1.5 Expo     | orting Treatment Data             | 106 |
|                        |       | 6.1.6 Imp      | orting Treatment Data             | 108 |

| 7  | Automatic Section Control |                                                     |     |
|----|---------------------------|-----------------------------------------------------|-----|
|    | 7.1                       | Section Control Latency                             | 111 |
|    |                           | 7.1.1 Calibrating the Section Control Latency Value | 112 |
|    |                           | 7.1.2 Troubleshooting Latency Problems              | 114 |
|    | 7.2                       | Setting the Overlap Limit                           | 117 |
|    | 7.3                       | Setting the Low-Speed Shutoff                       | 119 |
|    | 7.4                       | Section Override Control                            | 121 |
| 8  | Field                     | l Boundary                                          | 122 |
|    | 8.1                       | Create a New Field Boundary                         | 122 |
|    | 8.2                       | Load a Stored Field Boundary                        | 124 |
|    | 8.3                       | Changing a Field Boundary Name                      |     |
|    | 8.4                       | Deleting a Field Boundary                           | 126 |
|    | 8.5                       | Exporting Field Boundary Data                       | 127 |
|    | 8.6                       | Importing Field Boundary Data                       | 129 |
| 9  | NME                       | A Output                                            | 132 |
|    | 9.1                       | Configuring NMEA Output                             | 133 |
|    | 9.2                       | Logging NMEA Data to USB                            | 135 |
|    | 9.3                       | NMEA Sentences Available                            | 137 |
| 10 | Virtu                     | al Wrench™ Remote Service                           | 138 |
|    | 10.1                      | Virtual WronchTM                                    | 138 |

| Leica mojo3D, Table of Contents                  |     |  |
|--------------------------------------------------|-----|--|
| 10.2 Making a Service Request                    | 139 |  |
| 10.3 Upgrading Software from Virtual Wrench™     | 140 |  |
| 10.4 Upgrading Software via USB Flash Drive      | 142 |  |
| 10.5 Restoring Previous Software Version         | 144 |  |
| 10.6 Backing Up Current Software                 | 146 |  |
| 10.7 Serial Numbers and Other System Information | 148 |  |
| 11 Care and Transport                            | 150 |  |
| 11.1 Transport                                   | 150 |  |
| 11.2 Storage                                     | 150 |  |
| 11.3 Cleaning and Drying                         | 151 |  |
| 12 Safety Directions                             | 152 |  |
| 12.1 General Introduction                        | 152 |  |
| 12.2 Intended Use                                | 153 |  |
| 12.3 Limits of Use                               | 155 |  |
| 12.4 Responsibilities                            | 155 |  |
| 12.5 Hazards of Use                              | 157 |  |
| 12.6 Electromagnetic Compatibility (EMC)         | 163 |  |
| 12.7 FCC Statement, Applicable in U.S.           | 166 |  |
| 12.8 ICES-003 Statement, Applicable in Canada    | 167 |  |
| 12.9 Labelling                                   | 168 |  |

| 13 Tech | nical Data                                            | 172 |
|---------|-------------------------------------------------------|-----|
| 13.1    | mojo3D Display Technical Data                         | 172 |
| 13.2    | mojo3D GPS Receiver Technical Data                    | 175 |
| 13.3    | Wireless Modules Technical Data                       | 177 |
|         | 13.3.1 HSDPA Wireless Module Technical Data           | 177 |
|         | 13.3.2 CDMA Wireless Module Technical Data            | 179 |
| 13.4    | Antennas Technical Data                               | 181 |
|         | 13.4.1 GPS Patch Antenna Technical Data               | 181 |
|         | 13.4.2 Cellular Antenna Technical Data                | 184 |
|         | 13.4.3 mojoXact Red Antenna Technical Data            | 186 |
|         | 13.4.4 mojoXact Black GeoPro Antenna Technical Data   | 189 |
| 13.5    | mojoXact Technical Data                               | 191 |
| 13.6    | mojoXact GPS Receiver Technical Data                  | 193 |
| 13.7    | Conformity to National Regulations                    | 195 |
| 13.8    | mojo3D                                                | 195 |
|         | 13.8.1 mojoXact                                       | 197 |
| 14 Inte | national Limited Warranty, Software License Agreement | 200 |
| Append  | x A mojo3D Enhancements                               | 202 |
| A.1     | mojo3D with Single Section Control                    | 202 |
| A.2     | mojo3D with Multi Section Control Kit                 | 207 |
| A.3     | moio3D with Electric Auto-Steer Kit                   | 214 |

| Leica mojo3D, Table of Conte | 10                                |     |
|------------------------------|-----------------------------------|-----|
| A.4                          | mojo3D with mojoRTK Kit           | 226 |
| A.5                          | mojo3D with GeoPRO Antenna        | 234 |
| A.6                          | mojo3D with mojoXact Kit          | 239 |
|                              | A.6.1 Leica mojoXact              | 240 |
|                              | A.6.2 Installation                | 241 |
|                              | A.6.3 Antenna Installation        | 243 |
|                              | A.6.4 Leica mojoXact Installation | 248 |
| A.7                          | Redeeming a System Option Voucher | 258 |
| Append                       | ix B Formatting USB Flash Drives  | 260 |
| Append                       | ix C GNU General Public License   | 266 |
| Append                       | ix D Glossary of Terms            | 268 |

## System Overview

The images in this manual are for reference purposes only. Individual screens and icons may differ from the actual items.

### 1.1 General mojo3D System Information

#### General information

(P

- Leica Geosystems' mojo3D is a GPS-based agricultural guidance system that provides visual guidance and mapping with optional auto steering and section control.
- Beyond its capabilities of visual or auto steer guidance and section control the mojo3D also provides remote service and diagnostics and remote upgrades via Virtual Wrench, thus reducing costly on-site service calls.

## Components of the mojo3D System

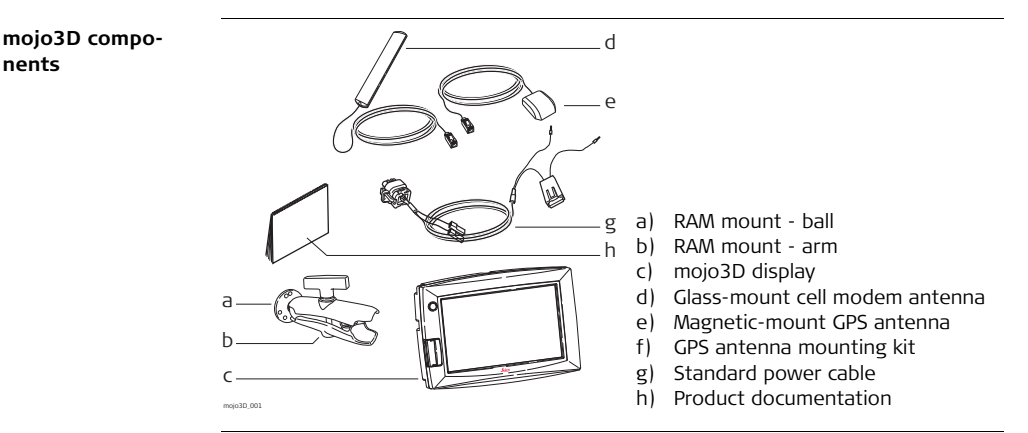

## mojo3D accessory options

1.2

- Port expansion cable
- Multi-Section control kit
- Electric auto-steer kit
- mojoRTK console
- mojoRTK external control cable

- mojoXact
- GeoPRO antenna

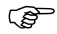

Refer to "Appendix A mojo3D Enhancements" for more information about the accessory options, their installation and use.

## 1.3 Features and Specifications

1.3.1 mojo3D Hardware

#### mojo3D hardware features

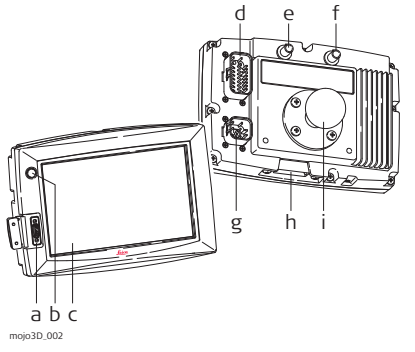

- a) USB interface for data transfer
- b) Power button
- c) 7" colour touch screen
- d) Port expansion connector
- e) Connector for GPS antenna, blue
- f) Connector for cell modem antenna, purple
- g) Power connector
- h) Cover for SIM card slot
- i) RAM mount ball
- Simple installation, with RAM mount and colour-coded quick-install antennas
- Integrated L1 GPS receiver
- Integrated cell modem, CDMA or HSDPA depending on region ordered
- 12 volt operation
- Internal storage for waylines, worked areas, and settings

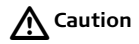

#### Operation by touch screen:

The mojo3D is designed to be used by a finger tapping the display screen. It may affect warranty if operated with a hard object i.e. stylus or pen

## 1.3.2 mojo3D Software

#### mojo3D software features

- Intuitive software that allows for easy setup and use
- On screen field guidance and coverage mapping
- Auto-steer compatible
- Multi & single automatic section control
- Upgrade, backup, and rollback of software through USB
- Virtual Wrench™, which provides remote support and over-the-air software upgrades

## 1.3.3 mojo3D Positioning

#### mojo3D positioning features

- GPS algorithms are tuned for the agricultural environment.
- Multi-link implement modelling, to provide high accuracy recording of worked areas.
- Optional NMEA (NMEA 0183) output for auxiliary devices that require GPS data.
- Optional Radar-out signal for auxiliary devices that require a radar speed signal.
- Leica Twist compatible for terrain compensated electric auto steer.
- Leica mojoRTK Console or mojoXact compatible for base station RTK, Network RTK, and Dual Frequency Glide.

### 1.3.4 mojo3D Guidance

#### mojo3D guidance features

- Multiple guidance patterns for visual guidance, including AB Parallel, A+ Heading, Fixed Contour, Pivot and Ultimate Curve.
- View in 3D perspective, with heads-up, chase, top-down, and north-up modes.
- On-screen lightbar with heading assist operation.
- Electric auto-steer capable, with Electric Steer Kit.
- Hydraulic auto-steer capable, with Leica mojoRTK Console or Leica mojoXact.

## 1.3.5 mojo3D Section Control and Mapping

#### mojo3D section control and mapping features

- Single-section control using port expansion cable
- Multi-section control capability with Multi-Section Kit
- Direct Section Control capability with Direct Section Kit
- Recording of worked area, with the ability to export PDF reports to a USB Flash Drive for archiving

## System Installation

## Before Installation

#### General installation information

2

2.1

- Installation does not require specialist knowledge. The installer must read and study the included user manual, including the safety directions. The installer must be able to use the system in accordance with the user manual. However, Leica Geosystems recommends that installation of the mojo3D equipment be performed by a qualified technician, because installation requires making electrical connections.
- The following instructions are to be used as a general guide during the installation of the mojo3D.
- The system will not operate at peak performance if steering joints and linkage assemblies are not within the manufacturer's specifications. Check for worn steering components by turning the steering wheel. As the steering wheel is turned, the wheels should begin to move. If results are undesirable, please consult your vehicle manufacturers' maintenance manual.
- Install the system in a clean and dry workshop environment. Failure to do so may cause the system to short or promote product malfunction. Any moisture on the roof of the vehicle will also prevent the antenna mounting tape from sticking properly.

- Route and secure all cables and wiring to ensure that they do not chafe or rub, causing premature failure.
- The average installation time will vary, but it should be approximately two to four hours per vehicle. The time of installation may be more or less, based on vehicle type and options purchased.

## 2.2

## mojo3D Installation

RAM mount and mojo3D display installation

- Select an appropriate place to mount the mojo3D display. The display needs to be within easy reach of the operator when seated in the normal operating position, and ideally it will be easily visible in the forward field of vision of the operator.
- Mount the RAM mount ball to the vehicle in the required location. Use extreme caution whenever drilling holes or attaching any objects to the vehicle as there may be hidden cables or hoses. Never drill into the ROPS (roll over protection system) of any vehicle as this may damage the integrity of the system. Consult the vehicle's operating manual prior to drilling any holes.
- 2. Connect the RAM mount arm and the mojo3D display to the mounting point.

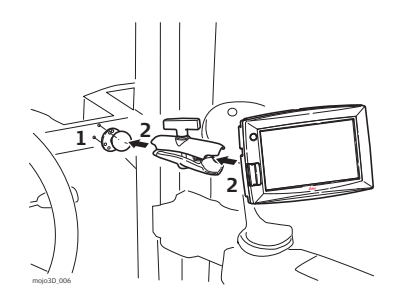

3. Once the display is situated in the correct position suitable for the operator, ensure the RAM mount is tightly secured.

| $\mathbb{A}$ | Warning |
|--------------|---------|
|--------------|---------|

Do not mount the mojo3D where it may obscure the driver's view of the road or field.

Marning Warning

Do not mount the mojo3D where it may be struck by a deploying airbag.

- Power cable installation
- 1. Connect the supplied power cable to a reliable power source, for example, the vehicle's main power system.
  - Connect the red wire to a 12-volt positive source, capable of delivering a constant 2 A.
  - Connect the black wire to the vehicle's earth.
  - Optional: Connect the orange wire to the vehicles switched ignition power source to automatically power the mojo3D on and off with the vehicle's key.
- 2. Route and secure all cables and wiring to ensure that there is no chafing or rubbing, which can cause premature failure.
- 3. Connect the power cable to the power connector on the rear of the mojo3D display.

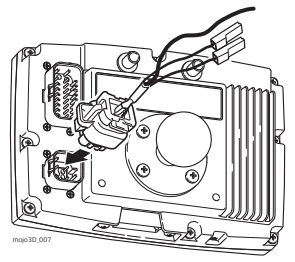

Master input

| ۲<br>۲                          | The mojo3D is a 12-volt DC (negative-to-earth) system only. Connecting to a 24-volt DC or a positive-to-earth system will cause damage which is not covered by warranty.                                       |  |
|---------------------------------|----------------------------------------------------------------------------------------------------|--|
|                                 | Do not connect the power cable to only one battery of a 24-volt system as this may cause damage to the vehicle's batteries and connected equipment.                                                            |  |
| The opt<br>external<br>starts a | The optional master input on the mojo3D power cable may be connected to an external switch for remote operation of the <b>Master Record Status</b> button which starts and stops coverage recording on screen. |  |
| The mas                         | The master input should be 12 V when on and ground or floating when off.                                                                                                    |  |

## 2.3 Antenna Installation

Preparations

- 1. Read all instructions before assembly and installation.
- 2. Clean the cab roof to prepare for the installation of the antennas. Approved cleaning products are denatured alcohol and Windex<sup>®</sup> glass cleaner.

mojo3D GPS antenna The mojo3D GPS antenna should be mounted on the vehicle roof:

- on the centre line of the implement, which may not necessarily be the centre of the vehicles roof
- as far forward as possible on the flat level part of the roof
- not obstructed by exhausts, flashing lights or any other objects
  - 1. Use the supplied cleaning wipes to clean the installation area.
  - Mount the GPS antenna on the roof of the vehicle. Use the adhesive tape provided.

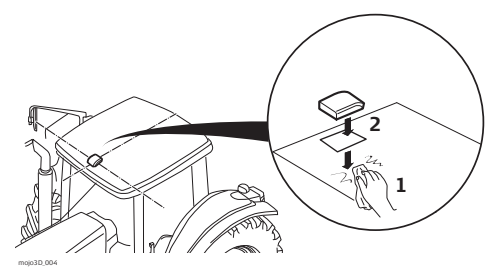

- Alternatively using the embedded magnetic strip, the mojo3D GPS antenna can simply be attached on a metallic roof of the vehicle.
- 3. Route the cables through existing grommets if possible; if not, modification may be required to route the cables to the desired location. If creating a new entry point, use a grommet to protect the cables.
- 4. Connect the blue GPS antenna cable to the blue connector on the rear of the mojo3D display. The antenna connectors and sockets on the Leica mojo3D are colour coded to ensure correct connection.

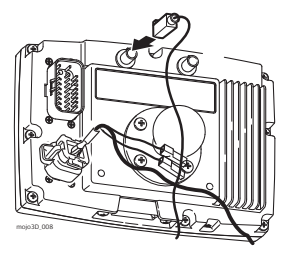

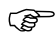

- The cables must not be cut, kinked, or bent tightly, as their performance will be degraded and system failure may result.
- Cables should be routed neatly back to the mojo3D.
- The antenna must be mounted **horizontally** and not on an angle to ensure best GPS reception possible.
- If the mojo3D is to be connected to a Leica mojoRTK, the mojo3D GPS antenna is not required, however the cell modem antenna is still required.

#### mojo3D cell radio antenna

The mojo3D cell radio antenna can be mounted directly on the inside of the vehicle cabin glass,

- at least 5 cm (2") from the surrounding metal frame.
- no closer than 20 cm (8") to the operator's normal driving position.
- Check that placement of antenna does not interfere with users field of vision.

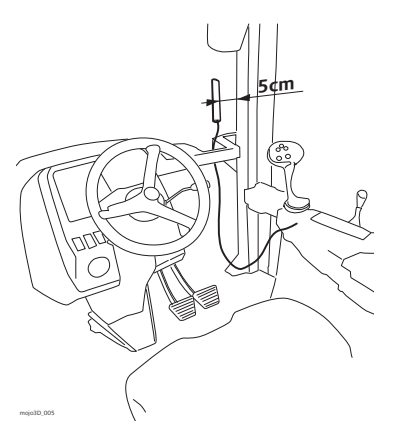

Connect the purple cell modem antenna cable to the purple connector on the rear of the mojo3D display. The antenna connectors and sockets on the Leica mojo3D are colour coded to ensure correct connection.

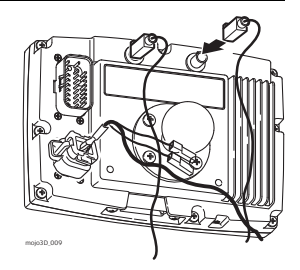

- System performance may fail or be degraded if cables are cut, kinked or unduly bent
- Cables should be routed neatly back to the mojo3D. The antenna adhesive backing is very strong. If unsure of the mounting position and removal may be required only peel back a small amount of backing tape.

## 2.4 SIM Card Installation

, B

To enable Virtual Wrench<sup>M</sup> on systems equipped with a HSDPA internal modem a SIM Card from a suitable service provider is required.

- 1. Place mojo3D face down on a workbench.
- 2. Remove the two screws and open the cover for the SIM card slot.
- 3. Use a pointed instrument to press the release mechanism.
- 4. Slide out the SIM card holder.
- 5. Put SIM card into SIM card holder, with the chip facing up, ensuring that the SIM card is securely seated in the holder.
- 6. Insert the SIM card holder back into the SIM card slot.
- 7. Replace the cover, and replace screws to secure.

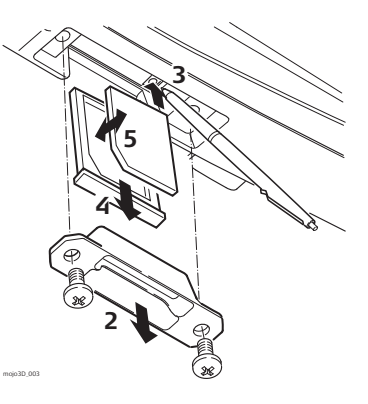

When the mojo3D is turned on the cell phone icon should appear with signal strength.

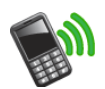

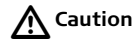

(P

The mojo3D must remain face down on a workbench when inserting a SIM card to remove the possibility of the SIM card being dropped inside the mojo3D.

| 3                            | Running the mojo3D for the First Time                                                                                                    |
|------------------------------|----------------------------------------------------------------------------------------------------|
| 3.1                          | Starting Up                                                                                                    |
| Starting up,<br>step-by-step | 1. To start the mojo3D, press and hold the <b>power button (()</b> for two seconds.                                                                                     |
|                              | 2. The splash screen Leica mojo3D appears on the mojo3D display, and is                                                                                                 |
|                              | replaced after system initialisation by the screen calibration icon $\frac{1}{1}$ , which                                                                               |
|                              | appears in the top left-hand corner of the screen. This icon is used to set the screen calibration. Refer to "3.2 Setting the Screen Calibration" for more information. |

## 3.2 Setting the Screen Calibration

General informa-<br/>tionDifferences may exist between different devices, and so the screen calibration must<br/>be set before operation.

## Setting the screen size, step-by-step

8

- Tap with your finger, not an object the middle of the screen calibration icon, which is in the top left-hand corner of the screen. The icon will appear in another position. Continue to tap the middle of each icon until the corners and centre of the screen are defined. You will need to tap the screen five times.
- 2. The Initial Setup Wizard appears on the screen. Tap 🔷 at the bottom of the screen to continue with the initial setup.

If required Screen Calibration can be updated anytime while the mojo3D is powered on by holding the power button for 8 seconds, release the power button to display the screen calibration screen. If the power button is held for more than 15 seconds the mojo3D will turn off.

#### 3.3 **Initial Setup Wizard** General informa-The language used in displays, screen brightness, country, units of length, speed, and display mode must be set. tion The brightness screen is the first initial setup screen to appear. 1. Adjust the slider to vary the brightness of the screen, by tapping - and -. Brightness adjustment. step-by-step to continue. 2. Tap 🛑 Country selection, 1. On the country selection screen, tap the button labelled with the **flag of your** step-by-step country. Countries are listed in alphabetical order on the screen. If the required flag is not visible, tap 👆 to display more flags. 2. After making your selection, tap 📥 to continue.

Language selection, step-by-step On the languages screen, tap the button labelled with your required language.
 Tap to continue.

| Time specification,<br>step-by-step | <ol> <li>On the UTC Time screen, tap  and  to enter the local time, expressed as an offset from UTC (Coordinated Universal Time) time. Each tap will change the time offset by 30 minutes.</li> <li>After selection, tap  to continue.</li> </ol>                                                                                                    |
|-------------------------------------|----------------------------------------------------------------------------------------------------|
| Units selection,<br>step-by-step    | <ol> <li>On the units selection screen, tap the buttons to select:         <ul> <li>Lengths may be measured in metric, Imperial, or US Standard units.</li> <li>Speeds may be measured in metric, Imperial, or US Standard units.</li> </ul> </li> <li>Areas may be measured in metric, Imperial, or US Standard units. The Imperial acre is the defined international acre, and the US acre is the slightly smaller US Survey acre.</li> </ol> |
|                                     | 2. After making your selections, tap 🛑 to continue.                                                                                                    |
| Mode selection,<br>step-by-step     | <ol> <li>On the mode selection screen, tap the buttons to select:</li> <li>top-down mode: either north is at the top of the map screen, or the direction of the front of the vehicle is at the top of the map screen, and</li> <li>display mode: day mode, night mode, or automatic switch between modes.</li> <li>After making your selections, tap to continue.</li> </ol>                                                                    |

(P

(P

**Cell modem setup**, The information required for cell modem setup is available from your cellular network step-by-step provider.

Depending on the region purchased, this information may be pre-selected. If this is the case, this screen will not be displayed.

APN, Username and Password can be obtained by contacting the network provider for the SIM card.

#### APN Field

- 1. Tap the APN (Access Point Name) field. The on-screen keyboard appears.
- 2. Tap the keys on the on-screen keyboard to enter the name.
- Tap the **keyboard selection** button, at the bottom left of the on-screen keyboard, to select keyboards with numbers and punctuation, or Cyrillic letters.

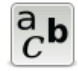

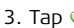

on the on-screen keyboard.

#### • Username Field

- 1. Tap the **Username** field. The on-screen keyboard appears.
- 2. Tap the keys on the on-screen keyboard to enter the user name.
- 3. Tap  $\checkmark$  on the on-screen keyboard.
### Password Field

- 1. Tap the **Password** field. The on-screen keyboard appears.
- 2. Tap the keys on the on-screen keyboard to enter the password.
- 3. Tap  $\checkmark$  on the on-screen keyboard.

### • SIM PIN

- 1. If you have been assigned a personal identification number (PIN) for the subscriber identity module (SIM) of the cell modem, tap the **SIM PIN** button, and then tap the field that appears.
- 2. Enter the PIN by using the on-screen number pad.
- 3. Tap  $\checkmark$  on the on-screen keyboard.
- () If you make an error when entering the SIM PIN, it will be necessary to remove the SIM card and reset it by entering a Personal Unblocking Code (PUK), which you can obtain from your network provider.
- 4. Tap 🛑 to continue.

Vehicle setup, step-by-step

- 1. On the Vehicle setup screen, tap the **vehicle type** in the list at the left of the screen. Tap 4 and 4 to reveal more options.
- 2. Enter the measurements required for the vehicle type that you have selected.
  - Tap on a field. The on-screen keyboard appears.

|                                  | <ul> <li>Use the on-screen keyboard to enter the measurement, tap v to continue.</li> <li>Repeat for the other measurements required.</li> <li>3. After you have entered all required vehicle measurements, add any required implements on the same screen. If no implements are required, tap to continue.</li> </ul> |
|----------------------------------|----------------------------------------------------------------------------------------------------|
| Implement setup,<br>step-by-step | <ul> <li>To add an implement carry out the following steps:</li> <li>1. On the vehicle setup screen, tap +.</li> <li>An <b>implement</b> button appears in the bar at the top of the screen and the list of implement types are shown.</li> </ul>                                                                      |
|                                  | <ol> <li>Tap the implement type in the list at the left of the screen. Tap</li></ol>                                                                                                    |
|                                  | <ul><li>3. Enter the measurements required for the implement type that you have selected.</li><li>Tap on a field. The on-screen keyboard appears.</li></ul>                                                                                                    |
|                                  | <ul> <li>Use the on-screen keyboard to enter data, tap v to continue.</li> <li>Repeat for all measurements required.</li> </ul>                                                                                                    |

- 4. If more implements are required, tap  $\checkmark$  to add another implement. To change settings for the vehicle or implements already set up, tap the relevant button in the top bar.
- 5. After you have entered all the required settings, tap 🛑 to continue.

Section controller/ implement mode setup, step-by-step

- 1. On the section controller/implement mode setup screen, in the list at the left of the screen, tap to select **section controller type**:
  - None: section control is disabled.
  - On Screen: sections are shown on screen turning on & off, but no physical control of sections is possible.
  - Single Section: a maximum of one section can be setup for the vehicle. This section is automatically controlled with physical output on the port expansion cable.
  - Leica AS400: multiple sections are automatically controlled via the Leica AS400 section controller hardware, supplied with the multi-section control kit.

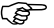

- If Direct Section Control has been unlocked, other Section Controllers will appear in the list.
- 2. Tap to select implement mode:
  - Sprayer Mode: is used for most situations, this allows the section control to be optimally setup for general applications.
  - Planter Mode: optimises the system for operating a planter and if selected. reverses the polarity of the Leica AS400 normal operation.

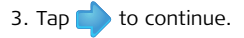

Master input source setup, step-by-step 1. On the master input source screen, in the list at the left of the screen, tap to select the **master input source**.

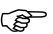

- 2. In the list at the right of the screen, tap to select the **input mode**.
  - The Master Input Source & Input Mode options available will depend on the configuration of the individual system:
    - mojo3D / Touch: the on screen coverage mapping is activated by touching the Master Record button on the screen.
    - mojo3D / Master Input: the on screen coverage mapping is activated by sensing a voltage connected to the Master wire on the mojo3D power cable.
    - Leica AS400 / Single: the on screen coverage mapping is activated by sensing a voltage connected to the Master wire on the Leica AS400 controller port. This is only available with specific rate controller cables.
    - Leica AS400 / Dipole Switch: the on screen coverage mapping is activated by sensing a pair of switching wires. This is only available with specific rate controller cables.

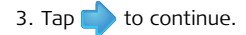

Section control setup, step-by-step 1. The section control setup screen initially shows one section, as a single blue bar near the top of the screen. To set the number of sections, tap the **number of** 

sections field, enter the number of sections, and tap  $\checkmark$ .

- The blue bar will be divided showing the number of sections set. To set the width of the first section, tap the **section width** field, enter the width measurement and tap .
- 3. Tap > at the top right corner of the screen, the selected section in the bar will be coloured blue. Set the width of the section the same way by tapping on the **section width** field.

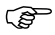

- When all sections widths are correctly set, the Implement Width shown should match the total width of the physical implement.
- 4. If automatic section control is being used, then additional information will have to be entered.
  - **Overlap limit**: the percentage amount of overlap that is to be allowed before the section is turned off.
  - Low Speed Shutoff: the minimum travel speed for a section before it is turned off.
  - **Off latency**: the number of seconds it takes from the section being turned off until the actual application stops.
  - **On latency**: the number of seconds it takes from the section being turned on until the actual application starts.

|                                               |                              | Refer to "7 Automatic Section Control" for more detail on t settings.                                                               | the individual |
|-----------------------------------------------|------------------------------|----------------------------------------------------------------------------------------------------|----------------|
|                                               | 5. Whe                       | n you have entered all required data tap 🜓 to continue.                                                                             |                |
| Attached device<br>selection,<br>step-by-step | 1. On t<br>desc<br>• m<br>(t | the attached device selection screen, tap the button that<br>cribes your hardware setup.<br>Iojo3D<br>putton at top left of screen) |                |
|                                               | • m<br>(t                    | ojo3D with Electric auto-steer kit,<br>button at top right of screen)                                                               |                |
|                                               | • m<br>(t                    | ojo3D with Leica mojoRTK<br>outton at bottom left of screen)                                                                        |                |
|                                               | • m<br>(t                    | ojo3D with Leica mojoXact<br>outton at bottom right of screen)                                                                      |                |
|                                               |                              |                                                                                                    |                |

- 2. Tap 🛑 to continue.
  - If the mojo3D option was selected the NMEA configuration screen appears.
  - If another option was selected, then the configuration setup for the selected device will be displayed.

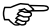

Refer to "Appendix A mojo3D Enhancements" for more information on these setups.

NMEA configuration

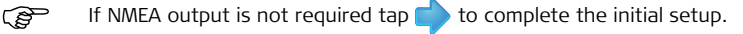

If NMEA output is required from the mojo3D, follow the detailed information in "9 NMEA Output". Main navigationOnce the Initial Setup Wizard is complete the main navigation screen will be<br/>displayed:

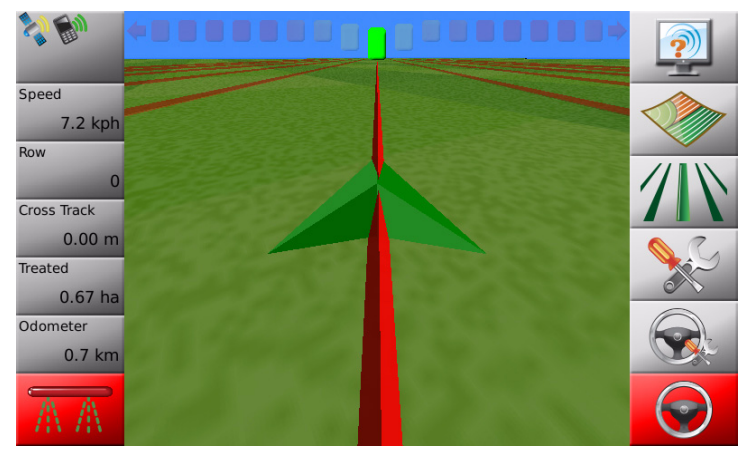

**Primarily status information** is displayed on the **left hand side**.

The buttons down the **right hand side** of the display are the **main buttons** used **to navigate through the system**.

## 3.4 Menu Buttons at Right of Screen

Menu buttons at right of screen

| ine menu b | attons on the right of | the main                                                                                | havigation bereen are.                                                                                            |  |
|------------|------------------------|-----------------------------------------------------------------------------------------|----------------------------------------------------------------------------------------------------|--|
|            | Service                |                                                                                         |                                                                                                    |  |
|            | Mapping                | MappingTap on these buttons to display a menu.These menus are referred to as flyout mer |                                                                                                    |  |
|            | Guidance               | An example of a flyout menu is shown on page 46.                                        |                                                                                                    |  |
| Sec.       | Settings               |                                                                                         |                                                                                                    |  |
|            | Auto-steer<br>Settings |                                                                                         | If the mojo3D is being used without additional auto-steer options, then the <b>Auto-steer Settings</b> button and |  |
|            | Auto-steer             |                                                                                         | the <b>Auto-steer</b> button will be disabled.                                                                    |  |

The menu buttons on the right of the main navigation screen are:

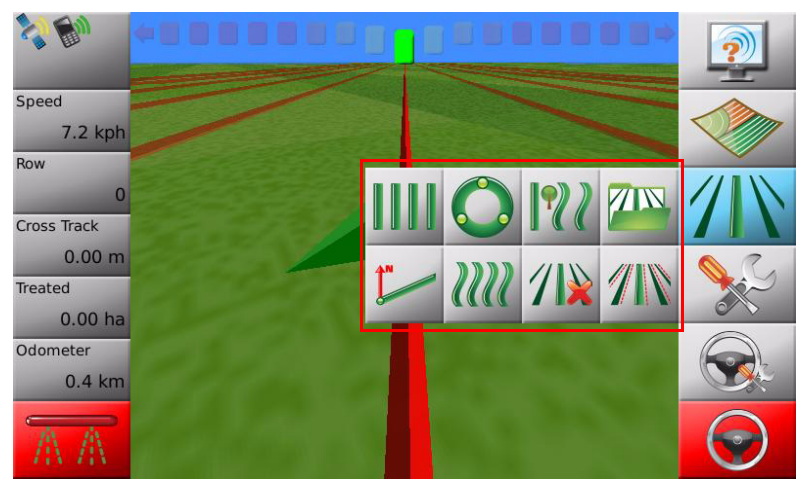

### Flyout Menu Example

## 3.5 Menu Buttons at Left of Screen

Menu buttons at left of screen

| The menu buttons at the left of the screen are: |                                                                                                    |                                                                                          |  |
|-------------------------------------------------|----------------------------------------------------------------------------------------------------|------------------------------------------------------------------------------------------|--|
| ;;;;;;;;;;;;;;;;;;;;;;;;;;;;;;;;;;;;;           | Status                                                                                                    | Tap the <b>status</b> button to display a screen with status information and errors for: |  |
| Speed                                           |                                                                                                    | <ul> <li>Base station (if used)</li> </ul>                                               |  |
| 4.6 kph                                         | Five buttons with<br>user-selected data.<br>Refer to see "3.9 Error<br>Notifications" for more<br>information. | <ul> <li>Satellites visible</li> </ul>                                                   |  |
| UTC Time                                        |                                                                                                    | <ul> <li>Cell modem signal strength</li> </ul>                                           |  |
| 04:34:45                                        |                                                                                                    | <ul> <li>Virtual Wrench™ (if connected</li> </ul>                                        |  |
| Local Time                                      |                                                                                                    |                                                                                          |  |
| 04:34:45                                        |                                                                                                    |                                                                                          |  |
| Row                                             |                                                                                                    |                                                                                          |  |
| 45 R                                            |                                                                                                    |                                                                                          |  |
| Cross Track                                     |                                                                                                    |                                                                                          |  |
| -1.60 m                                         |                                                                                                    |                                                                                          |  |
| A A                                             | Master record status                                                                                           |                                                                                          |  |

## Specifying Data for Display

Specifying data for display, step-by-step

3.6

The items displayed at the left of the main navigation screen may be selected by the user. To specify the items for display, carry out the following steps:

1. Tap any of the data items in the left-hand menu on the main navigation screen. The Status item selection screen appears:

| 1 None        | 1 None        | 1 None        | 1 None        | 1 None        |              |
|---------------|---------------|---------------|---------------|---------------|--------------|
| 2 Speed       | 2 Speed       | 2 Speed       | 2 Speed       | 2 Speed       |              |
| 3 Row         | 3 Row         | 3 Row         | 3 Row         | 3 Row         |              |
| 4 Cross Track | 4 Cross Track | 4 Cross Track | 4 Cross Track | 4 Cross Track |              |
| 5 Treated     | 5 Treated     | 5 Treated     | 5 Treated     | 5 Treated     |              |
| 6 Total Area  | 6 Total Area  | 6 Total Area  | 6 Total Area  | 6 Total Area  |              |
|               |               |               |               |               | $\checkmark$ |

- 2. In each column, tap an item for display. Left-to-right order on this screen translates to top-to-bottom order on the main navigation screen.
  - Tap Total Area to select the total area enclosed by the field boundary to be displayed.
  - Tap Remaining to select the approximate area remaining within the field boundary to be displayed.

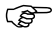

- The area remaining is calculated as the total field boundary area less the recorded amount of coverage excluding overlap. The remaining area may not be accurate if large amounts of area has been covered outside the field boundary.
- 3. To set the odometer display to zero, tap the **reset odometer** button at the right of the screen.

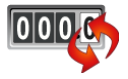

4. Tap  $\checkmark$  to return to the main navigation screen.

### 3.7 Zoom Buttons

Using zoom buttons, step-bystep

### To use the **zoom** buttons, carry out the following steps:

- To display the zoom buttons, touch the middle of the screen, the zoom buttons will appear on the main navigation screen.
- To zoom in, tap 🕘.
- To zoom out, tap
- To zoom continuously in or out, tap and hold the appropriate button.

### 3.8 View Modes

#### View modes

- There are four different view modes available:
- First person: zoomed-in as far as possible.
- Chase: behind the triangle or three-dimensional vehicle icon.
- **Top down (north up)**: a view from above the vehicle where map is shown with north always at the top of the screen.
- Top down (heads up): a view from above the vehicle with map shown from the drivers point of view forwards.

Changing the view<br/>mode, step-by-<br/>stepTo change the view mode between First person, Chase and Top down, carry out the<br/>following steps:<br/>1. Touch the middle of the screen, to display the zoom buttons.

2. Tap either 0 or 0 repeatedly, until the view mode changes.

To change between Top Down North Up and Top Down Heads Up refer to "3.11 Changing System Settings".

()

#### 3.9 Error Notifications

step-by-step

General informa-When a new error occurs the **status** button will show an active error tion icon. To view information about the error tap the button. At any time the complete list of recent errors can be viewed.

To view the list of recent errors, carry out the following steps: Viewing errors,

- On the main navigation screen, tap the Status button.
- For an overview of status information, like number of satellites. cell modem signal strength, or steering kit status, tap the **Over**view button.
- 3. For a list of local errors, tap the **local errors** button.
- 4. Tap on an error in the list to display more information.
- 5. If an external device that supports error reporting is attached tap the remote errors button for a list of remote errors.
- to return to the main navigation screen. 6. Tap

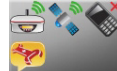

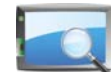

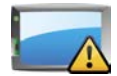

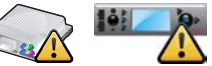

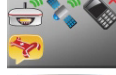

| 3.10                     | Running the Setup Wizard at any Time                                                                                                    |  |  |
|--------------------------|----------------------------------------------------------------------------------------------------|--|--|
| General informa-<br>tion | The initial setup wizard can be run again at any time after the initial setup.<br>The wizard guides you through the whole system setup: System Setup, Vehicle Setup,<br>Attached Device Selection, NMEA Configuration. Alternatively you are able to setup<br>specific sections separately via the appropriate setup button. |  |  |
| Running the setup        | To run the Setup Wizard, carry out the following steps:                                                                                                    |  |  |
| wizard, step-by-<br>step | 1. On the main navigation screen, tap the <b>Settings</b> button.                                                                                                    |  |  |
|                          | 2. On the flyout menu, tap the <b>setup wizard</b> button.                                                                                                    |  |  |
|                          | 3. On the attached device selection screen, tap the icon that describes your setup, for example <b>mojo3D</b> button.                                                                                                    |  |  |
|                          | <ol> <li>Tap to continue through the setup wizard. Make any changes that are<br/>required.</li> </ol>                                                                                                    |  |  |
|                          | For specific information on the different settings refer to "3.3 Initial Setup Wizard".                                                                                                    |  |  |
| (B)                      | All changes are automatically saved as they are made.                                                                                                    |  |  |
|                          |                                                                                                    |  |  |

,S

| 3.11               | Changing System Settings      |                                                              |  |  |  |  |
|--------------------|-------------------------------|--------------------------------------------------------------|--|--|--|--|
| General informa-   | The system settings includes: |                                                              |  |  |  |  |
| tion               | Screen brightness             | <ul> <li>Measure units (length, speed &amp; area)</li> </ul> |  |  |  |  |
|                    | Country                       | Top down mode                                                |  |  |  |  |
|                    | Language                      | <ul> <li>Display (day/night) mode</li> </ul>                 |  |  |  |  |
|                    | Time offset                   | Cell modem setup,                                            |  |  |  |  |
| Changing settings, | To select and change one of t | hese items, carry out the following steps:                   |  |  |  |  |
| step-by-step       | 1. On the main navigation so  | reen, tap the <b>Settings</b> button.                        |  |  |  |  |
|                    | 2. On the flyout menu, tap t  | he system settings button.                                   |  |  |  |  |

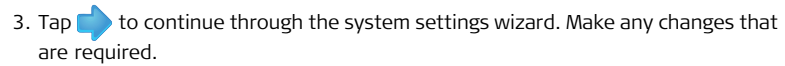

For specific information on the different settings refer to "3.3 Initial Setup Wizard".

All changes are automatically saved as they are made.

| 3.12                           | Vehicle Setup                                                                                                    |
|--------------------------------|----------------------------------------------------------------------------------------------------|
| General informa-<br>tion       | <ul> <li>Vehicle setup includes:</li> <li>Vehicle &amp; Implement setup</li> <li>Section controller and Implement mode selection</li> <li>Master Input &amp; Input Mode selection</li> <li>Swath and Section control setup</li> </ul> |
| Vehicle setup,<br>step-by-step | <ul> <li>To select and change one of these items, carry out the following steps:</li> <li>1. On the main navigation screen, tap the Settings button.</li> <li>2. On the flyout menu, tap the Vehicle setup button.</li> </ul>         |
|                                | <ul> <li>3. Tap to continue through the vehicle setup wizard. Make any changes that are required.</li> <li>For specific information on the different settings refer to "3.3 Initial Setup Wizard".</li> </ul>                         |
| (B)                            | All changes are automatically saved as they are made.                                                                                                    |

| 3.13                                           | Attached Device Selection                                                                                                    |  |  |  |  |
|------------------------------------------------|----------------------------------------------------------------------------------------------------|--|--|--|--|
| General informa-<br>tion                       | Attached device selection includes:<br>• Selection of attached device:                                                                                                    |  |  |  |  |
|                                                | <ul> <li>None (mojoso is used as a standarone device)</li> <li>Electric Steer Kit</li> <li>Leica mojoRTK</li> <li>Leica mojoXact</li> <li>Configuration of attached device</li> </ul> |  |  |  |  |
| Attached device<br>selection, step-by-<br>step | To select and change one of these items, carry out the following steps:<br>1. On the main navigation screen, tap the <b>Settings</b> button.                                          |  |  |  |  |

- 2. On the flyout menu, tap the **Attached device selection** button.
- 3. On the **attached device selection** screen, tap the button that describes your setup, for example Electric Steer Kit.

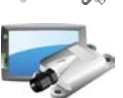

- 4. Tap to continue through the attached device wizard. Make any changes that are required.
- Refer to "Appendix A mojo3D Enhancements" for more information on these setups.

All changes are automatically saved when proceeding to the next screen.

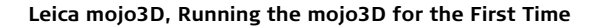

(P

S

| 3.14                                  | NMEA Configuration                                                                                                    |  |
|---------------------------------------|----------------------------------------------------------------------------------------------------|--|
| General informa-<br>tion              | <ul> <li>NMEA configuration includes:</li> <li>Configure serial port &amp; NMEA messages</li> <li>Log NMEA to USB</li> <li>Advanced NMEA configuration</li> </ul> |  |
| NMEA configura-<br>tion, step-by-step | To select and change one of these items, carry out the following steps:<br>1. On the main navigation screen, tap the <b>Settings</b> button.                      |  |

2. On the flyout menu, tap the  $\ensuremath{\mathsf{NMEA}}$  button.

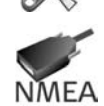

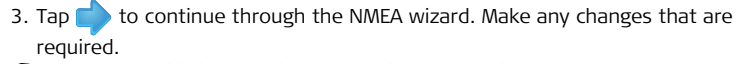

For specific information on the different settings refer to "9 NMEA Output".

All changes are automatically saved as they are made.

## 3.15 Feature Unlock

Feature unlock,<br/>step-by-stepFor some configurations the feature unlock button may not be available. In cases<br/>where some features are locked, new authorisation codes can be entered using the<br/>feature unlock.

To unlock a feature, carry out the following steps:

- 1. On the main navigation screen, tap the **Settings** button.
- On the flyout menu, tap the Features Settings button. The features status screen appears, with a list of features and their availability-locked or unlocked.
- 3. To activate a new feature, tap the **Enter New Code** button. Use the on-screen keyboard to enter the new code.
- 4. Tap  $\checkmark$  to save settings and return to the main navigation screen.

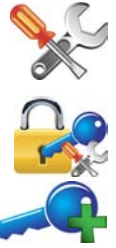

4

step-by-step

# Setting Guidance Types

**Waypoints** Waypoints are used to define a line in the field to which all working lines will be parallel. Waypoints must be set before auto-steer can be used.

### 4.1 AB Parallel Guidance

General informa-<br/>tionIn AB Parallel guidance, working lines are parallel,<br/>and are set by defining an initial waypoint and an<br/>endpoint.

Before you can set waypoints, the system must have a good position fix.

**Setting waypoints,** To set AB waypoints, carry out the following steps:

1. On the main navigation screen, tap the **guidance** button.

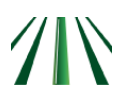

- 2. On the flyout menu, tap the **AB parallel guidance** button.
- 3. Position your vehicle in the field at the point where you want to start (waypoint A), and tap the **A point** button.
- 4. Drive to your desired endpoint in the field (waypoint B), then tap the  ${\bf B}$  point button.

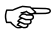

- The minimum distance between waypoints A and B is 30 metres (100 feet). The greater the distance between the waypoints, the better the accuracy of the working line. Where possible, set the waypoints at either end of the field.
- 5. On the dialog box that appears:
  - tap  $\checkmark$  to save the wayline to memory.
- An on-screen keyboard appears. Enter a name for the wayline, and tap OR
  - tap  $\mathbf{X}$  to use the wayline without first saving it to memory.

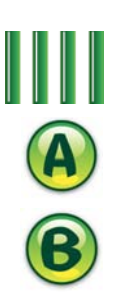

## 4.2 A+ Heading Guidance

General information In A+ heading guidance, working lines are parallel, and are set by defining an initial waypoint and a compass bearing.

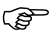

Before you can set waypoints, the system must have a good position fix.

Setting A+ heading guidance, step-bystep

To set up A+ heading guidance, carry out the following steps: 1. On the main navigation screen, tap the **guidance** button.

- 2. On the flyout menu, tap the **A+ heading guidance** button.
- 3. Position your vehicle in the field at the point where you want to start (waypoint A), and tap the **A point** button.

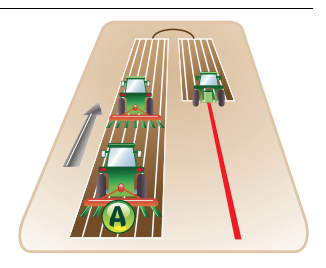

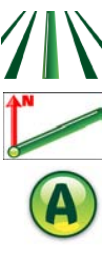

- 4. On the on-screen numeric keyboard, enter the heading (compass bearing) for the wayline, and tap  $\checkmark$ .
- 5. On the dialog box that appears:
  - tap  $\checkmark$  to save the wayline to memory.

 $\bigcirc$  An on-screen keyboard appears. Enter a name for the wayline, and tap  $\checkmark$ .

• tap  $\mathbf{X}$  to use the wayline without first saving it to memory.

## 4.3 Fixed Contour Guidance

General information In fixed contour guidance, working lines are parallel curves, and are set by defining an initial contour with a beginning and an ending waypoint.

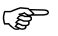

Before you can set waypoints, the system must have a good position fix.

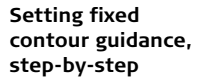

To set up fixed contour guidance, carry out the following steps:

1. On the main navigation screen, tap the  $\ensuremath{\textbf{guidance}}$  button.

2. On the flyout menu, tap the **fixed contour guidance** button.

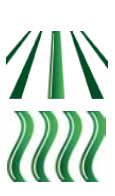

3. Position your vehicle in the field at the point where you want to start (waypoint A), and tap the **A point** button.

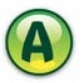

4. Drive along the contour. At least 30 m (100 feet) must be travelled before waypoint B can be entered.

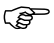

- To record a straight line segment: Tap (1) to start the straight line, then tap (2) to continue recording the contour.
- 5. Tap the **B point** button on screen when at the end of the contour to complete the recording.

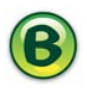

- 6. On the dialog box that appears:
  - tap  $\checkmark$  to save the wayline to memory.
- An on-screen keyboard appears. Enter a name for the wayline, and tap OR
  - tap  $\mathbf{X}$  to use the wayline without first saving it to memory.

| 4.4                                       | Pivot                 | Guidance                                                                                                    |           |
|-------------------------------------------|-----------------------|----------------------------------------------------------------------------------------------------|-----------|
| General informa-<br>tion                  | In pivot<br>circles a | guidance, working lines are concentric<br>ind are defined by setting three waypoints.                                    |           |
|                                           |                       | Before you can set waypoints, the system must have a good position fix.                                                  |           |
| Setting pivot guid-<br>ance, step-by-step | To set ι<br>1. On     | up pivot guidance, carry out the following steps:<br>the main navigation screen, tap the <b>guidance</b> button.         | <b>//</b> |
|                                           | 2. On                 | the flyout menu, tap the <b>pivot guidance</b> button.                                                                   | Ô         |
|                                           | 3. Pos<br>star        | ition your vehicle in the field at the position where you want to<br>'t (waypoint A), and tap the <b>A point</b> button. | A         |
|                                           | 4. Driv               | re to waypoint B, and tap the <b>B point</b> button.                                                                     | B         |

5. Drive to waypoint C, and tap the  ${\mbox{\bf C}}\ {\mbox{point}}$  button.

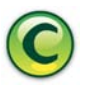

- 6. On the dialog box that appears:
  - tap  $\checkmark$  to save the wayline.
- $\bigcirc$  An on-screen keyboard appears. Enter a name for the wayline, and tap  $\checkmark$ .
  - tap  $\mathbf{X}$  to use the wayline without first saving it to memory.

#### 4.5 Ultimate Curve Guidance **Benefits** Ultimate Curve guidance provides guidance alongside any previously recorded coverage. This means guidance can be provided around practically any irregular shaped field or back and forth along a complex contour line. As there is no need to pre-define a shape, Ultimate Curve guidance can be activated at anytime and guidance alongside any previous coverage will be provided. General informa-In Ultimate Curve guidance, working lines are parallel to the recorded coverage, and are created tion when the vehicle approaches a covered area with the guidance mode active. (P There is no requirement to pre-define Ultimate Curve guidance before it can be used. (B The minimum turn radius is the smallest radius that the vehicle and implement can turn comfortably without doing damage to the vehicle or implement. It is calculated by driving the vehicle with the implement attached in a circle. Measure the distance from the middle of the wheel tracks to the

centre of the circle.

Minimum turn radius configuration To configure the vehicle for Ultimate Curve guidance, carry out the following steps:

- 1. On the main navigation screen, tap the **settings** button.
- 2. On the flyout menu, tap the **Vehicle setup** button.

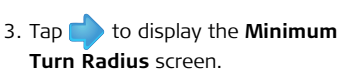

4. Tap the **minimum turn radius value** box.

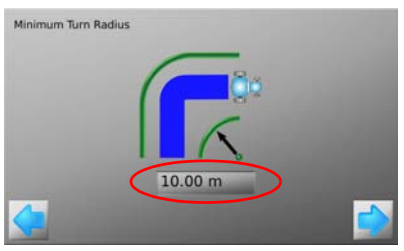

- 5. Use the on-screen number pad to enter a value for the minimum turn radius.
- 6. Tap  $\checkmark$  on the number pad to complete the value entry.
- 7. Tap to continue through the vehicle setup and return to the main navigation screen.

| Setting Ultimate                | To use Ultimate Curve guidance, carry out the following steps:                                                                                                    |
|---------------------------------|----------------------------------------------------------------------------------------------------|
| Curve guidance,<br>step-by-step | 1. On the main navigation screen, tap the <b>master record</b> button.                                                                                                    |
|                                 | <ol> <li>Drive the first pass or lap in the field and position the vehicle for the next pass.</li> <li>On the main navigation screen, tap the <b>guidance</b> button.</li> </ol> |
|                                 | 4. On the flyout menu, tap the <b>Ultimate Curve</b> button.                                                                                                    |

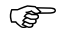

Guidelines will automatically be created and updated as the vehicle continues back and forth or around the field.

| 4.6              | Guidance Management                                                                                                    |
|------------------|----------------------------------------------------------------------------------------------------|
| 4.6.1            | Saving a Wayline                                                                                                    |
| Automatic saving | Every time a wayline is set a dialog box is displayed which allows the line to be imme-<br>diately saved by tapping $\checkmark$ . The line can be used without first saving by tapping $\thickapprox$ . |
| Save a wayline   | When a line is not saved immediately after being set, it can be manually saved:<br>1. On the main navigation screen, tap the <b>guidance</b> button.                                                     |
|                  | 2. On the flyout menu, tap the <b>wayline management</b> button.                                                                                                    |
|                  | 3. Tap the <b>save</b> button.                                                                                                    |

4. Use the on-screen keyboard to enter the name for the wayline, and tap  $\checkmark$  .

| 4.6.2                                      | Changing the Name of a Wayline                                                                                                    |
|--------------------------------------------|----------------------------------------------------------------------------------------------------|
| General informa-<br>tion                   | The name under which a wayline is stored on the mojo3D can be changed. The actual data in the wayline cannot be changed, only deleted.      |
| Changing wayline<br>name, step-by-<br>step | To change the name of a stored wayline, carry out the following steps:<br>1. On the main navigation screen, tap the <b>guidance</b> button. |
|                                            | 2. On the flyout menu, tap the <b>wayline management</b> button.                                                                            |

- 3. Tap the name of the wayline that you wish to change, and then tap the edit button.
- 4. Use the on-screen keyboard to enter the new name for the wayline, and tap  $\checkmark$  .

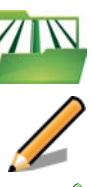

72
# 4.6.3 Deleting an Individual Wayline

| General informa-<br>tion            | A wayline stored on the mojo3D can be deleted. Once a wayline has been deleted, it cannot be recovered, unless it has been backed up to a USB Flash Drive before. |            |
|-------------------------------------|----------------------------------------------------------------------------------------------------|------------|
| Deleting a wayline,<br>step-by-step | To delete a stored wayline, carry out the following steps:<br>1. On the main navigation screen, tap the <b>guidance</b> button.                                   |            |
|                                     | 2. On the flyout menu, tap the <b>wayline management</b> button.                                                                                                  | <b>7</b> N |
|                                     | 3. Tap the name of the wayline that you wish to delete, and then tap the <b>delete</b> button.                                                                    |            |
|                                     | 4. On the dialog box that appears:                                                                                                    |            |
|                                     | <ul> <li>tap v to confirm deletion.</li> </ul>                                                                                                    |            |
|                                     | OR                                                                                                    |            |
|                                     | • tap 💥 to cancel the operation.                                                                                                    |            |
|                                     | 5. Tap $\checkmark$ to return to the main navigation screen.                                                                                                    |            |

| 4.6.4                                      | Deleting All Waylines                                                                                                    |    |  |
|--------------------------------------------|----------------------------------------------------------------------------------------------------|----|--|
| General informa-<br>tion                   | All of the waylines stored on the mojo3D can be deleted simultaneously. Once the waylines have been deleted, they cannot be recovered, unless they have been back up to a USB Flash Drive before. |    |  |
| Deleting all<br>waylines, step-by-<br>step | To delete all stored waylines, carry out the following steps:<br>1. On the main navigation screen, tap the <b>guidance</b> button.                                                                |    |  |
|                                            | 2. On the flyout menu, tap the <b>wayline management</b> button.                                                                                                    | 71 |  |
|                                            | <ol> <li>On the screen that lists the names of the waylines, tap the delete<br/>all waylines button.</li> </ol>                                                                                   |    |  |
|                                            | 4. On the dialog box that appears:                                                                                                    |    |  |
|                                            | <ul> <li>tap</li></ul>                                                                                                    |    |  |
|                                            | OR                                                                                                    |    |  |
|                                            | • tap $\bigotimes$ to cancel the operation.                                                                                                    |    |  |
|                                            |                                                                                                    |    |  |

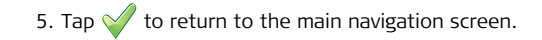

| 4.6.5                                   | Exporting Guidelines            |                                                                                                    |  |
|-----------------------------------------|---------------------------------|----------------------------------------------------------------------------------------------------|--|
| General informa-<br>tion                | Guidelir<br>lines to            | nes can be exported to a USB Flash Drive. This is useful for copying the guide-<br>other mojo3D units.                                                                                               |  |
|                                         | (F                              | Refer to "Appendix B Formatting USB Flash Drives" for important informa-<br>tion about using USB drives with the mojo3D products.                                                                    |  |
|                                         | ()<br>I                         | Do not turn off the mojo3D, or remove the USB Flash Drive, while the guideline export is under way.                                                                                                  |  |
| Exporting guide-<br>lines, step-by-step | To expo<br>1. The<br>moj<br>con | ort guidelines, carry out the following steps:<br>USB interface is on the lower left front of the<br>io3D display. Lift the rubber cover and insert a<br>npatible USB Flash Drive into the USB slot. |  |

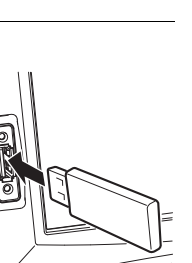

mojo3D\_010

- 2. On the main navigation screen, tap the **settings** button.
- 3. On the flyout menu, tap the **transfer data** button.
- 4. Tap the **export to USB** button and tap 🛑 to continue.
- If a mojoRTK is attached, waylines can be transferred from the mojo3D to the mojoRTK by tapping the button shown.
- 5. Tap the **Guidance** button and tap 🛑 to continue.
- () If there is already waylines with the same name on the USB Flash Drive there will be a message to confirm overwriting the waylines.
- 6. On the dialog box that appears:
  - tap  $\checkmark$  to overwrite the waylines on the USB Flash Drive. OR
  - tap X to cancel the operation.

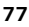

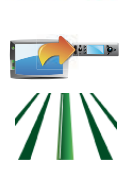

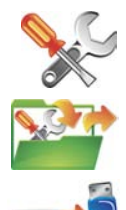

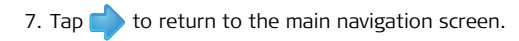

| 4.6.6                                   | Impor                                    | ting Guidelines                                                                                                    |
|-----------------------------------------|------------------------------------------|----------------------------------------------------------------------------------------------------|
| General informa-                        | Previous                                 | sly exported guidelines may be imported from a USB Flash Drive.                                                                                                    |
|                                         |                                          | Refer to "Appendix B Formatting USB Flash Drives" for important informa-<br>tion about using USB drives with the mojo3D products.                                                                                             |
|                                         | ()<br>I                                  | Do not turn off the mojo3D, or remove the USB Flash Drive, while the guideline import is under way.                                                                                                    |
| Importing guide-<br>lines, step-by-step | To impo<br>1. The<br>mojo<br>com<br>data | rt guidelines, carry out the following steps:<br>USB interface is on the lower left front of the<br>o3D display. Lift the rubber cover and insert a<br>patible USB Flash Drive which contains wayline<br>a into the USB slot. |

mojo3D\_010

- 2. On the main navigation screen, tap the **settings** button.
- 3. On the flyout menu, tap the **transfer data** button.
- 4. Tap the **import from USB** button and tap 🛑 to continue.
- () If a mojoRTK is attached, waylines can be transferred from the mojo3D to the mojoRTK by tapping the button shown.
- 5. Tap the **Guidance** button and tap 🛑 to continue.
- If there is no wayline data on the USB Flash Drive the guidance button will not be displayed.
- 6. To select the waylines to be imported tap the **wayline name** to select or deselect it. All waylines can be selected by tapping the **Select All** button.

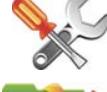

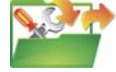

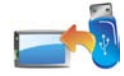

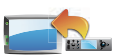

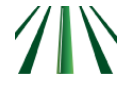

- If there are waylines with the same name already on the mojo3D a screen will be displayed to allow the conflicting waylines to be renamed.
  - Select **automatic** to have the mojo3D automatically create new names. OR
  - Select **manual** to allow each line to manually renamed.
- 7. Tap 🛑 to return to the main navigation screen.

| 4.7                                                                                                    | Field Offset                                                                                                    |                     |
|----------------------------------------------------------------------------------------------------|----------------------------------------------------------------------------------------------------|---------------------|
| <b>Description</b> The field offset is used to move the wayline by a specific distance.<br>This is useful in applications where a high accuracy GPS source is use<br>able to offset a saved wayline by a known amount. |                                                                                                    | ed and it is desir- |
| Setting a field<br>offset, step-by-<br>step                                                                                                    | To set a field offset, carry out the following steps:<br>1. On the main navigation screen, tap the <b>guidance</b> button. |                     |

- 2. On the flyout menu, tap the **field offset** button.
- 3. Tap the **field offset value** box. The on-screen number pad appears.

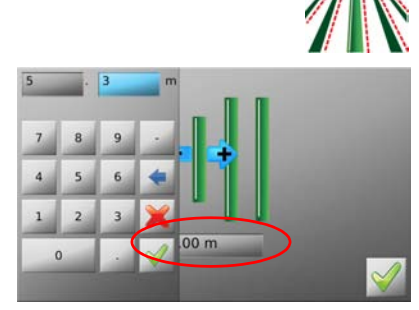

- 4. Use the on-screen number pad to enter a value for the field offset. Tap in the number pad when finished.
- 5. Tap  $\checkmark$  to return to the main navigation screen.

| 4.8                                                                                                    | Nudge                                                                                                    |  |  |
|----------------------------------------------------------------------------------------------------|----------------------------------------------------------------------------------------------------|--|--|
| <b>Description</b> The GPS system in the mojo3D is subject to drift over time. If you use the n extended periods of time, then it may be necessary to adjust the GPS posinudge. Nudge uses the wayline as a reference to adjust the GPS position. T thought of as moving all data on the screen (waylines and map data) to the of the vehicle. |                                                                                                    |  |  |
| <u>ل</u>                                                                                                    | Nudge can only correct for drift in a single direction which is perpendicular to the wayline. To accurately correct for drift it may be necessary to nudge on a wayline heading north/south as well as east/west.                                                                                                    |  |  |
| Nudge, step-by-<br>step                                                                                                    | <ul> <li>To nudge the GPS position, carry out the following steps:</li> <li>1. Position the vehicle on the tracks of an already driven wayline.</li> <li>If the GPS position has drifted since this wayline was driven the mojo3D will display an offset from the wayline on the screen.</li> <li>2. Tap the light bar at the top of the main navigation screen.</li> <li>3. Carry out one of the following actions: <ul> <li>Automatically adjust to the GPS positions to the vehicle by tapping the message in the centre of the screen.</li> </ul> </li> </ul> |  |  |
|                                                                                                    | <ul> <li>Tap <a> or </a> to move the GPS position by a small step.</li> </ul>                                                                                                    |  |  |
|                                                                                                    | 4. Tap 🔀 or simply wait for the menu to disappear.                                                                                                    |  |  |

# 5 Auto-Steer

### 5.1 Engage Auto-Steer

#### Auto-steer status

us The auto-steer button on the main navigation screen is used to engage and disengage auto-steer. The colour of this button also indicates the current status of the auto-steer.

- Red: Roading is active and auto-steer can not be engaged until roading is turned off.
- **Orange**: The conditions for auto-steer to engage have not been met and auto-steer can not be engaged.
- Yellow: Auto-steer is ready, but not currently engaged.
- Green: Auto-steer is engaged and the vehicle is being automatically steered.

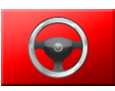

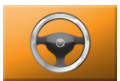

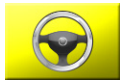

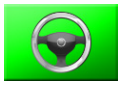

- Turn Roading offThe Roading feature is a safety tool that is designed to prevent accidental engagement of automatic guiding when automatic guiding should not be engaged: for<br/>example, when a vehicle is on a public road, or when working around obstacles.
  - 1. To turn roading off, tap the **auto-steer** button when it is red.

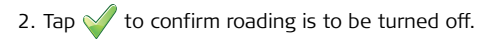

Turn Roading on

To enable roading, carry out the following steps:

- 1. On the main navigation screen, tap the **steering settings** button.
- 2. On the flyout menu, tap the **roading** button.
- 3. Roading will be enabled and the **auto-steer** button will turn red.

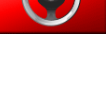

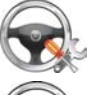

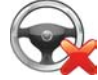

| Preconditions to<br>engage auto-steer | The conditions required for auto-steer to engage will depend on the steer kit being used. The following is a typical example of the conditions required to be met before |
|---------------------------------------|----------------------------------------------------------------------------------------------------|
|                                       | automatic steering can occur:                                                                                                    |
|                                       | <ul> <li>Auto-steer correctly connected and configured</li> </ul>                                                                                                    |
|                                       | Roading off                                                                                                    |
|                                       | Wayline set                                                                                                    |
|                                       | Distance to wayline less than 6 m (20 ft)                                                                                                    |
|                                       | Heading within 45 degrees of wayline                                                                                                    |
|                                       | <ul> <li>Travelling faster than 1 km/h (0.6 mph)</li> </ul>                                                                                                    |
|                                       | Not travelling faster than 30 km/h (18 mph)                                                                                                    |
| Engage auto-steer                     | 1 On the main navigation screen tap the <b>auto-steer</b> button when it                                                                                                 |
|                                       | is yellow.                                                                                                    |
|                                       |                                                                                                    |

2. The **auto-steer** button will turn green to indicate auto-steer is engaged and the vehicle is being automatically steered.

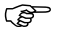

Other methods to engage the steering will be available and this method will depend on the steer kit used. Disengage autosteer 1. On the main navigation screen, tap the **auto-steer** button when it is green.

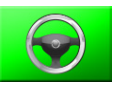

2. The **auto-steer** button will turn red to indicate auto-steer is disengaged and the vehicle is no longer being automatically steered.

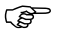

Other methods to disengage the steering will be available and this method will depend on the steer kit used.

| 5.2                        | Tuning Auto-Steer Performance                                                                                                    |
|----------------------------|----------------------------------------------------------------------------------------------------|
| General informa-<br>tion   | The tuning of the mojo3D is pre-loaded based on your selected vehicle/steering kit type and should be a reasonable starting point for tuning refinement. To refine the tuning of the system, there are four parameters:<br>• Sensitivity |
|                            | Aggressiveness     Overshoot                                                                                                    |
|                            | Speed Adjust                                                                                                    |
| (F                         | For optimal performance, the system tuning must be refined for your steering kit/vehicle.                                                                                                    |
| 5.2.1                      | Tuning Procedure                                                                                                    |
| Tuning the mojo3D          | To adjust the tuning settings for the mojo3D steering, carry out the following steps:                                                                                                    |
| steering, step-by-<br>step | 1. On the main navigation screen, tap the <b>auto-steer settings</b> button.                                                                                                    |

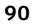

- 2. On the flyout menu, tap the **tuning** button. The tuning wizard screen, shown below, appears.
  - All four tuning settings can be adjusted by selecting the relevant button on the left side of the screen.

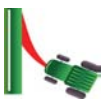

- Each setting is specified by a nominal scale from 50 to 150.
- The value of the setting is adjusted by moving an on-screen slider.
- The auto-steer performance is shown in the panel on the right hand side of the screen.

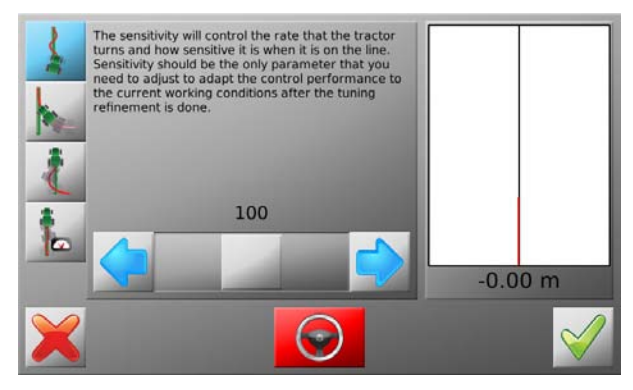

#### Saving tuning data

- Tap v to save all changes made to the settings, and return to the main navigation screen.
- Tap X to return to the main navigation screen without saving any changes made to any of the tuning parameters.

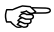

This will **discard all changes made to all tuning parameters**, not just the changes made to the current parameter.

# 5.2.2 Sensitivity

Setting the sensitivity The sensitivity will control the rate that the vehicle turns and how sensitive it is when it is on the line. Sensitivity should be the only parameter that you need to adjust to adapt the control performance to the current working conditions after the tuning refinement is done.

1. On the tuning screen, tap the **sensitivity** button

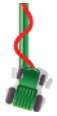

2. Adjust the slider to vary the sensitivity, by using the 🤙 and 📥.

#### Explanation

- The sensitivity can be set between 50% and 150%. The standard setting is 100%.
  - In general, higher sensitivity is for slower travelling speed, lower sensitivity for faster speed.
  - Different sensitivity settings and their approach to the working line:

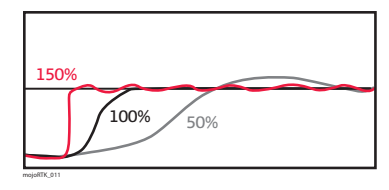

### 5.2.3 Aggressiveness

Setting the aggres-<br/>sivenessThe aggressiveness will control the rate that the vehicle attacks the line and how well<br/>it holds the line.

1. On the tuning screen, tap the **aggressiveness** button.

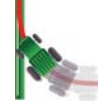

2. Adjust the slider to vary the aggressiveness, by using the 🤙 and 📄

#### Explanation

- The aggressiveness can be set between 50% and 150%. The standard setting is 100%.
- Different aggressiveness settings and their approach to the working line:

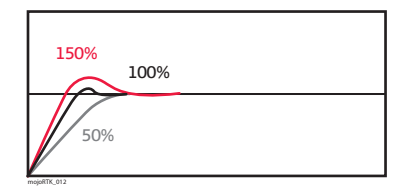

| 5.2.4                      | Overshoot                                                                                                    |  |  |
|----------------------------|----------------------------------------------------------------------------------------------------|--|--|
| Setting the over-<br>shoot | The overshoot value will control the rate at which the vehicle will drive at the line and the rate that the vehicle will round off as it approaches the line. A low value will cause the vehicle to hold off the line longer while a high value will cause the vehicle to converge quickly and possibly drive past the line. |  |  |
|                            | 1. On the tuning screen, tap the <b>overshoot</b> button.                                                                                                    |  |  |
|                            | 2. Adjust the slider to vary the overshoot, by using the 🖕 and 📦.                                                                                                    |  |  |
| Explanation                | <ul> <li>The overshoot can be set between 50% and 150%. The standard setting is 100%.</li> <li>Different overshoot settings and their approach to the working line:</li> </ul>                                                                                                    |  |  |

## 5.2.5 Speed Adjust

Setting the speed adjust The speed adjust should be used to fine tune the performance of the control system for higher speeds than the tuning speed of 5 km/h (3 mph). Typically, the vehicle can steer side to side at higher speeds, and this can be resolved by reducing the speed adjust. If the vehicle does not hold the line well at the desired speed, then increase the speed adjust.

1. On the tuning screen, tap the **speed adjust** button.

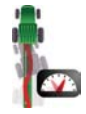

2. Adjust the slider to vary the speed adjust, by using the left and right arrows.

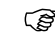

- The speed adjust can be set between 50% and 150%. The standard value is 100%.
- The speed adjust has no effect at or below 5 km/h (3 mph).

| 5.2.6               | Tuning Tips                                                                                                    |                              |  |
|---------------------|----------------------------------------------------------------------------------------------------|------------------------------|--|
| General tuning tips | <ul> <li>When dealing with the tuning, each parameter must be treated separately, even though they may have interactions between them.</li> <li>When tuning for: <ul> <li>turning rate and twitch on the line, use Sensitivity.</li> <li>line holding, oscillations, and line approach speed, use Aggressiveness.</li> <li>amount of overshoot or undershoot, use Overshoot.</li> <li>variation over speed, use Speed Adjust.</li> </ul> </li> <li>Get these parameters right at 5 km/h (3 mph), and then tune for higher speeds using only the Speed Adjust.</li> </ul> |                              |  |
| In-depth tuning     | Symptom                                                                                                    | Resolution                   |  |
| tips                | Vehicle is too slow to approach the line.                                                                                                    | Increase the Aggressiveness. |  |
|                     | Vehicle is too fast to approach the line or the vehicle oscillates.                                                                                                    | Decrease the Aggressiveness. |  |
|                     | Vehicle straightens up before it gets to the line.                                                                                                    | Increase the Overshoot.      |  |
|                     | Vehicle drives past the line then comes back                                                                                                    | Decrease the Overshoot.      |  |

| Symptom                                                                                 | Resolution                 |
|-----------------------------------------------------------------------------------------|----------------------------|
| Vehicle turns very slowly to drive toward the line.                                     | Increase the Sensitivity.  |
| Vehicle turns very aggressively to drive toward the line and twitches when on the line. | Reduce the Sensitivity.    |
| Vehicle oscillates only at higher speeds.                                               | Reduce the Speed Adjust.   |
| Vehicle does not hold the line only at higher speeds.                                   | Increase the Speed Adjust. |

Auto steer tuning<br/>tips, usingWhen using auto steer to follow Ultimate Curve guidance the tuning parameters may<br/>need to be refined. For best results:Ultimate Curve<br/>Guidance1. Tune auto steer following an AB Parallel line until satisfactory performance is<br/>obtained.

- 2. Refine the auto steer tuning by following a section of Ultimate Curve guidance.
  - Record a line of coverage with gentle curves.
  - Turn coverage recording off.
  - Start Ultimate Curve and follow the line back and forth.

## Treatments

General information

6

- Field treatments record the coverage activity that the user initiates by tapping on the **master record status** button.
  - Coverage data is added in real time to the current field treatments record.
  - There is always a field treatment active.

## 6.1 Starting a New Treatment

Starting a new To start a new treatment, carry out the following steps: treatment, step-1. On the main navigation screen, tap the **mapping** button. by-step On the flyout menu, tap the new treatment button. 3. On the dialog box that appears: tap v to start a new treatment. An on-screen keyboard appears. Enter a name for the treatment, and tap S OR to continue with the current treatment. • tap 🔰

### 6.1.1 Load a Stored Treatment

Load a stored treatment, stepby-step To load a stored treatment, carry out the following steps: 1. On the main navigation screen, tap the **mapping** button.

2. On the flyout menu, tap the **management** button.

- 3. Tap  $\uparrow$  and  $\clubsuit$  to scroll though the list of treatments. Tap the **treatment name** to select it.
- 4. Tap  $\checkmark$  to load the treatment.

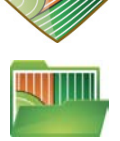

## 6.1.2 Changing a Treatment Name

Changing a treatment name, stepby-step To change the name of an existing treatment, carry out the following steps:

- 1. On the main navigation screen, tap the **mapping** button.
- 2. On the flyout menu, tap the **management** button.
- 3. Tap  $\frown$  and  $\bigcirc$  to scroll though the list of treatments. Tap the **treatment name** to select it.
- 4. Tap the **edit** button.

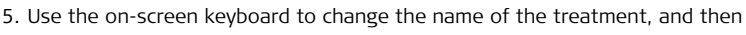

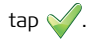

| 6.1.3                    | Creating a PDF Report of a Treatment                                                                                                    |  |
|--------------------------|----------------------------------------------------------------------------------------------------|--|
| General informa-<br>tion | A PDF report of a treatment can be created directly on the mojo3D and exported to a USB Flash Drive.<br>A USB Flash Drive must be inserted into the mojo3D for this action to be available. |  |
| Creating a PDF           | To create a PDF report on a particular treatment, carry out the following steps:                                                                                                    |  |
| report, step-by-<br>step | 1. On the main navigation screen, tap the <b>mapping</b> button.                                                                                                    |  |
|                          | 2. On the flyout menu, tap the <b>management</b> button.                                                                                                    |  |
|                          | <ol> <li>Tap             and           to scroll though the list of treatments. Tap the treatment         name to select it.         </li> </ol>                                            |  |
|                          | 4. Tap the <b>report</b> button.                                                                                                    |  |
|                          | 5. When the report is created a dialog box will appear to confirm. Tap $\checkmark$ .                                                                                                    |  |

### 6.1.4 Deleting a Treatment

**Deleting a treat**ment, step-by-step 1. On the main navigation screen, tap the mapping button.

- 2. On the flyout menu, tap the **management** button.
- 3. Tap 4 and 4 to scroll though the list of treatments. Tap the **treatment name** to select it.
- 4. Tap the **delete** button.
- 5. On the dialog box that appears:
  - tap  $\checkmark$  to continue with the deletion. OR
  - tap  $\mathbf{X}$  to abandon the deletion.

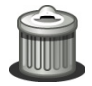

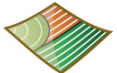

#### Exporting Treatment Data

Exporting treatment data, stepby-step

6.1.5

Refer to "Appendix B Formatting USB Flash Drives" for important information about using USB drives with the mojo3D products.

COMP Do not turn off the mojo3D, or remove the USB Flash Drive, while the treatment data export is under way.

To export treatment data, carry out the following steps:

1. The USB interface is on the lower left front of the mojo3D display. Lift the rubber cover and insert a compatible USB Flash Drive into the USB slot.

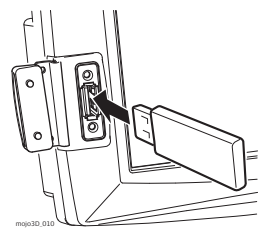

Leica mojo3D, Treatments

107

- 2. On the main navigation screen, tap the **settings** button.
- 3. On the flyout menu, tap the **transfer data** button.
- 4. Tap the **export to USB** button and tap  $\stackrel{\bullet}{=}$  to continue.
- 5. Tap the **Field** button and tap 📥 to continue.
- If there is already data on the USB Flash Drive there will be a message to confirm overwriting the data.
- 6. On the dialog box that appears:
  - tap  $\checkmark$  to overwrite the data on the USB Flash Drive.

OR

- tap  $\mathbf{X}$  to cancel the copy operation.
- 7. Tap 🛑 to return to the main navigation screen.

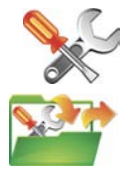

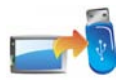

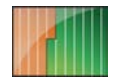

#### Importing Treatment Data

Importing treatment data, stepby-step

6.1.6

Refer to "Appendix B Formatting USB Flash Drives" for important information about using USB drives with the mojo3D products.

Do not turn off the mojo3D, or remove the USB Flash Drive, while the treatment data import is under way.

To import treatment data, carry out the following steps:

1. The USB interface is on the lower left front of the mojo3D display. Lift the rubber cover and insert a compatible USB Flash Drive into the USB slot.

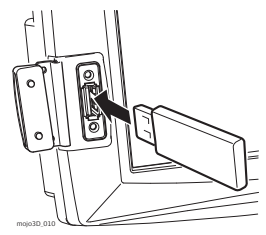
#### 2. On the main navigation screen, tap the **settings** button.

- 3. On the flyout menu, tap the transfer data button.
- 4. Tap the **import from USB** button and tap **b** to continue.
- 5. Tap the **Field** button and tap 🛑 to continue.
- If there is no field data on the USB Flash Drive the button will not be displayed.
- 6. There will be a message to confirm overwriting the data. On the dialog box that appears:
  - tap v to overwrite the data on the mojo3D with the data from the USB Flash Drive.

OR

- tap 💥 to cancel the copy operation.
- 7. Tap 🛑 to return to the main navigation screen.

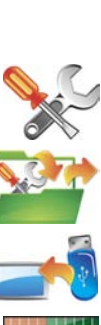

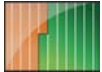

7

## Automatic Section Control

General informa-<br/>tionThe master record status button in the bottom left corner of the screen may be<br/>red, yellow, or blue.

- Master on, coverage recording.
- Master on, but paused because of low or high speed.
- Master off, coverage not recording.

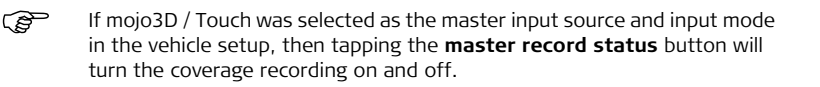

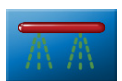

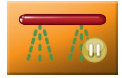

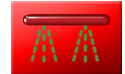

| 7.1                     | Section Control Latency                                                                                                    |
|-------------------------|----------------------------------------------------------------------------------------------------|
| Definition              | Latency is the time interval from when the section switch is toggled from ON to OFF or from OFF to ON, to when the application physically stops or starts.                                                                                                    |
| Simple measure-<br>ment | The quickest way to estimate the latency is to use a stop watch to time the delay between turning a section ON and the application physically starting. This may be a very small value - a few tenths of a second - and hard to measure accurately. Latency can be measured more accurately by measuring the distance travelled at a given speed. |

| 7.1.1                                | Calibrating the Section Contro                                                                                                    | ol Latency Value                       |
|--------------------------------------|----------------------------------------------------------------------------------------------------|----------------------------------------|
| Ê                                    | For the purpose of this calibration exercise, contain only water.                                                                                                    | if using a boom spray, the tank should |
| Calibrating latency,<br>step-by-step | To calibrate the section control latency valu<br>1. Drive slowly in a straight line for<br>200 m (650 ft) with the master on.<br>Half way along the run, mark on the<br>ground where the end of the imple-<br>ment passes with two pegs and a<br>rope. | e, carry out the following steps:      |

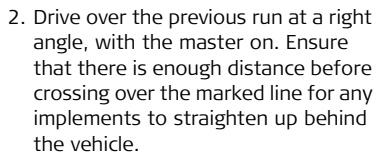

Measure the distance from the rope to where the application actually reacted.

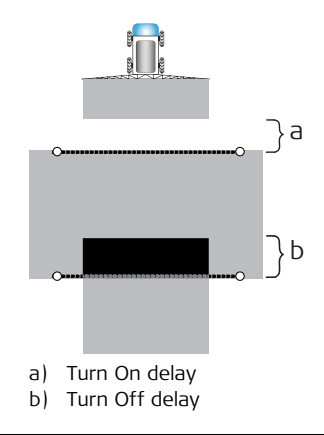

Metric calculation Latency [s] = Distance travelled [m] ÷ Speed [km/h] x 3.6

#### Example

Assuming that the operator was travelling at 20 km/h and the distance from the rope to where the application reacted is 5 m:

5 m ÷ 20 km/h x 3.6 = 0.9 seconds Latency

| Imperial/US calcu-<br>lation | Latency [s] = Distand                                        | ce travelled [ft] ÷ Speed [mph] x 0.0                                                                | 58                                        |
|------------------------------|--------------------------------------------------------------|----------------------------------------------------------------------------------------------------|-------------------------------------------|
|                              | Example<br>Assuming that the op<br>to where the applica<br>1 | perator was travelling at 12 mph and<br>tion reacted is 16 ft:<br>6 ft ÷ 12 mph x 0.68 = 0.9 seconds | d the distance from the rope<br>s Latency |
| 7.1.2                        | Troubleshooti                                                | ng Latency Problems                                                                                  |                                           |
| Latency problems             | Solutions to some problems are given in the following table: |                                                                                                    |                                           |
|                              | Problem                                                      |                                                                                                    | Solution                                  |
|                              |                                                              | The section takes too long to turn OFF, and overlap results.                                         | Increase the OFF latency value.           |

| Problem |                                                                         | Solution                        |
|---------|-------------------------------------------------------------------------|---------------------------------|
|         | The section is turned OFF too<br>early, and a missed area results.      | Decrease the OFF latency value. |
|         | The section takes too long to<br>turn ON, and a missed area<br>results. | Increase the ON latency value.  |

| Problem |                                                            | Solution                       |
|---------|------------------------------------------------------------|--------------------------------|
|         | The section turns ON too early,<br>and an overlap results. | Decrease the ON latency value. |

#### 7.2 Setting the Overlap Limit

Definition

The overlap limit sets how sensitive the auto section control is to misses and overlaps. When the overlap limit is set to its default value of 100%, the section will turn on whenever any part of the sensed area has not been applied.

If the overlap limit is decreased, the system will not turn on the application when traversing a small missed area, such as a strip between two spray swaths.

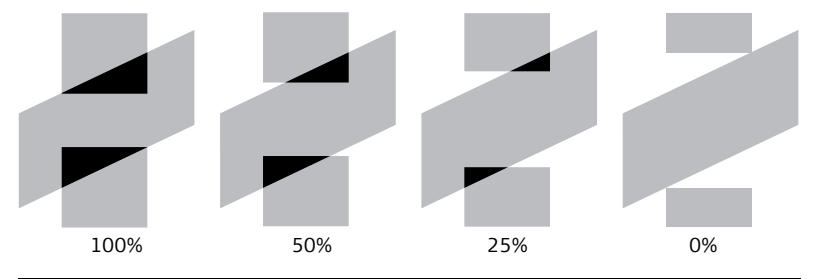

Setting the overlapTo set the overlap limit, carry out the following steps:limit, step-by-step1. On the main navigation screen, tap the settings button.

2. On the flyout menu, tap the **Vehicle setup** button.

- 3. Tap several times until the Section Control Setup screen is shown.
- 4. Tap the **Overlap Limit value** box.

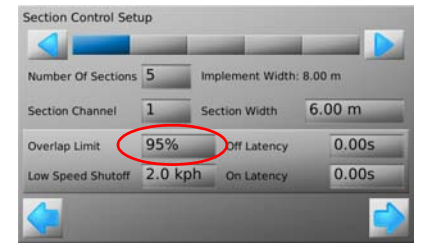

- Use the on-screen number pad to enter a value for the field offset. Tap v on the number pad when finished.
- 6. Tap 📫 to return to the main navigation screen.

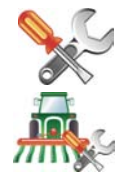

| 7.3                       | Setting the Low-Speed Shutoff                                                                                                    |      |
|---------------------------|----------------------------------------------------------------------------------------------------|------|
| Description               | <ul> <li>Low-speed shutoff can be used to stop application automatically whenever to<br/>vehicle stops.</li> </ul>                                                          | he   |
|                           | <ul> <li>Low-speed shutoff works by section, and so can be used to turn the slow-<br/>moving inside section off when the vehicle is travelling on a curved path.</li> </ul> |      |
| Setting low-speed         | To set the low-speed shutoff, carry out the following steps:                                                                                                    |      |
| shutoff, step-by-<br>step | 1. On the main navigation screen, tap the <b>settings</b> button.                                                                                                    | N.C. |

2. On the flyout menu, tap the **Vehicle setup** button.

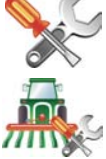

- 3. Tap several times until the Section Control Setup screen is shown.
- 4. Tap the **Low Speed Shutoff value** box.

| Number Of Sections | 5       | mplement Width | 8.00 m |
|--------------------|---------|----------------|--------|
| Section Channel    | 1 5     | ection Width   | 6.00 m |
| Overlap Limit      | 95%     | Off Latency    | 0.00s  |
| Low Speed Shutor   | 2.0 kph | On Latency     | 0.00s  |

- Use the on-screen number pad to enter a value for the minimum speed. Tap on the number pad when finished.
- 6. Tap 🛑 to return to the main guidance screen.

#### 7.4 Section Override Control

Section override control, step-bystep To override the automatic section control, carry out the following steps:

- 1. With the master on and coverage being recorded, tap anywhere on the horizontal **section control bar** at the bottom of the screen.
- 2. Tap a section on the section

control override bar, or tap < or

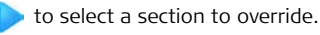

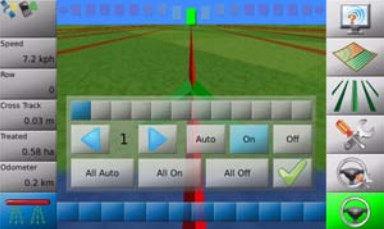

- 3. Tap Auto, On or Off to set the override state.
  - **On**: The section will apply coverage when the **master record** button is on (blue), even when travelling over an area already covered.
  - Off: The section is turned off, and will not apply coverage.
  - Auto: Auto section control will operate as normal.
- 4. Or, change all the settings at once by tapping All Auto, All On, or All Off.
- 5. Tap  $\checkmark$  to close the section override control.

| 8                                       | Field Boundary                                                                                                    |
|-----------------------------------------|----------------------------------------------------------------------------------------------------|
| 8.1                                     | Create a New Field Boundary                                                                                                    |
| Benefits                                | Field boundaries can be recorded and saved in the mojo3D. This means more precise application can be performed with less wastage as the total field area is known along with the area remaining to be covered. Operators not familiar with a field can load a boundary created earlier to have the confidence to complete a field at night. |
| New field<br>boundary, step-by-<br>step | To create a new field boundary, carry out the following steps:<br>1. On the main navigation screen, tap the <b>mapping</b> button.                                                                                                    |
|                                         | 2. On the flyout menu, tap the <b>new boundary</b> button.                                                                                                    |
|                                         | <ul> <li>To record the boundary to the left of the implement tap <sup>*</sup></li> </ul>                                                                                                    |
|                                         | • To record the boundary in <b>line with the antenna</b> tap <u></u> .                                                                                                    |
|                                         | <ul> <li>To record the boundary to the right of the implement tap <sup>1</sup>/<sub>1</sub>.</li> </ul>                                                                                                    |

- 3. Drive the perimeter of the field to record the boundary line.
- 4. To close the field boundary take one of the following actions:
- Tap I then to manually close the boundary.
- Drive close to the boundary start point and tap i when it is displayed on the main navigation screen.
- Drive over the start point and the boundary will automatically close.

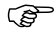

The field boundary is automatically saved with the same name as the current treatment when it is closed.

#### 8.2 Load a Stored Field Boundary

Load a stored field boundary, step-bystep

#### To load a stored field boundary, carry out the following steps:

- 1. On the main navigation screen, tap the **mapping** button.
- 2. On the flyout menu, tap the **boundary management** button.
- 3. Tap  $\frown$  or  $\bigcirc$  to scroll through the list of boundaries. Tap the **boundary name** to select it.
- 4. Tap  $\checkmark$  to load the boundary.

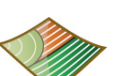

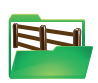

#### 8.3 Changing a Field Boundary Name

Changing the field boundary name, step-by-step To change the name of a stored boundary, carry out the following steps:

- 1. On the main navigation screen, tap the  $\ensuremath{\textbf{mapping}}$  button.
- 2. On the flyout menu, tap the **boundary management** button.
- 3. Tap  $\frown$  or  $\bigcirc$  to scroll through the list of boundaries. Tap the **boundary name** to select it.
- 4. Tap the **edit** button.
- 5. Use the on-screen keyboard to change the name of the boundary, and tap  $\bigtriangledown$

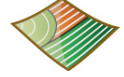

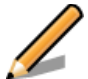

#### Deleting a Field Boundary

Deleting a field boundary, step-bystep

8.4

#### Deleting a Field Boundary

To delete a stored field boundary, carry out the following steps:

- 1. On the main navigation screen, tap the **mapping** button.
- 2. On the flyout menu, tap the **boundary management** button.
- 3. Tap  $\bigcirc$  or  $\bigcirc$  to scroll through the list of boundaries. Tap the **boundary name** to select it.
- 4. Tap the **delete** button.
- 5. On the dialog box that appears:
  - tap v to continue with the deletion.

OR

- tap  $\mathbf{X}$  to abandon the deletion.
- Deleting a boundary will remove the boundary line from any associated treatments.

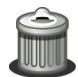

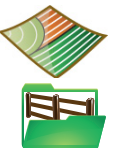

# 8.5 Exporting Field Boundary Data

Exporting field boundary data, step-by-step Refer to "Appendix B Formatting USB Flash Drives" for important information about using USB drives with the mojo3D products.

(P

Do not turn off the mojo3D, or remove the USB Flash Drive, while the data export is under way.

To export field boundary data, carry out the following steps:

1. The USB interface is on the lower left front of the mojo3D display. Lift the rubber cover and insert a compatible USB Flash Drive into the USB slot.

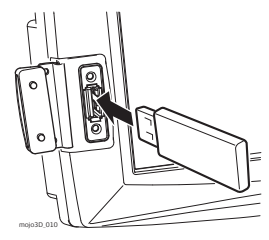

2. On the main navigation screen, tap the **settings** button.

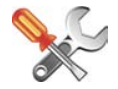

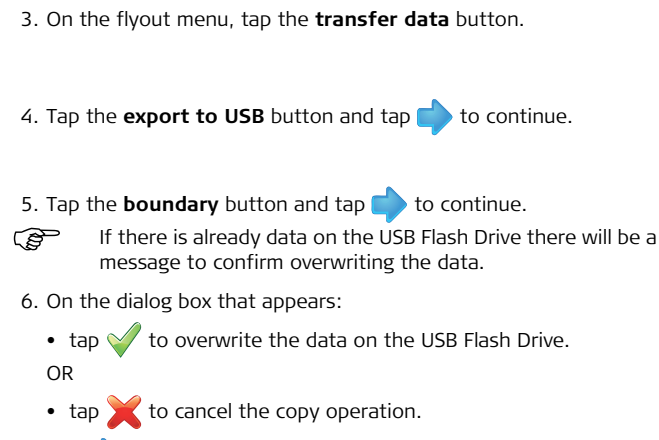

to return to the main navigation screen. 7. Tap 🛑

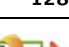

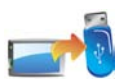

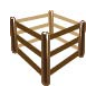

# 8.6 Importing Field Boundary Data

Importing field boundary data, step-by-step Refer to "Appendix B Formatting USB Flash Drives" for important information about using USB drives with the mojo3D products.

(P

Do not turn off the mojo3D, or remove the USB Flash Drive, while the data import is under way.

To import field boundary data, carry out the following steps:

1. The USB interface is on the lower left front of the mojo3D display. Lift the rubber cover and insert a compatible USB Flash Drive into the USB slot.

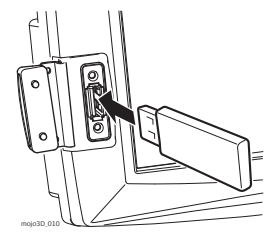

2. On the main navigation screen, tap the **settings** button.

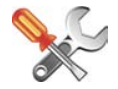

- 3. On the flyout menu, tap the **transfer data** button.
- 4. Tap the **import from USB** button and tap 🛑 to continue.
- 5. Tap the **boundary** button and tap 🛑 to continue.
- If there is no field boundary data on the USB Flash Drive the boundary button will not be displayed.
- To select the field boundaries to be imported tap the **boundary name** to select or deselect it. All field boundaries can be selected by tapping the **select all** button.
- If there are field boundaries with the same name already on the mojo3D a screen will be displayed to allow the conflicting field boundaries to be renamed.
  - Select **automatic** to have the mojo3D automatically create new names. OR
  - Select manual to allow each field boundary to be manually renamed.
- 7. Tap 🛑 to return to the main navigation screen.

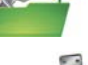

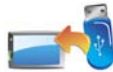

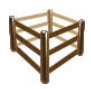

## NMEA Output

General information

9

- NMEA 0183 is a standard developed by the National Marine Electronics Association. The standard applies to communication between devices such as GPS receivers, echo sounders, sonars, anemometers, other marine devices, and a range of instruments.
  - NMEA output is via the serial connection on the optional mojo3D Port Expansion Cable. The mojo3D on its own is capable of outputting position information in NMEA format.
  - If the Electric steer kit with the Leica Twist or if the Leica mojoRTK or Leica mojoXact is added as an attached device, then NMEA output with terrain compensation will be produced.

#### Limitations

- The mojo3D provides support only for the NMEA 0183 standard.
- The mojo3D does not support flow control.
- The mojo3D supports different baud rates, but the baud rate selected may limit how many sentences can be output and the rate at which they are output. For example, at low baud rates it is not possible to output all sentences at 10 Hz. The mojo3D will detect this situation, display an error, and disable NMEA output. If you receive this error, switch to a higher baud rate or reduce the number and/or rate of sentences to be output.

#### 9.1 **Configuring NMEA Output**

NMEA settings, step-by-step

To configure advanced NMEA settings, carry out the following steps: 1. On the main navigation screen, tap on the **Setup** button.

- On the flyout menu, tap the NMEA button. The NMEA configuration screen appears.
- 3. Tap Output NMEA option button.
- 4. Tap 🔷 or 📥 to set the baud rate.
- 5. In the sentence list, tap the NMEA sentence name, then tap the

output rate required. Tap or

to reveal more choices in the lists.

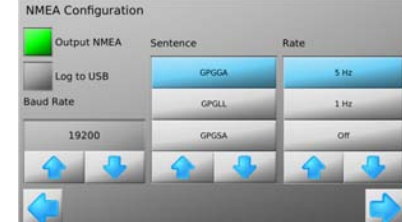

NMFA

6. Tap 🛑 to continue.

The Advanced NMEA Configuration screen appears.

- C TI
  - The Options displayed on the Advanced NMEA Configuration screen will depend on the accessories connected to the mojo3D.

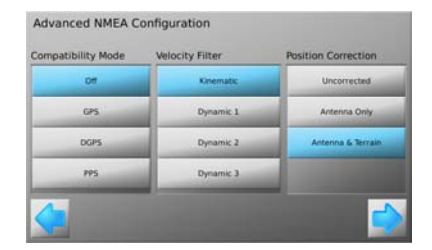

- 7. Tap the screen buttons to specify compatibility mode, velocity filter, and position correction method.
  - Compatibility mode:

Allows the quality status value in the NMEA messages to be set to the given status regardless of current GPS input status.

• Velocity filter:

For advanced users only.

• Position correction method:

When used with RTK, allows the user to select the NMEA position output location relative to the antenna and selects if terrain compensation is to be applied.

- 8. Tap 📄
- to return to the main guidance screen.

#### 9.2 Logging NMEA Data to USB

| General informa-<br>tion                      | The NMEA output can be logged to a USB Flash Drive for post-processing of the data.                                                                                                    |
|-----------------------------------------------|----------------------------------------------------------------------------------------------------|
| Ē                                             | <ul> <li>Refer to "9 NMEA Output" for more information about NMEA.</li> <li>Refer to "Appendix B Formatting USB Flash Drives" for important information about using USB drives with the mojo3D products.</li> </ul>                                        |
| Logging NMEA data<br>to USB, step-by-<br>step | <ul> <li>To enable logging of NMEA data to USB, carry out the following steps:</li> <li>1. The USB interface is on the lower left front of the mojo3D display. Lift the rubber cover and insert a compatible USB Flash Drive into the USB slot.</li> </ul> |

2. On the main navigation screen, tap the **settings** button.

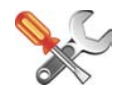

mojo3D\_0

3. On the flyout menu, tap the **NMEA** button.

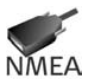

- 4. Tap the Log to USB option button.
- 5. In the sentence list, tap the NMEA sentence name, then tap the output rate

required. Tap 合 or 👆 to reveal more choices in the lists.

6. Tap 🛑 to close the NMEA Configuration screen.

Once NMEA logging has been turned on, the NMEA sentences are logged to the USB Flash Drive as they are generated. The NMEA data is logged to a file named **nmea\_log.txt** in the root directory of the USB Flash Drive.

Remove the USB Flash Drive only when the unit is powered down.

#### 9.3 NMEA Sentences Available

Background infor- Th mation •

**und infor-** The mojo3D is capable of outputting the following NMEA sentences:

- GPGGA geographic coordinates
- **GPGLL** latitude and longitude
- GPRMC coordinates and direction
- GPZDA date and time (Zulu Date)
- GPGSA GPS satellites available
- **GPGSV** GPS satellites in view
- **GPVTG** velocity and direction
- GPGST noise statistics (position errors)

#### 10 Virtual Wrench™ Remote Service

Virtual Wrench™

10.1

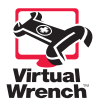

# • To make a service request, you must first connect your mojo3D to the Virtual Wrench™ system. Your display will then attempt to connect to Virtual Wrench™, and a service call will be flagged to the service technician. When prompted, enter the cell phone number on which you want the technician to call back.

 After you request service, the service technician can see your device configuration, performance, and even the display on your mojo3D. The technician can also remotely press buttons on your behalf, to perform required actions or to guide you through the solution to your problem.

# Legal information This software may include product activation and other technology designed to prevent unauthorised use and copying or to provide technical or support services remotely to Leica Geosystems or its authorised reseller. This technology may cause your computer or device to automatically connect to the internet. Additionally, once connected, the software may transmit your serial number/license number to Leica Geosystems and in doing so may prevent uses of the software which are nor permitted; also, the software may transmit other support-related information, such as configurations, usage statistics, or allow or push downloads of updates to product software.

#### 10.2 Making a Service Request

Making a service request, step-bystep To make a service request to Virtual Wrench  $\ensuremath{^{\text{TM}}}$  , carry out the following steps:

- 1. On the main navigation screen, tap the **service** button.
- 2. On the flyout menu, tap the service request button.
- 3. On the dialog box that appears:
  - tap  $\checkmark$  to green tick symbol to proceed. OR
  - tap X to connect to Virtual Wrench without sending a service request.
- 4. The phone numbers screen appears. Tap the **phone number** that you want the service technician to call. If no phone number is stored, tap the **Add** button and use the on-screen keyboard to enter the number.
- 5. Tap  $\checkmark$  to send the request with the selected phone number.
- 6. A dialog confirming the request for support will be displayed. Tap  $\checkmark$  to return to the main navigation screen.

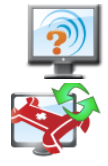

| 10.3                                    | Upgrading Software from Virtual Wrench™                                                                                    |
|-----------------------------------------|----------------------------------------------------------------------------------------------------|
| General informa-<br>tion                | A new version of software, if available, may be obtained by downloading from Virtual Wrench™.                              |
| Caution                                 | Do not turn off the mojo3D while the software upgrade is under way.                                                        |
| Downloading soft-<br>ware, step-by-step | To download a new version of software from Virtual Wrench™, carry out the following steps:                                 |
|                                         | 1. On the main navigation screen, tap the <b>service</b> button.                                                           |
|                                         | 2. On the flyout menu, tap the <b>download software</b> button.                                                            |
|                                         | <ol><li>If you are not already connected to Virtual Wrench a dialog confirming connection<br/>will be displayed:</li></ol> |
|                                         | <ul> <li>tap v to proceed.</li> <li>OR</li> </ul>                                                                          |

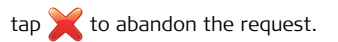

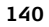

Once connected tap on the item to upgrade. mojo3D or mojoXact (if connected).

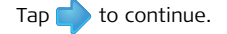

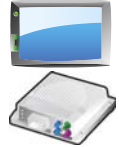

- 5. A dialog will be displayed showing the current version and the version available for download:
  - tap v to proceed.

OR

- tap  $\mathbf{X}$  to abandon the request.
- 6. Both progress bars (Current Stage and Overall Progress) will be completely full when the download is complete.
- 7. Tap 🛑 to start the install.

The mojo3D or mojoXact will automatically restart when the installation is complete.

2

| 10.4                                                                | Upgrading Software via USB Flash Drive                                                                                                    |
|---------------------------------------------------------------------|----------------------------------------------------------------------------------------------------|
| General informa-                                                    | A new version of software may be installed from a USB Flash Drive.                                                                                                    |
|                                                                     | Refer to "Appendix B Formatting USB Flash Drives" for important informa-<br>tion about using USB drives with the mojo3D products.                                                                                                    |
| Caution                                                             | Do not turn off the mojo3D, or remove the USB Flash Drive, while the software upgrade is under way.                                                                                                    |
| Upgrading soft-<br>ware with a USB<br>Flash Drive, step-<br>by-step | To upgrade the mojo3D software via USB Flash Drive, carry out the following steps:<br>1. The USB interface is on the lower left front of the<br>mojo3D display. Lift the rubber cover and insert a<br>compatible USB Flash Drive into the USB slot. |

0

mojo3D\_010

- 2. On the main navigation screen, tap the **service** button.
- 3. On the flyout menu, tap the upgrade from USB button.
- 4. Tap on the item to upgrade. mojo3D or mojoXact (if connected).Tap to continue.

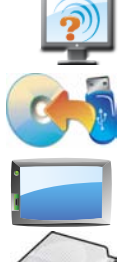

- 5. Tap on the **software version** in the list to select it. Tap 🛑 to start the install.
- 6. Both progress bars (Current Stage and Overall Progress) will be completely full when the installation is complete.
- The mojo3D or mojoXact will automatically restart when the installation is complete.
- Remove the USB Flash Drive only when the unit is powered down.

Ì

| 10.5                                                    | Restoring Previous Software Version                                                                                                    |  |
|---------------------------------------------------------|----------------------------------------------------------------------------------------------------|--|
| General informa-<br>tion                                | If you perform a software upgrade and there is an unforeseen problem that requires<br>you to re-install a previous version of the software, you can restore the version of<br>the software that was in use before the last upgrade. |  |
| <b>A</b> Caution                                        | Do not turn off the mojo3D while the software restore is under way.                                                                                                    |  |
| Restoring previous<br>software version,<br>step-by-step | To restore a previous software version, carry out the following steps:<br>1. On the main navigation screen, tap the <b>service</b> button.                                                                                          |  |

- 2. On the flyout menu, tap the **software restore** button.
- 3. Tap on the item to restore. mojo3D or mojoXact (if connected).

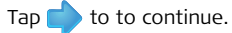

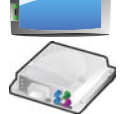
4. On the dialog box that appears:

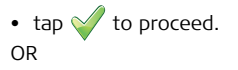

• tap  $\mathbf{X}$  to abandon the request.

The mojo3D or mojoXact will automatically restart and restore the previous version of software.

(B

| 10.6                                             | Backing Up Current Software                                                                                                    |
|--------------------------------------------------|----------------------------------------------------------------------------------------------------|
| General informa-<br>tion                         | Once you have installed new software by downloading from Virtual Wrench™, you can backup the new software onto a USB Flash Drive. This is useful in speeding up the process when upgrading other mojo3D units.                                                              |
|                                                  | Refer to "Appendix B Formatting USB Flash Drives" for important informa-<br>tion about using USB drives with the mojo3D products.                                                                                                    |
| Caution                                          | Do not turn off the mojo3D, or remove the USB Flash Drive, while the software back up is under way.                                                                                                    |
| Backing up current<br>software, step-by-<br>step | <ul> <li>To back up the current software onto a USB Flash Drive, carry out the following steps:</li> <li>1. The USB interface is on the lower left front of the mojo3D display. Lift the rubber cover and insert a compatible USB Flash Drive into the USB slot.</li> </ul> |

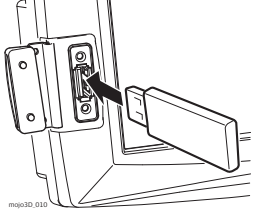

- 2. On the main navigation screen, tap the **service** button.
- 3. On the flyout menu, tap the **backup to USB Flash Drive** button.
- Tap on the item to backup. mojo3D or mojoXact (if connected).
   Tap to to continue.

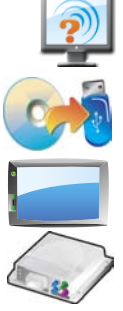

- 5. On the dialog box that appears:
  - tap v to proceed.
  - tap  $\mathbf{X}$  to abandon the request.
- 6. The mojo3D will save a copy of the current software onto the USB Flash Drive. Tap 🔶 to close the backup software screen.

Remove the USB Flash Drive only when the unit is powered down.

Ì

| 10.7                                    | Serial Numbers and Other System Information                                                                              |  |  |  |  |  |
|-----------------------------------------|----------------------------------------------------------------------------------------------------|--|--|--|--|--|
| General informa-<br>tion                | Information on serial numbers, software versions, and free space, both internal and on a USB Flash Drive, are available. |  |  |  |  |  |
| Displaying system<br>information, step- | To display serial numbers and other system information, carry out the following steps:                                   |  |  |  |  |  |
| by-step                                 | 1. On the main navigation screen, tap the <b>service</b> button.                                                         |  |  |  |  |  |
|                                         | 2. On the flyout menu, tap the <b>system information</b> button.                                                         |  |  |  |  |  |
|                                         | 3. To display cell modem information, tap the <b>cell modem</b> button.                                                  |  |  |  |  |  |
|                                         | 4. To display information on attached devices, tap the <b>attached devices</b> button.                                   |  |  |  |  |  |
|                                         | 5. Tap $\checkmark$ to return to the main navigation screen.                                                             |  |  |  |  |  |
|                                         |                                                                                                    |  |  |  |  |  |

| Care and Transport                                                                                                    |
|----------------------------------------------------------------------------------------------------|
| Transport                                                                                                    |
| When transporting the product by rail, air or sea, always use the complete original Leica Geosystems packaging, transport container or cardboard box, or an equivalent, in order to protect against shock and vibration. |
| Storage                                                                                                    |
| Respect the temperature limits when storing the equipment, particularly in summer if the equipment is inside a vehicle. Refer to "13 Technical Data" for information about temperature limits.                           |
|                                                                                                    |

# 11.3 Cleaning and Drying

| Product and acces-<br>sories | Use only a clean, soft, lint-free cloth for cleaning. If necessary, moisten the cloth with water or pure alcohol. Do not use other liquids; these may attack the polymer components.                                                                                              |
|------------------------------|----------------------------------------------------------------------------------------------------|
| Damp products                | Dry the product, the transport container, the foam inserts and the accessories at a temperature not greater than $40^{\circ}$ C / $104^{\circ}$ F and clean them. Do not repack until everything is completely dry. Always close the transport container when using in the field. |
| Cables and plugs             | Keep plugs clean and dry. Blow away any dirt lodged in the plugs of the connecting cables.                                                                                                    |

|--|

12.1 General Introduction

### Description

- The following directions should enable the person responsible for the product, and the person who actually uses the equipment, to anticipate and avoid operational hazards.
- The person responsible for the product must ensure that all users understand these directions and adhere to them.

## 12.2 Intended Use

#### Permitted uses

- The mojo3D is intended for agricultural and forestry use only.
- The mojo3D is intended to be fitted to agricultural vehicles only. It is not permitted to install this product in any other vehicles.
- Data communication with external appliances.
- Guidance of approved agricultural equipment.
- Carrying out measurement tasks using various GNSS measuring techniques.
- Recording GNSS and point related data.
- Measuring raw data and computing coordinates using carrier phase and code signal from GNSS satellites. (GNSS Systems)

#### Adverse use

- Use of the product without instruction.
- Use outside of the intended limits.
- Disabling safety systems.
- Removal of hazard notices.
- Opening the product using tools, for example screwdriver, unless this is specifically permitted for certain functions.
- Modification or conversion of the product.
- Use after misappropriation.
- Use of products with obviously recognizable damages or defects.

|                 | <ul> <li>Use with accessories from other manufacturers without the prior explicit approval of Leica Geosystems.</li> <li>Inadequate safeguards at the working site, for example when using on the intended site.</li> </ul>                                                                                                    |
|-----------------|----------------------------------------------------------------------------------------------------|
| Marning Warning | Adverse use can lead to injury, malfunction and damage.<br>It is the task of the person responsible for the equipment to inform the user about<br>hazards and how to counteract them. The product is not to be operated until the user<br>has been instructed on how to work with it.                                                                                            |
| Marning Warning | Unauthorised modification of agricultural machinery by mounting or installing the product may alter the function and safety of that agricultural machinery. <b>Precautions:</b><br>Follow the instructions of the machinery manufacturer. If no appropriate instruction is available, ask the machinery manufacturer for instructions before mounting or installing the product. |

| 12.3                                                      | Limits of Use                                                                                                    |
|-----------------------------------------------------------|----------------------------------------------------------------------------------------------------|
| Environment                                               | Suitable for use in an atmosphere appropriate for permanent human habitation: not suitable for use in aggressive or explosive environments.                                                                                                    |
| ADanger                                                   | Local safety authorities and safety experts must be contacted before working in hazardous areas, or in close proximity to electrical installations or similar situations by the person in charge of the product.                                                                                              |
| 12.4                                                      | Responsibilities                                                                                                    |
| Manufacturer of<br>the product                            | Leica Geosystems AG, CH-9435 Heerbrugg, hereinafter referred to as Leica Geosystems, is responsible for supplying the product, including the user manual and original accessories, in a completely safe condition.                                                                                            |
| Manufacturers of<br>non Leica Geosys-<br>tems accessories | The manufacturers of non Leica Geosystems accessories for the product are respon-<br>sible for developing, implementing and communicating safety concepts for their<br>products, and are also responsible for the effectiveness of those safety concepts in<br>combination with the Leica Geosystems product. |

| <ul> <li>The person in charge of the product has the following duties:</li> <li>To understand the safety instructions on the product and the instructions in the user manual.</li> <li>To be familiar with local regulations relating to cafety and accident provention.</li> </ul> |
|----------------------------------------------------------------------------------------------------|
| <ul> <li>To inform Leica Geosystems immediately if the product and the application becomes unsafe.</li> </ul>                                                                                                    |
| • To ensure that the national laws, regulations and conditions for the operation of radio transmitters are respected.                                                                                                    |
| The person responsible for the product must ensure that it is used in accordance with the instructions. This person is also accountable for the training and the deployment of personnel who use the product and for the safety of the equipment in use.                            |
|                                                                                                    |

| 12.5            | Hazards of Use                                                                                                    |
|-----------------|----------------------------------------------------------------------------------------------------|
| Marning Warning | The absence of instruction, or the inadequate imparting of instruction, can lead to incorrect or adverse use, and can give rise to accidents with far-reaching human, material, financial and environmental consequences.<br><b>Precautions:</b>                                                                                                    |
|                 | All users must follow the safety directions given by the manufacturer and the direc-<br>tions of the person responsible for the product.                                                                                                    |
| A Caution       | Watch out for erroneous measurement results if the product has been dropped or has been misused, modified, stored for long periods or transported. <b>Precautions:</b><br>Periodically carry out test measurements and perform the field adjustments indicated in the user manual, particularly after the product has been subjected to abnormal use and before and after important measurements. |
| Warning         | Inadequate securing of the working site can lead to dangerous situations, for example in traffic, on building sites, and at industrial installations.<br><b>Precautions:</b><br>Always ensure that the working site is adequately secured. Adhere to the regulations governing safety and accident prevention and road traffic.                                                                   |
| Marning         | Only Leica Geosystems authorised service workshops are entitled to repair these products.                                                                                                    |

| A Caution                   | If the accessories used with the product are not properly secured and the product is subjected to mechanical shock, for example, by blows or falling objects, the product may be damaged or people may sustain injury.<br><b>Precautions:</b><br>When setting-up the product, make sure that the accessories are correctly adapted, fitted, secured, and locked in position.<br>Avoid subjecting the product to mechanical stress.                                                                      |
|-----------------------------|----------------------------------------------------------------------------------------------------|
| <b>▲</b> <sup>Caution</sup> | The product uses the GPS P-Code signal which by U.S. policy may be switched off without notice.                                                                                                    |
| Marning Warning             | Incorrect fastening of the external antenna to vehicles or transporters poses the risk of the equipment being broken by mechanical influence, vibration, or airstream. This may result in accident and injury.<br><b>Precautions:</b><br>Attach the external antenna professionally. The external antenna must be secured additionally, for example by use of a safety cord. Ensure that the mounting device is correctly attached and able to carry the weight of the external antenna (>1 kg) safely. |
| <b>Caution</b>              | Installing near mechanically moving machine components may damage the product.<br><b>Precautions:</b><br>Deflect the mechanically moving machine components as far as possible and define<br>a safe installation zone.                                                                                                    |

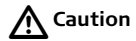

Beware of inadequate steering if machine is defective like after a crash or other damaging events or alterations to the machine.

### Precautions:

Periodically perform control measurements and field adjustments on the machine as specified in the User Manual.

Marning Warning

While steering or navigating the machine accidents may occur due a) the operator not paying attention to the surroundings (persons, ditches, traffic, etc), or b) malfunctions (... of a system component, interference, etc.).

### Precautions:

The operator assures that the machine is operated, guided and monitored by a qualified user (e.g., a licensed driver). The user has to be able to take emergency measures, for example an emergency stop. If the product is used with accessories, for example, masts, staffs, or poles, you may increase the risk of being struck by lightning. Danger from high voltages also exists near power lines. Lightning, voltage peaks, or the touching of power lines can cause damage, injury and death.

### Precautions:

- Do not use the product in a thunderstorm as you may increase the risk of being struck by lightning.
- Be sure to remain at a safe distance from electrical installations. Do not use the
  product directly under or in close proximity to power lines. If it is essential to
  work in such an environment contact the safety authorities responsible for electrical installations and follow their instructions.
- To prevent damages due to indirect lightning strikes (voltage spikes) cables, for example for antenna, power source or modem should be protected with appropriate protection elements, like a lightning arrester. These installations must be carried out by an authorised specialist.
- If there is a risk of a thunderstorm, or if the equipment is to remain unused and unattended for a long period, protect your product additionally by unplugging all systems components and disconnecting all connecting cables and supply cables.
- If the product has to be permanently mounted in an exposed location, it is advisable to provide a lightning conductor system. A suggestion on how to design a lightning conductor for the product is given below. Always follow the regulations in force in your country regarding grounding antennas and masts. These installations must be carried out by an authorized specialist.

### Lightning conductors

Suggestion for design of a lightning conductor for a GNSS system:

- On non-metallic structures. Protection by air terminals is recommended. An air terminal is a pointed solid or tubular rod of conducting material with proper mounting and connection to a conductor. The position of four air terminals should be uniformly distributed around the antenna at a distance equal to the height of the air terminal. The air terminal diameter should be 12 mm for copper or 15 mm for aluminium. The height of the air terminals should be 25 cm to 50 cm. All air terminals should be connected to the down conductors. The diameter of the air terminal should be kept to a minimum to reduce GNSS signal shading.
- On metallic structures. Protection is as described for non-metallic structures, but the air terminals can be connected directly to the conducting structure without the need for down conductors.

⚠ Warning

If the product is improperly disposed of, the following can happen:

- If polymer parts are burnt, poisonous gases are produced, which may impair health.
- By disposing of the product irresponsibly you may enable unauthorised persons to use it in contravention of the regulations, exposing themselves and third parties to the risk of severe injury and rendering the environment liable to contamination.

### Precautions:

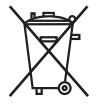

The product must not be disposed of with household waste. Dispose of the product appropriately in accordance with the national regulations in force in your country. Always prevent access to the product by unauthorised personnel.

Product specific treatment and waste management information can be downloaded from the Leica Geosystems home page at http://www.leica-geosystems.com/treatment or obtained from your Leica Geosystems dealer.

# 12.6 Electromagnetic Compatibility (EMC)

**Description** The term Electromagnetic Compatibility is taken to mean the capability of the product to function smoothly in an environment where electromagnetic radiation and electrostatic discharges are present, and without causing electromagnetic disturbances to other equipment.

Marning

Electromagnetic radiation can cause disturbances in other equipment.

Although the product meets the strict regulations and standards that are in force in this respect, Leica Geosystems cannot completely exclude the possibility that other equipment may be disturbed.

A Caution

There is a risk that disturbances may be caused in other equipment if the product is used in conjunction with accessories from other manufacturers, for example field computers, personal computers, two-way radios, non-standard cables or external batteries.

#### Precautions:

Use only the equipment and accessories recommended by Leica Geosystems. When combined with the product, they meet the strict requirements stipulated by the guidelines and standards. When using computers and two-way radios, pay attention to the information about electromagnetic compatibility provided by the manufacturer.

| A Caution | Disturbances caused by electromagnetic radiation can result in erroneous measure-<br>ments. Although the product meets the strict regulations and standards which are in<br>force in this respect, Leica Geosystems cannot completely exclude the possibility that<br>the product may be disturbed by very intense electromagnetic radiation produced by,<br>for example, nearby radio transmitters, two-way radios, or diesel generators.<br><b>Precautions:</b> |  |  |
|-----------|----------------------------------------------------------------------------------------------------|--|--|
| Warning   | If the product is operated with connecting cables attached at only one of their two ends, the permitted level of electromagnetic radiation may be exceeded and the correct functioning of other products may be impaired. <b>Precautions:</b> While the product is in use, connecting cables must be connected at both ends.                                                                                                    |  |  |

### Radios or digital cellular phones Warning

Use of the product with radio or digital cellular phone devices:

Electromagnetic fields can cause disturbances in other equipment, in installations, in medical devices, for example pacemakers or hearing aids and in aircraft. It can also affect humans and animals.

### Precautions:

Although the product meets the strict regulations and standards which are in force in this respect, Leica Geosystems cannot completely exclude the possibility that other equipment may be disturbed or that humans or animals may be affected.

- Do not operate the product with radio or digital cellular phone devices in the vicinity of filling stations or chemical installations, or in other areas where an explosion hazard exists.
- Do not operate the product with radio or digital cellular phone devices near to medical equipment.
- Do not operate the product with radio or digital cellular phone devices in aircraft.

### 12.7 FCC Statement, Applicable in U.S.

Warning
 This equipment has been tested and found to comply with the limits for a Class A digital device, pursuant to Part 15 of the FCC Rules.
 These limits are designed to provide reasonable protection against harmful interference when the equipment is operated in a commercial enviroment.
 This equipment generates, uses, and can radiate radio frequency energy and, if not installed and used in accordance with the instruction manual, may cause harmful interference to radio communications.
 Operation of this equipment in a residential area is likely to cause harmful interference in which case the user will be required to correct the interference at his own expense.
 Warning

### 12.8 ICES-003 Statement, Applicable in Canada

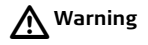

This Class (A) digital apparatus complies with Canadian ICES-003. Cet appareil numérique de la classe (A) est conforme à la norme NMB-003 du Canada.

### 12.9 Labelling

### Labelling mojo3D, CDMA unit

| Product: <b>mojo3D</b><br>Power: 12V DC, 2A (max)                                                                                                    | Leica Geosystems AG<br>CH-9435 Heerbrugg<br>Made in Singapore                                                          |       |  |
|----------------------------------------------------------------------------------------------------|----------------------------------------------------------------------------------------------------|-------|--|
| This device complies with part 15 of<br>is subject to the following two cond<br>not cause harmful interference, an<br>any interference received, includin<br>cause undesired operation. | of the FCC Rules. Operation<br>litions: (1)This Device may<br>d (2) this device must accept<br>g interference that may |       |  |
| This device contains TX FCC ID: N                                                                                                    | 17N-MC5728                                                                                                    | (B)   |  |
| This class A digital apparatus com                                                                                                    | plies with Canadian ICES-003                                                                                           | 1 260 |  |
|                                                                                                    |                                                                                                    |       |  |

mojo3D\_011

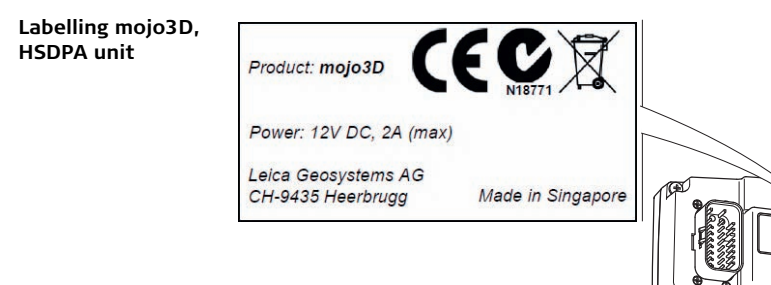

í

mojo3D\_012

### Leica mojo3D, Safety Directions

### Labelling Leica Twist, (supplied with Electric Steer Kit)

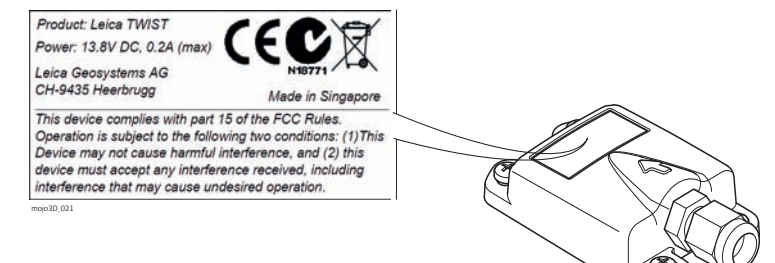

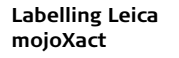

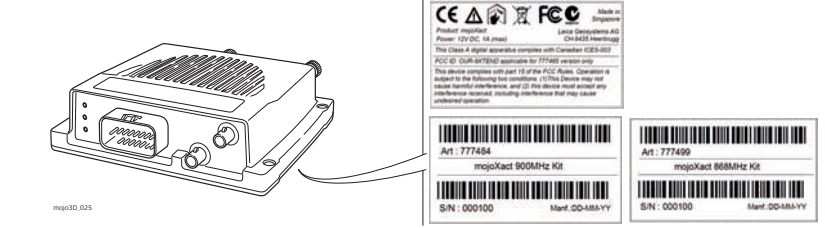

| 13             | Technical Data                                                 |                               |                                                      |                        |
|----------------|----------------------------------------------------------------|-------------------------------|------------------------------------------------------|------------------------|
| 13.1           | mojo3D Display Technical Data                                  |                               |                                                      |                        |
| Design         | Rugged water-resistant metal housing with a 7" colour display. |                               |                                                      |                        |
| User interface | Display:<br>Keyboard:                                          | 7" touch scre<br>on-screen ke | en for menu navigation, 3D<br>yboard                 | graphics, illumination |
| Dimensions     | Height [cm/                                                    | ïnch]                         | Width [cm/inch]                                      | Depth [cm/inch]        |
|                | 13.8/5.5                                                       |                               | 20.2/8.0                                             | 5.4/2.1                |
| Weight         | Weight with                                                    | າout RAM mou                  | ınt ball [kg]/[lbs]                                  |                        |
| 1.4/3.1        |                                                                |                               |                                                      |                        |
| _              |                                                                |                               |                                                      |                        |
| Power          | Consumptio                                                     | on [W]                        | External supply voltage                              |                        |
|                | 14                                                             |                               | Nominal voltage 12 V DC (=<br>Voltage range 9 V-16 V | )                      |

# Environmental specifications

#### Temperature

| Operating temperature [°C] | Storage temperature [°C] |
|----------------------------|--------------------------|
| -10 to +60                 | -40 to +85               |

#### Protection against water, dust and sand

| Protection |  |
|------------|--|
| IP54       |  |

### Humidity

Protection

Up to 95 %

The effects of condensation are to be effectively counteracted by periodically drying out the mojo3D display.

| Interfaces | RS232: | 2 x AMP 23-pin |
|------------|--------|----------------|
|            | CAN:   | 2 x AMP 23-pin |
|            | USB:   | 1 x Front USB  |

### Data format for RS232

| The default values a | ire:  |            |   |
|----------------------|-------|------------|---|
| Baud rate:           | 19200 | Data bits: | 8 |
| Parity:              | None  | Stop bits: | 1 |

| 13.2                                       | mojo3D GPS Receiver Technical Data                                                                                                    |  |
|--------------------------------------------|----------------------------------------------------------------------------------------------------|--|
| Performance                                | Performance values quoted are typical values. Performance specifications are subject<br>to GPS system characteristics, US DoD operational degradation, ionospheric and<br>tropospheric conditions, satellite geometry, multipath effects, and the presence of<br>intentional and unintentional interference sources. |  |
| Channel configura-<br>tion                 | 12 GPS L1 + 2 SBAS                                                                                                    |  |
| Horizontal posi-<br>tion accuracy<br>(RMS) | <ul> <li>Single Point L1: 1.5 m</li> <li>SBAS (GPS only): 0.8 m</li> </ul>                                                                                                    |  |
| Measurement<br>precision (RMS)             | <ul> <li>L1 C/A Code: 8 cm</li> <li>L1 Carrier Phase: 0.8 mm</li> </ul>                                                                                                    |  |
| Data rate                                  | <ul><li>Measurements: Up to 10 Hz</li><li>Position: Up to 10 Hz</li></ul>                                                                                                    |  |

| Time to first fix           | <ul> <li>Cold Start: 75 s<br/>Typical value, with no almanac or ephemerides, and no approximate position or time.</li> <li>Hot Start: 45 s<br/>Typical value, with almanac and recent ephemerides saved and approximate position and time entered.</li> </ul> |
|-----------------------------|----------------------------------------------------------------------------------------------------|
| Signal re-acquisi-<br>tion  | L1: <1.0 s (typical)                                                                                                    |
| Time accuracy               | 20 ns RMS<br>Time accuracy does not include biases due to RF or antenna delay.                                                                                                    |
| Velocity accuracy           | <0.05 m/s RMS                                                                                                    |
| Velocity                    | 515 m/s<br>US export licensing restricts operation to a maximum of 515 m/s.                                                                                                    |
| Antenna LNA<br>power output | <ul><li>Output Voltage: 5 V (nominal)</li><li>Maximum Current: 100 mA</li></ul>                                                                                                    |

### 13.3 Wireless Modules Technical Data

### 13.3.1 HSDPA Wireless Module Technical Data

### Specifications

| Туре                      | Description                                                                                                    |
|---------------------------|----------------------------------------------------------------------------------------------------|
| Technology                | <ul> <li>UMTS with HSPA Category 8<br/>7.2 Mbps downlink</li> <li>HSUPA Category 5<br/>5.76 Mbps uplink</li> <li>EDGE/GPRS MS Class 12</li> <li>Diversity on 850/900/1900/2100 MHz</li> <li>USIM support</li> </ul>                     |
| Antenna diversity support | 850/900/1900/2100 MHz                                                                                                    |
| Bands                     | <ul> <li>850/900/1900/2100 MHz WCDMA<br/>Power class 3 (+24dBm)</li> <li>850/900 MHz GSM/GPRS/EDGE<br/>GSM Power class 4/EDGE E2</li> <li>1800/1900 MHz GSM/GPRS/EDGE<br/>GSM Power Class 1/EDGE E2</li> <li>GPS/1575.42 MHz</li> </ul> |

| Туре          | Description                                                                                                    |
|---------------|----------------------------------------------------------------------------------------------------|
| Data services | <ul> <li>850/900/1900/2100 MHz WCDMA</li> <li>Downlink up to 7.2 Mbps</li> <li>Uplink up to 5.76 Mbps</li> <li>850/900/1800/1900 MHz</li> <li>Downlink up to 236 kbps</li> <li>Uplink up to 236 kbps</li> </ul> |

### 13.3.2 CDMA Wireless Module Technical Data

### Specifications

| Туре            | Description                                                                                                    |
|-----------------|----------------------------------------------------------------------------------------------------|
| Frequency bands | <ul> <li>Dual Band</li> <li>800 MHz North American cellular band</li> <li>1900 MHz North American PCS band</li> <li>Supports RX diversity in both 800 MHz and 1900 MHz bands</li> <li>GPS Band</li> </ul>                                                    |
| CDMA standards  | <ul> <li>IS-856-A (CDMA 1xEV-DO Revision A)</li> <li>IS-856 (CDMA 1xEV-DO Rel 0)</li> <li>IS-2000 (CDMA 1xRTT)</li> <li>IS-95 A/B</li> <li>IS-707-A Data</li> <li>IS-637-A SMS</li> <li>IS-683-A Service Provisioning</li> <li>IS-683-B (partial)</li> </ul> |

| Туре          | Description                                                                                                    |
|---------------|----------------------------------------------------------------------------------------------------|
| Data services | CDMA 1xEV-DO Revision A (IS-856-A)                                                                                     |
|               | Forward link up to 3.1 Mbps                                                                                            |
|               | Reverse link 1.8 Mbps                                                                                                  |
|               | • CDMA 1xEV-DO Rel 0 (IS-856)                                                                                          |
|               | Forward link up to 2.4 Mbps                                                                                            |
|               | Reverse link 153.6 kbps                                                                                                |
|               | • CDMA 1xRTT (IS-2000)                                                                                                 |
|               | <ul> <li>Forward and reverse link speeds up to 153.6 kbps</li> </ul>                                                   |
| Safety        | At least 20 cm (7.88") separation distance between the antenna<br>and the user's body must be maintained at all times. |
# Antennas Technical Data

## 13.4.1 GPS Patch Antenna Technical Data

## Specifications

13.4

| Туре               | Description                                                                                                    |  |  |  |  |
|--------------------|----------------------------------------------------------------------------------------------------|--|--|--|--|
| Dielectric antenna | <ul> <li>Centre frequency: 1575.45 MHz ± 3 MHz</li> <li>V.S.W.R.: 1.5:1</li> <li>Band width: ±5 MHz</li> <li>Impedance: 50 ohm</li> <li>Peak gain: &gt; 3 dBic based on 7 cm × 7 cm ground plane</li> <li>Gain coverage: &gt; -4 dBic at -90° &lt; 0 &lt; +90° (over 75% volume)</li> <li>Polarization: RHCP</li> </ul> |  |  |  |  |

| Туре                 | Description                                                                                                    |
|----------------------|----------------------------------------------------------------------------------------------------|
| LNA/Filter           | $\label{eq:constraint} \begin{array}{l} \mbox{LNA Gain (without cable): 13 dB/26 dB/28 dB/other} \\ \mbox{Typical Noise Figure: 1.5 dB} \\ \mbox{Filter Out Band Attenuation: (f_0 = 1575.42 MHz)} \\ \mbox{$.7$ dB Min f_0 \pm 20 MHz} \\ \mbox{$.20$ dB Min f_0 \pm 50 MHz} \\ \mbox{$.30$ dB Min f_0 \pm 100 MHz} \\ \mbox{$.30$ dB Min f_0 \pm 100 MHz} \\ \mbox{$.V.S.W.R.: < 2.0$} \\ \mbox{$.DC$ voltage: 2.7 V/3.0 V/3.3 V/5.0 V/3.0 V to} \\ \mbox{$.5.0 V/other$} \\ \mbox{$.DC$ current: 5 mA/11 mA/15 mA max} \end{array}$ |
| Dimensions of base   | <ul> <li>Lenghth: 44 mm</li> <li>Width: 35.5 mm</li> <li>Height: 14 mm</li> </ul>                                                                                                    |
| Weight of base       | < 110 g                                                                                                    |
| Base mounting method | Magnetic                                                                                                    |
| Antenna length       | 5 metre                                                                                                    |
| Antenna type         | Patch                                                                                                    |

| Туре                     | Description                                                                                             |  |
|--------------------------|----------------------------------------------------------------------------------------------------|--|
| Temperature              | <ul> <li>Operating temperature: -40°C to +85°C</li> <li>Storage temperature: -45°C to +100°C</li> </ul> |  |
| Vibration                | Sine sweep 1g (0-p) 10~50~10 Hz each axis                                                               |  |
| Connector                | Fakra (Blue; Key: C Type)                                                                               |  |
| Humidity                 | 95%~100% RH                                                                                             |  |
| Protection against water | Waterproof                                                                                              |  |

## 13.4.2 Cellular Antenna Technical Data

## Specifications

| Туре              | Description                                                                                                    |
|-------------------|----------------------------------------------------------------------------------------------------|
| Dimensions        | <ul> <li>Length: 115 mm</li> <li>Width: 22 mm</li> <li>Thickness: 4 mm</li> </ul>                                                                                                    |
| Weight            | 56 g                                                                                                    |
| Compatibility     | <ul> <li>Frequency Range: 824-960 MHz, 1710-1990 MHz</li> <li>Bandwidth: 136/280 MHz</li> <li>V.S.W.R.: ≤ 1.5</li> <li>Gain: 2 dBi</li> <li>Maximum power input: 60 W</li> <li>Input impedance: 50 Ω</li> </ul> |
| Antenna type      | Dipole                                                                                                    |
| Polarization type | Vertical                                                                                                    |
| Length            | 3 metre                                                                                                    |
| Connector         | Fakra (Bordeaux; Key: D Type)                                                                                                    |
| Cable type        | RG174                                                                                                    |

| Туре                       | Description |
|----------------------------|-------------|
| Antenna mounting<br>method | Adhesive    |

#### Operating characteristics

| Band               |                                             |                                                                                                    |                                                                                                    |  |
|--------------------|---------------------------------------------|----------------------------------------------------------------------------------------------------|----------------------------------------------------------------------------------------------------|--|
| CDMA800 and GSM900 |                                             | DCS1800 an                                                                                                    | d PCS1900                                                                                                    |  |
| 824                | 960                                         | 1710                                                                                                    | 1990                                                                                                    |  |
| -13.01             | -16.78                                      | -22.01                                                                                                    | -22.11                                                                                                    |  |
| 1.576              | 1.339                                       | 1.172                                                                                                    | 1.170                                                                                                    |  |
|                    | <b>CDMA800 ar</b><br>824<br>-13.01<br>1.576 | Ba           CDMA800 a-// GSM900           824         960           -13.01         -16.78           1.576         1.339 | Band           CDMA800 a→ GSM900         DCS1800 an           824         960         1710           -13.01         -16.78         -22.01           1.576         1.339         1.172 |  |

| 13.4.3     | mojoXact Red Antenna Technical Data |                                                         |                                       |  |  |  |
|------------|-------------------------------------|---------------------------------------------------------|---------------------------------------|--|--|--|
| Design     | Polymer moulded enclosure.          |                                                         |                                       |  |  |  |
| Dimensions | Length [cm]                         | Width [cm]                                              | Height [cm]                           |  |  |  |
|            | 20.9                                | 22.7                                                    | 28.2                                  |  |  |  |
| Weight     |                                     |                                                         | · · · · · · · · · · · · · · · · · · · |  |  |  |
| weight     | Weight [kg]/[lbs]                   |                                                         |                                       |  |  |  |
|            | 0.7/1.54                            |                                                         |                                       |  |  |  |
|            |                                     |                                                         |                                       |  |  |  |
| Power      | Consumption [W]                     | External supply voltage                                 |                                       |  |  |  |
|            | 0.158                               | Nominal voltage 5.0 V DC ()<br>Voltage range 4.5 V-18 V |                                       |  |  |  |

# Environmental specifications

#### Temperature

| Operating temperature [°C] | Storage temperature [°C] |  |  |
|----------------------------|--------------------------|--|--|
| -30 to +70                 | -40 to +85               |  |  |

#### Protection against water, dust and sand

| Protection |  |
|------------|--|
| IP66       |  |

#### Humidity

## Protection

Up to 95 %

The effects of condensation are to be effectively counteracted by periodically drying out mojoXact Red Antenna.

#### Antenna

| Valid for                                 | Antenna                     | Gain [dBi] | Connector | Frequency band [MHz]                    |
|-------------------------------------------|-----------------------------|------------|-----------|-----------------------------------------|
| Europe*                                   | Whip antenna<br>(ISM)       | 2.5        | RPTNC     | 868                                     |
| Australia, USA,<br>New Zealand,<br>Canada | Whip antenna<br>(ISM)       | 2.0        | RPTNC     | 900                                     |
| Global                                    | Pin wheel<br>antenna (GNSS) | 27         | SMA       | L1: 1575.42 ± 23.0<br>L2: 1236.0 ± 18.3 |

\* United Kingdom, Austria, Belgium, Bulgaria, Czechoslovakia, Cyprus, Denmark, Estonia, Finland, France, Germany, Hungary, Latvia, Lithuania, Luxemburg, Malta, Holland, Norway, Poland, Portugal, Romania, Slovakia, Slovenia, Sweden, Scotland, Greece, Italy, Spain.

| 13.4.4         | mojoXact Black GeoPro Antenna Technical Data |                                                        |                          |      |  |
|----------------|----------------------------------------------|--------------------------------------------------------|--------------------------|------|--|
| Design         | Polymer moulded enclosure.                   |                                                        |                          |      |  |
| Dimensions     | Length [cm] Width [cm]                       |                                                        | Height [cm]              |      |  |
|                | 20.9                                         | 22.7                                                   |                          | 28.2 |  |
| Weight         | Weight [kg]/[lbs]                            |                                                        |                          |      |  |
|                | 0.65/1.43                                    |                                                        |                          |      |  |
| Power          | Consumption [W]                              | External sup                                           | oply voltage             |      |  |
|                | 0.059                                        | Nominal voltage 5.0 V DC ()<br>Voltage range 2.7 V-6 V |                          | )    |  |
| Environmental  | Temperature                                  |                                                        |                          |      |  |
| specifications | Operating temperature [°C]                   |                                                        | Storage temperature [°C] |      |  |
|                | -30 to +70                                   |                                                        | -40 to +85               |      |  |

Protection

IP66

#### Humidity

## Protection

Up to 95 %

The effects of condensation are to be effectively counteracted by periodically drying out mojoRTK Black Antenna.

#### Antenna

| Valid for | Antenna                     | Gain [dBi]          | Connector | Frequency band<br>[MHz] |
|-----------|-----------------------------|---------------------|-----------|-------------------------|
| Global    | Whip antenna<br>(Cellular)  | 0                   | RPTNC     | 900                     |
| Global    | Pin wheel antenna<br>(GNSS) | 27, receive<br>only | SMA       | L1: 1575 ± 3.0          |

| 13.5           | mojoXact Technical Data                              |                                 |                              |             |
|----------------|------------------------------------------------------|---------------------------------|------------------------------|-------------|
| Design         | Stainless steel enclosure with a polymer face plate. |                                 |                              |             |
| User interface | 3 LEDs.                                              |                                 |                              |             |
| Dimensions     | Length [cm]                                          | Width [cm]                      |                              | Height [cm] |
|                | 15.1                                                 | 16.6                            |                              | 4.8         |
|                |                                                      |                                 |                              |             |
| Weight         | Weight [kg]/[lbs]                                    |                                 |                              |             |
|                | 0.975/2.1                                            |                                 |                              |             |
|                |                                                      |                                 |                              |             |
| Power          | Consumption [W]                                      | External supply voltage         |                              |             |
|                | 7                                                    | Nominal voltag<br>Voltage range | ge 12 V DC (=<br>11.5 V-24 V | )           |
|                |                                                      |                                 |                              |             |
| Environmental  | Temperature                                          |                                 |                              |             |
| specifications | Operating temperature [                              | °C]                             | Storage temperature [°C]     |             |
|                | -30 to +70                                           |                                 | -40 to +85                   |             |

| Protection                                             |                           |                                            |
|--------------------------------------------------------|---------------------------|--------------------------------------------|
| IP66                                                   |                           |                                            |
| Humidity                                               |                           |                                            |
| Protection                                             |                           |                                            |
| Up to 95 %<br>The effects of con-<br>out the mojoXact. | densation are to be effec | tively counteracted by periodically drying |
|                                                        |                           |                                            |

Interfaces

# 13.6 mojoXact GPS Receiver Technical Data

| Channel configura-<br>tion                 | GPS120 Channels - Up to 60 L1/L2 satellites<br>Signal Tracking<br>GPS: L1, L2<br>GLONASS: L1, L2<br>Galileo: E1, E5<br>SBAS<br>L-band |         |        |  |  |
|--------------------------------------------|----------------------------------------------------------------------------------------------------|---------|--------|--|--|
| Horizontal posi-<br>tion accuracy<br>(RMS) | <ul><li>Single Point L1: 1.5 m</li><li>SBAS (GPS only): 0.6 m</li></ul>                                                               |         |        |  |  |
| Measurement                                | Fully independent code and carrier measure                                                                                            | ements: |        |  |  |
| precision (RMS)                            | Code                                                                                                    | GPS     | GLO    |  |  |
|                                            | L1 C/A code                                                                                                    | 4 cm    | 8 cm   |  |  |
|                                            | L1 carrier phase                                                                                                    | 0.5 mm  | 1.0 mm |  |  |
|                                            | L2 carrier phase (L2 P for GLONASS) 1.0 mm 1.0 mm                                                                                     |         |        |  |  |

## Leica mojo3D, Technical Data

| Data rate                   | <ul> <li>Measurements: Up to 100 Hz</li> <li>Position: Up to 100 Hz</li> </ul>                                                                                                    |  |  |
|-----------------------------|----------------------------------------------------------------------------------------------------|--|--|
| Time to first fix           | <ul> <li>Cold Start: 50 s<br/>Typical value, with no almanac or ephemerides, and no approximate position or time.</li> <li>Hot Start: 35 s<br/>Typical value, with almanac and recent ephemerides saved and approximate position and time entered.</li> </ul> |  |  |
| Signal re-acquisi-<br>tion  | L1: <0.5 s (typical)<br>L2: <1.0 s (typical)                                                                                                    |  |  |
| Time accuracy               | 20 ns RMS<br>Time accuracy does not include biases due to RF or antenna delay.                                                                                                    |  |  |
| Velocity accuracy           | < 0.05 m/s RMS                                                                                                    |  |  |
| Velocity                    | 515 m/s<br>US export licensing restricts operation to a maximum of 515 m/s.                                                                                                    |  |  |
| Antenna LNA<br>power output | <ul> <li>Output Voltage: 5 V (nominal)</li> <li>Maximum Current: 100 mA</li> </ul>                                                                                                    |  |  |

13.7Conformity to National Regulations13.8mojo3D

FCC Part 15 (applicable in US).

- Hereby, Leica Geosystems AG, declares that the mojo3D is in compliance with the essential requirements and other relevant provisions of Directive 1999/5/EC. The declaration of conformity may be consulted at http://www.leica-geosystems.com/ce.
  - Class 1 equipment according to European Directive 1999/5/EC (R&TTE) can be placed on the market and be put into service without restrictions in any EEA Member state.
- The conformity for countries with other national regulations not covered by the European directive 1999/5/EC has to be approved prior to use and operation.

| Frequency band | Туре         | Frequency band [MHz] |
|----------------|--------------|----------------------|
|                | GPS receiver | L1: 1575 ± 23        |
|                | CDMA         | 850/900/1900/2100    |
|                | HSDPA        | 850/900/1900/2100    |

Output power

Conformity to

tions

national regula-

None

Leica mojo3D, Technical Data

## Antenna

| Туре            | Antenna      | Gain [dBi] | Connector                        | Frequency band<br>[MHz]       |
|-----------------|--------------|------------|----------------------------------|-------------------------------|
| GPS receiver L1 | Patch (GNSS) | 27         | Fakra (Blue;<br>Key: C Type)     | L1: 1575 ± 33                 |
| Cellular        |              | 2          | Fakra (Bordeaux;<br>Key: D Type) | 824-960 MHz,<br>1710-1990 MHz |

# 13.8.1 mojoXact

Conformity to national regulations  Hereby, Leica Geosystems AG, declares that the mojoXact is in compliance with the essential requirements and other relevant provisions of Directive 1999/5/EC. The declaration of conformity may be consulted at http://www.leica-geosystems.com/ce.

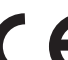

Class 1 equipment according European Directive 1999/5/EC (R&TTE) can be placed on the market and be put into service without restrictions in any EEA Member state.

## Frequency band

| Туре                 | Frequency band [MHz]                   |
|----------------------|----------------------------------------|
| GPS receiver         | L1: 1575.42 ± 23<br>L2: 1236.00 ± 18.3 |
| Reference data radio | 868 or 900                             |
| Reference data radio | L2: 1236.00 ± 18.3<br>868 or 900       |

#### **Output power**

GPS receiver, reference data radio: receive only on the mojoXact.

## Antenna

| Туре                    | Antenna                        | Gain [dBi] | Connector | Frequency band [MHz]            |
|-------------------------|--------------------------------|------------|-----------|---------------------------------|
| GPS receiver<br>L1/L2   | Pin wheel<br>antenna<br>(GNSS) | 27         | SMA       | L1: 1575 ± 33<br>L2:1236 ± 18.3 |
| Reference<br>data radio | Whip antenna                   | 1.5        | RPTNC     | 868 or 900                      |

| 14                                | International Limited Warranty, Software<br>License Agreement                                                                                                    |
|-----------------------------------|----------------------------------------------------------------------------------------------------|
| International<br>Limited Warranty | This product is subject to the terms and conditions set out in the International<br>Limited Warranty which you can download from the Leica Geosystems home page at<br>http://www.leica-geosystems.com/internationalwarranty or collect from your Leica<br>Geosystems distributor.                                                                                                    |
|                                   | The foregoing warranty is exclusive and is in lieu of all other warranties, terms or conditions, express or implied, either in fact or by operation of law, statutory or otherwise, including warranties, terms or conditions of merchantability, fitness for a particular purpose, satisfactory quality and non-infringement, all of which are expressly disclaimed.                                                                                                    |
| Software Licence<br>Agreement     | This product contains software that is preinstalled on the product, or that is supplied to you on a data carrier medium, or that can be downloaded by you online pursuant to prior authorization from Leica Geosystems. Such software is protected by copyright and other laws and its use is defined and regulated by the Leica Geosystems Software Licence Agreement, which covers aspects such as, but not limited to, Scope of the Licence, Warranty, Intellectual Property Rights, Limitation of Liability, Exclusion of other Assurances, Governing Law and Place of Jurisdiction. Please make sure, that at any time you fully comply with the terms and conditions of the Leica Geosystems Software Licence Agreement. |

Such agreement is provided together with all products and can also be referred to and downloaded at the Leica Geosystems home page at http://www.leica-geosystems.com/swlicense or collected from your Leica Geosystems dealer.

You must not install or use the software unless you have read and accepted the terms and conditions of the Leica Geosystems Software Licence Agreement. Installation or use of the software or any part thereof, is deemed to be an acceptance of all the terms and conditions of such licence agreement. If you do not agree to all or some of the terms of such licence agreement, you may not download, install or use the software and you must return the unused software together with its accompanying documentation and the purchase receipt to the dealer from whom you purchased the product within ten (10) days of purchase to obtain a full refund of the purchase price.

# Appendix A mojo3D Enhancements

| A.1                      | mojo3D with Single Section Control                                                                                                    |  |  |
|--------------------------|----------------------------------------------------------------------------------------------------|--|--|
| General informa-<br>tion | <ul> <li>Single section control is available on the mojo3D through the addition of the optional Port Expansion Cable.</li> <li>The Port Expansion Cable has an isolated switched relay output capable of 30 A, which allows the single section control to be used in a wide range of applications.</li> <li>The switched relay output on the mojo3D Port Expansion Cable can be connected to a third-party equipment to control a single section or master switch.</li> </ul> |  |  |
| Accessories<br>required  | mojo3D Port Expansion Cable                                                                                                    |  |  |

#### Installation

To install single-section control, carry out the following steps:

1. Connect the port expansion cable to the mojo3D.

2. Connect two wires from the relay to the equipment which is to be switched.

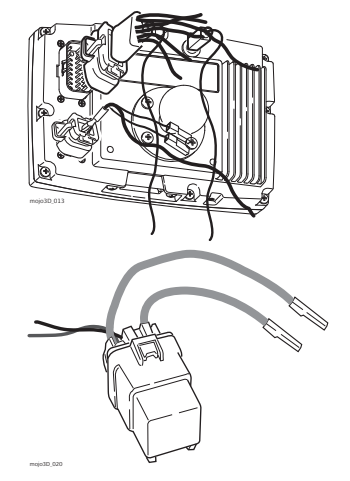

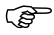

The relay has a normally open contact which is closed when the mojo3D switches the output on. The mojo3D can be configured to set the relay to normally closed operation by selecting Planter as the Implement Mode.

Software configue 1. On the main navigation screen, tap the settings button. ration, step-bystep

2. On the flyout menu, tap the **Vehicle Setup** button.

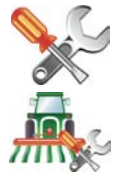

- 3. Tap 🛑 until the Section Controller / Implement mode screen is displayed.
- 4. Tap **Single Section** in the list at the left of the screen, to select it as the section controller.
- 5. Tap to select implement mode:
  - **Sprayer Mode:** is used for most situations, this allows the section control to be optimally setup for general applications.
  - Planter Mode: optimises the system for operating a planter and if selected, changes the relay to normally closed while the mojo3D is switched on, and the section output is off.
- 6. Tap 🛑 to continue.
- 7. Tap mojo3D to select the it as master input source.

8. Tap to select the **input mode**:

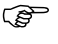

The Master Input Mode selection will depend on the configuration of the individual system:

- Touch: the coverage mapping is activated by touching a button on the screen.
- **Master Input**: the coverage mapping is activated by sensing a voltage connected to the Master wire on the mojo3D power cable.
- 9. Tap i to continue. The section control setup screen is shown with a single section setup.
- 10. Tap the section width field. Use the on-screen number pad to enter the width measurement then tap  $\checkmark$  on the number pad when finished.

Configure automatic section control by entering the additional informat

- 11. Configure automatic section control by entering the additional information on the screen:
  - **Overlap limit:** the percentage amount of overlap that is to be allowed before the section is turned off.
  - Low Speed Shutoff: the minimum travel speed for a section before it is turned off.
  - **Off latency:** the number of seconds it takes from the section being turned off until the actual application stops.
  - **On latency:** the number of seconds it takes from the section being turned on until the actual application starts.

Refer to "7 Automatic Section Control" for a detailed description of settings.

12. When you have entered all required data on the screen tap 📥 to continue.

# A.2 mojo3D with Multi Section Control Kit

#### General information

- Multi section control is available as an option for the mojo3D.
- The multi section control kit uses the Leica AS400 section controller to provide multi section control. This option allows for multiple individual sections to be automatically controlled, in order to minimise overlap. Leica AS400 provides up to 13 section control.
- The interface for this control is a simple voltage control, which allows the multi section control kit to be used with a wide range of third party rate controllers.
- The interface provides a master input sense from a single or dipole switch.

(P)

Direct Section Control Kits are also available. For Further Information see your Leica Geosystems Dealer or refer to www.virtualwrench.com

#### Accessories required

- mojo3D Port Expansion Cable
- Multi Section Control Kit or Direct Section Control Kit

#### Leica mojo3D, mojo3D Enhancements

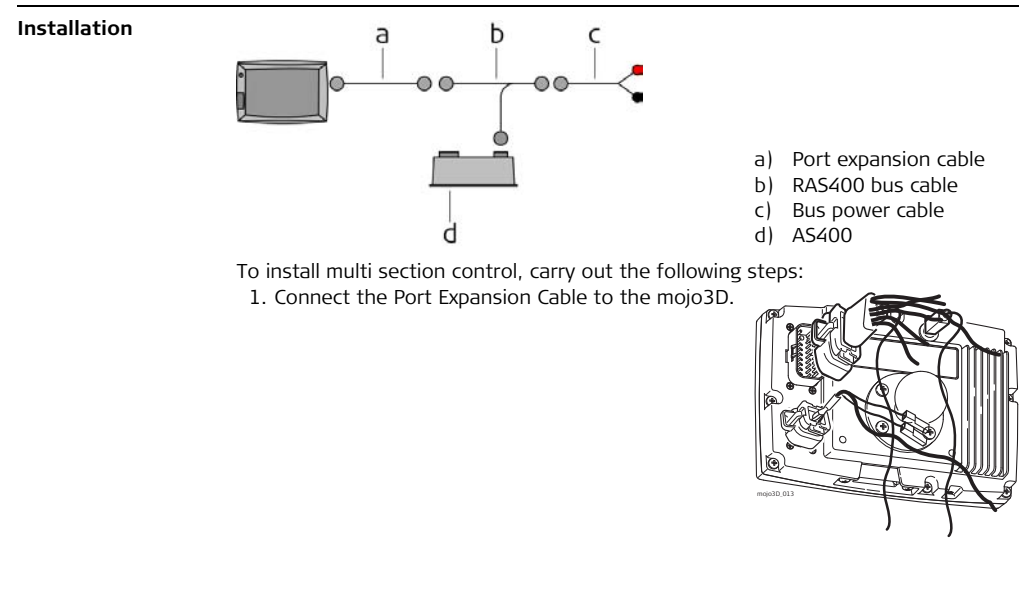

- 2. Connect the AS400 bus cable to the Port Expansion Cable.
- If the electric steer kit is also installed then the AS400 bus cable must be connected to the QuickSteer bus cable which will be connected to the port expansion cable.
- 3. Connect the bus power cable to a clean 12 volt power source and to the AS400 bus cable.
- 4. Connect the circular connector on the AS400 bus cable to the AS400.

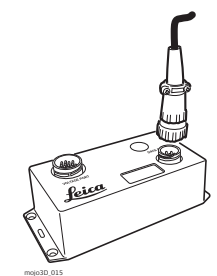

- 5. Connect the controller interface cable to the remaining port on the AS400.
- 6. Installation instructions for the controller interface cable will be supplied with the cable which is available separately.

#### Power:

|          | • The power supply for the multi section control kit must be able to supply 8 A continuously from a permanent 12 V supply.                                                                                                    |
|----------|----------------------------------------------------------------------------------------------------|
|          | <ul> <li>If the Electric Steer Kit is also being used, the power supply must be able to supply 13 A continuously at 12 V, and the multi section control kit must be connected closest to the power source.</li> <li>A 5 m (16.4 ft) cable is supplied so that direct connection to the battery is possible if required.</li> </ul> |
|          | The Leica AS400 section controller should be located in any convenient place in the vehicle cabin.                                                                                                    |
| configu- | 1. On the main navigation screen, tap the <b>settings</b> button.                                                                                                    |

#### Software configuration, step-bystep

Ĵ,

2. On the flyout menu, tap the **Vehicle Setup** button.

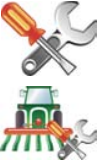

Tap until the Section Controller / Implement mode screen is displayed.
 Tap Leica AS400, to select it as the section controller.

- 5. Tap to select implement mode:
  - **Sprayer Mode:** is used for most situations, this allows the section control to be optimally setup for general applications.
  - **Planter Mode:** optimises the system for operating a planter and if selected, reverses the polarity of the Leica AS400 normal operation.
- 6. Tap 🛑 to continue.
- 7. Tap to select the master input source, and input mode:

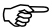

- The Master Input Source & Input Mode selection will depend on the configuration of the individual system:
- mojo3D / Touch: the on screen coverage mapping is activated by touching a button on the screen.
- mojo3D / Master Input: the on screen coverage mapping is activated by sensing a voltage connected to the Master wire on the mojo3D power cable.
- Leica AS400 / Single: the on screen coverage mapping is activated by sensing a voltage connected to the Master wire on the Leica AS400 controller port. This is only available with specific rate controller cables.
- Leica AS400 / Dipole Switch: the on screen coverage mapping is activated by sensing a pair of switching wires. This is only available with specific rate controller cables.
- 8. Tap  $\Rightarrow$ , the section control setup screen is shown.

- 9. The section control setup screen initially shows one section, as a single blue bar near the top of the screen. To set the number of sections, tap the number of sections field, enter the number of sections, and tap 2.
- 10. The blue bar will be divided showing the number of sections set. To set the width

of the first section, tap the section width field, enter the width and tap  $\checkmark$  .

11. Tap at the top right corner of the screen, the selected section in the bar will be coloured blue. Set the width of the section the same way by tapping on the section width field.

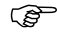

When all sections widths are correctly set, the Implement Width shown should match the total width of the physical implement.

- 12. Configure automatic section control by entering the additional information on the screen:
  - **Overlap limit:** the percentage amount of overlap that is to be allowed before the section is turned off.
  - Low Speed Shutoff: the minimum travel speed for a section before it is turned off.
  - **Off latency:** the number of seconds it takes from the section being turned off until the actual application stops.
  - **On latency:** the number of seconds it takes from the section being turned on until the actual application starts.

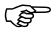

Refer to "7 Automatic Section Control" for a detailed description of settings.

13. When you have entered all required data on the screen tap 🛑 to continue.

| A.3                      | mojo3D with Electric Auto-Steer Kit                                                                                                    |
|--------------------------|----------------------------------------------------------------------------------------------------|
| General informa-<br>tion | <ul> <li>The Electric Auto-Steer Kit is available as an option for the mojo3D.</li> <li>With the electric auto-steer option the vehicle can be automatically steered using the Leica QuickSteer motor.</li> <li>Electric Auto-Steer improve GPS positioning with terrain compensation via the Leica Twist.</li> <li>All visual guidance patterns, AB Parallel, A+ Heading, Fixed Contour and Pivot, are available for auto-steer.</li> </ul> |
| Accessories<br>required  | <ul><li>Electric Auto-Steer Kit</li><li>mojo3D Port Expansion Cable</li></ul>                                                                                                    |

# Installation over-<br/>viewBefore starting the installation of the mojo3D Electric Auto-Steer Kit, read and under-<br/>stand all instructions.

Lay the mojo3D Electric auto-steer kit components out in the intended locations in the vehicle cabin to ensure sufficient cable lengths.

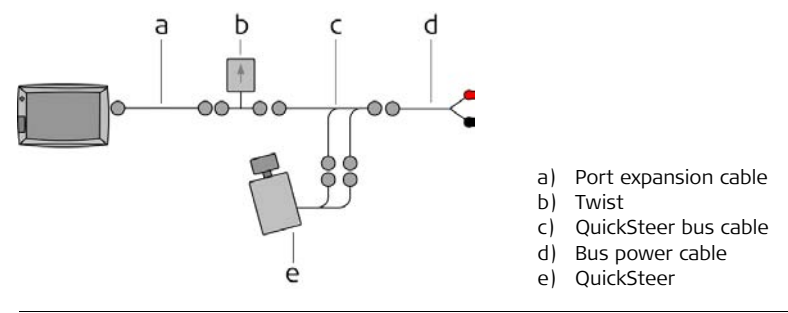

**Mount the Twist** The Twist contains sensitive directional sensors, for the electric auto-steer kit to perform at its best it is essential that the Twist is correctly installed.

The Leica Twist must be firmly bolted to the vehicle cabin using the fasteners. The Twist must be oriented flat and level with the arrow accurately facing in the forward direction of travel.

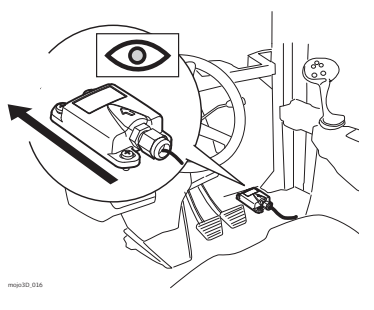
Install the Quick-<br/>SteerThe QuickSteer is to be mounted to the steering column, according to the detailed<br/>information in the Leica QuickSteer user manual.

- (F
- The Leica QuickSteer kit may be supplied with extra cables which are used when the QuickSteer is used with other products such as the Leica mojoRTK. These cables should be stored in a safe place in case of future need.

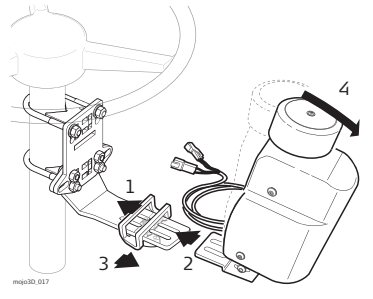

Install Cables 1. Connect the Port Expansion Cable to the mojo3D.

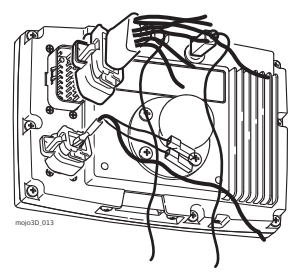

- 2. Connect the Twist to the Port Expansion Cable.
- 3. Connect the QuickSteer Bus Cable to the Twist.
- 4. Connect the two connectors on the QuickSteer cable to the QuickSteer bus cable.
- 5. Connect the bus power cable to a clean 12 volt power source and to the Quick-Steer cable.

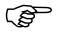

If a multi section control kit is installed, then the QuickSteer bus cable must be connected to the AS400 bus cable.

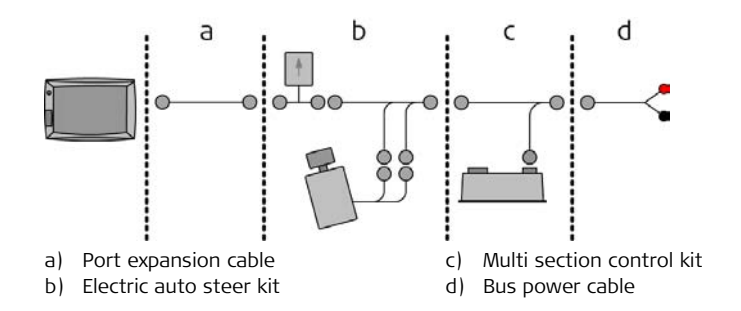

### Power:

- The power supply for the Electric Steer Kit must be able to supply 5 A continuously from a permanent 12 V supply.
- If the multi section control kit is also being used, the power supply must be able to supply 13 A continuously at 12 V, and the multi section control kit must be connected closest to the power source.
- A 5 m (16.4 ft) cable is supplied so that direct connection to the battery is possible if required.
- The Orange ignition wire may be connected to a switched ignition power source.

| QuickSteer Switch                        | <ul> <li>The QuickSteer switch serves two functions: <ul> <li>Power isolation for the QuickSteer.</li> <li>Remote steering engage function.</li> </ul> </li> <li>The wires on the QuickSteer bus cable are numbered. These numbers correspond to the numbered terminal pins on the switch. The switch is a standard size and should fit into a spare switch location on the vehicles operating panel.</li> </ul> | → 1                                       |          |
|------------------------------------------|----------------------------------------------------------------------------------------------------|-------------------------------------------|----------|
| Software configu-<br>ration step-by-step | To set up the mojo3D system to use electric auto-st<br>1. On the main navigation screen, tap the <b>settin</b>                                                                                                    | eer, carry out the followin<br>gs button. | g steps: |
|                                          | 2. On the flyout menu, tap the <b>Attached device</b> :                                                                                                    | s button.                                 |          |
|                                          | 3. Tap the <b>electric steer kit</b> button, and then ta                                                                                                    | p 📫 to continue. [                        |          |

4. Tap the **vehicle height value** field. The on-screen number pad appears.

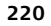

5. Use the on-screen number pad to enter the vehicle height meas-

urement. Tap  $\checkmark$  on the number pad when finished.

- 6. Tap 🛑 to continue.
- 7. Drive to a flat, level area and stop. Tap the **square grey** button beside the instruction when the vehicle is stationary.
- 8. Wait until the tuning of inertial sensors is complete, as shown by the progress bar, and then turn the vehicle around through 180°, and stop in exactly the same position as before.
- 9. Tap the **square grey** button beside the instruction.
- 10. Wait until the further tuning of the inertial sensors is complete, as shown by the

progress bar, and then tap 🛑 to continue.

Both the indicators CAN Bus Connected and Steering Kit Active should have a green tick mark displayed.

If this is not the case, carry out the following checks:

- Check that the Electric Steer Kit switch is ON.
- Check all cable connections.
- Check all switch connections.

When both of the indicators have a green tick mark beside them, tap  $\Rightarrow$  to continue.

# Leica mojo3D, mojo3D Enhancements

Advanced Electric<br/>auto-steer kit<br/>settings step-by-<br/>stepAdvanced electric auto-steer settings can be used to adjust the QuickSteer for<br/>optimal performance on a range of different vehicles.1. On the main navigation screen, tap the auto-steer settings<br/>button.

2. On the flyout menu, tap the **advanced auto-steer** button.

### Minimum motor speed

- The minimum motor speed is the minimum speed at which the QuickSteer motor will move the steering wheel.
- If the motor is not moving the steering wheel, increase the minimum motor speed. If the steering wheel is overshooting the desired setting, then the minimum motor speed is too high and should be decreased.
- 1. Tap the **minimum motor speed value** field. The on-screen number pad appears.
- 2. Use the on-screen number pad to enter a value for the minimum motor speed.

Tap  $\checkmark$  on the number pad when finished.

3. Tap 🛑 to continue.

| Drive power            | رکی۔<br>1. Tap                                                                                                    | The drive power adjustment varies the aggressiveness of the QuickSteer function. Increasing the drive power may improve control. the <b>drive power value</b> field. The on-screen number pad appears.                                                                                                    |
|------------------------|----------------------------------------------------------------------------------------------------|----------------------------------------------------------------------------------------------------|
|                        | <ul> <li>2. Use the on-screen number pad to enter a value for the drive power. Tap v on the number pad when finished.</li> <li>3. Tap v to continue.</li> </ul> |                                                                                                    |
| Maximum motor<br>speed | 1. Tap<br>appe<br>2. Use<br>Tap<br>3. Tap                                                                                                    | The maximum motor speed is the maximum speed at which the QuickSteer electric motor will move the steering wheel.<br>If the steering wheel is overshooting the desired position, then the motor is moving the steering wheel too quickly, and the maximum motor speed should be decreased.<br>the <b>maximum motor speed value</b> field. The on-screen number pad ears.<br>the on-screen number pad to enter a value for the maximum motor speed. |

| Override threshold                                   | <ul> <li>The override threshold adjusts the sensitivity of the QuickSteer to detect the operator moving the steering wheel.</li> <li>1. Tap the override threshold value field. The on-screen number pad appears.</li> <li>2. Use the on-screen number pad to enter a value for the override threshold. Tap v on the number pad when finished.</li> <li>3. Tap v to continue.</li> </ul> |
|------------------------------------------------------|----------------------------------------------------------------------------------------------------|
| Testing the auto-<br>steer function,<br>step-by-step | <ul> <li>To perform a test on the auto-steer system, carry out the following steps:</li> <li>1. On the main navigation screen, tap the <b>auto-steering settings</b> button.</li> <li>2. On the flyout menu, tap the <b>auto-steer test</b> button. The steering kit information screen appears.</li> </ul>                                                                              |
|                                                      | 3. Check that the steering kit is active. If the kit is not active, check that the engage                                                                                                    |

switch is on, then tap 🛑 to continue.

- 4. Check that the manual steering of the vehicle is safe and satisfactory. Tap the **OK** button.
- 5. Stop the vehicle and centre the wheels. Tap the **OK** button.
- 6. Engage the QuickSteer motor against the steering wheel. Tap the **OK** button.

- 7. Tap the **auto-steer engage** button.
- Auto-steer can be turned off at any time, by tapping the on-screen engage button, by turning the engage switch to OFF, or by manually moving the steering wheel.
- 8. Tap the **turn left** button, and check that the steering wheel turns to the left.
- 9. Tap the **centre** button, and check that the steering wheel turns to the centred position.
- 10. Tap the **turn right** button, and check that the steering wheel turns to the right.
- 11. After completing the steering tests, tap 🔷 to return to the main navigation screen.

# **Tuning Auto-Steer**

To complete auto-steer installation and setup it is necessary to tune the steering performance. Refer to section 5.2

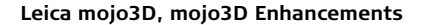

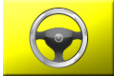

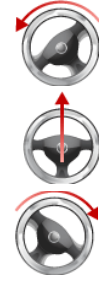

| A.4                      | mojo3D with mojoRTK Kit                                                                                                    |  |
|--------------------------|----------------------------------------------------------------------------------------------------|--|
| General informa-<br>tion | <ul> <li>The Leica mojoRTK Console brings RTK positioning and advanced hydraulic steering kit options to the mojo3D display.</li> <li>The Leica mojoRTK Kit allows for full integration of all Leica mojoRTK Console features into the mojo3D interface.</li> <li>The Leica mojoRTK Kit brings superior performance in positioning, and can utilise the terrain compensated features of the Leica mojoRTK Console. These features include: <ul> <li>Leica mojoRTK base station compatibility, and</li> <li>optional Network RTK capability.</li> </ul> </li> </ul> |  |
|                          | ating with a Leica mojoRTK console.                                                                                                    |  |
| Accessories<br>required  | <ul> <li>Leica mojoRTK Console</li> <li>Leica mojoRTK External Control Cable</li> <li>mojo3D Port Expansion Cable</li> </ul>                                                                                                    |  |
| (F                       | Refer to the Leica mojoRTK User Manual for information about the Leica mojoRTK and mounting of the mojoRTK antennas.                                                                                                    |  |
|                          |                                                                                                    |  |

# **Pre-conditions**

# Leica mojoRTK Console:

- Check that OEM API is enabled.
- Check for a "interoperable" software version, minimum required is version 2536.

To check if OEM API is enabled:

- 1. On the mojoRTK Console navigate the menu: MENU> Settings> Extended features> OEM API.
- 2. If OEM API is OFF press the **OK** button. This will change the setting to ON and the mojoRTK console will restart.

If the OEM API setting is not available, contact your agency or Leica Geosystems authorised service workshop for the required authorisation code to access this option

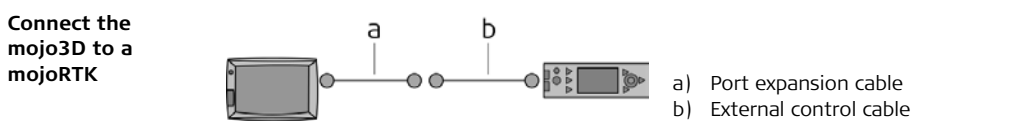

To connect the mojo3D hardware to the mojoRTK hardware, carry out the following steps:

1. Attach the red plug of the external control cable to the vertical socket of the mojoRTK console.

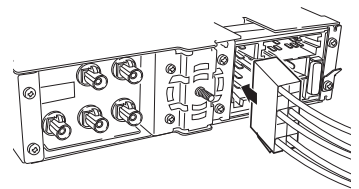

2. Connect the serial data port on the mojo3D port expansion cable to the serial port on the mojoRTK external control cable.

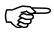

- In Australia and New Zealand the mojoRTK external modem will be required to be connected through the external control cable.
- Connect the mojo3D port expansion cable to the mojo3D.
- 4. Ensure that the power cable is connected to the power connector on the rear of the mojo3D display.

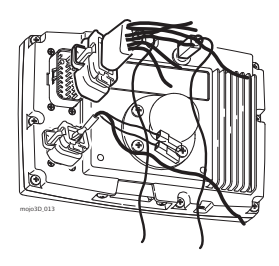

Software configuration, step-bystep

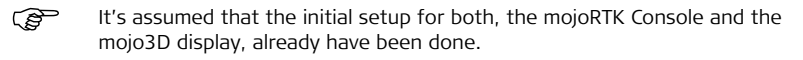

To configure software for the mojo3D to mojoRTK connection, carry out the following steps on the mojo3D:

1. On the main navigation screen, tap the **Settings** button.

- 2. On the flyout menu, tap the **Attached device** button.
- 3. Tap the **mojoRTK** button 🛑 to continue.

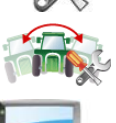

4. Select the necessary correction type from the list.

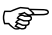

- This will depend on the particular installation and the method chosen for GPS corrections, for example Base Station via internal radio.
- 5. Additional configuration information will need to be selected for most Correction

Source options. After setting this information tap 🛑 to continue.

- . . . . . . . . . .
- 6. The screen will display the correction data being received and also the strength

of the correction signal. Tap 🛑 to continue.

- If Glide Only was selected this screen will not be displayed.
- 7. Tap the **orientation value** field, use the on-screen number pad to enter the orientation of the mojoRTK console. 0 degrees is directly in front of the operator,

90 degrees is to the right and -90 degrees is to the left. Tap v on the number pad when finished.

- 8. Tap 🛑 to continue.
- Measure the distance shown by the image, then tap the measurement value field under the relevant image.

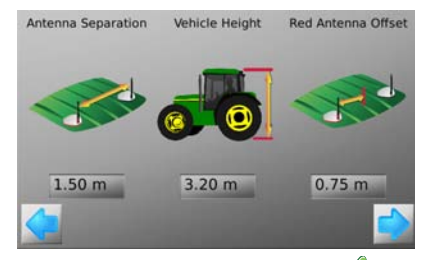

 Use the on-screen number pad to enter the exact measurements. Tap v on the number pad when finished. 11. Tap  $\Rightarrow$  to continue to the terrain compensation.

 $\widehat{G}$  If this is not the first time a terrain compensation has been performed then there are three options to choose from:

- New Compensation: clears all previous compensation data, use when the hardware has been reinstalled or moved.
- **Update Compensation:** improves compensation performance, use only when hardware has not been re-installed or moved.
- Skip Compensation: skips the step and does not change the stored compensation data.
- To perform a terrain compensation drive to a flat, level area and stop. Tap the **square grey** button beside the instruction when the vehicle is stationary.

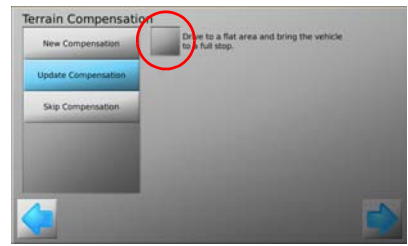

- 13. Turn the vehicle around through 180°, and stop in exactly the same position as before and tap the **grey square** button.
- 14. Wait until the further tuning of the inertial sensors is complete, as shown by the

progress bar, and then tap 🛑 to continue.

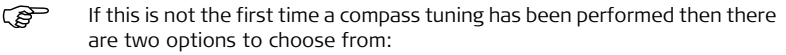

- Perform Compensation: replaces previous compensation data, use when hardware has been reinstalled, moved or if compass tuning is to be re-done.
- Skip Compensation: skips the step and does not change the stored compass tuning data.

To perform the compass tuning drive to a flat area and drive slowly in a circle, tap the **square grey** button to begin the process.

- 15. When completed, tap 🛑 to continue.
- 16. Select the steer kit attached to the mojoRTK console by tapping the **steer kit**

name in the list. Tap 合 or 🤩 to reveal more options in the list.

- 17. Tap 🛑 to continue.
- 18. When both CAN Bus Connected and Steering Kit Active indicators have a green

tick icon, tap 🛑 to continue.

19. Tap the **Restart Now** button.

20. Wait for the mojoRTK console to complete the restart, then tap 🛑 to continue.

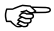

The mojo3D will display an error message on completion of connection if the mojoRTK has not restarted completely.

# Final setup operations, step-by-step

To finalise the mojo3D to mojoRTK connection, carry out the following steps:

- 1. Test the steering function, according to "Testing the auto-steer function, stepby-step", page 224.
- 2. Check the tuning, according to "5.2.1 Tuning Procedure"

# A.5 mojo3D with GeoPRO Antenna You should also refer to the installation hints specific to your tractor type and/or steer kit if applicable. These may be obtained at www.virtualwrench.com General information The Leica GeoPRO plus GLONASS option increases the receiver performance through the use of a specially tuned antenna element and ability to receive GLONASS satellite signals. The increased number of usable satellites means better coverage in situations where GPS may normally have trouble. The external cell modem antenna improves coverage for Virtual Wrench™ in marginal signal reception areas. A GLONASS unlock code is also required to receive GLONASS satellite signals. For further information refer to Section A.7 Redeeming a System Option Voucher.

# Prepare the GeoPRO antenna

 Clean the cab roof to prepare for the installation of the GeoPRO antenna. Approved cleaning products are denatured alcohol and Windex<sup>®</sup> glass cleaner.
 Start all antenna cable connections by hand before using the wrench to tighter. Do not provide the the set of the tighter are the set of the tighter.

tighten. Do not overtighten the cable connections. Run the threads to the end and tighten only 1/8 turn more.

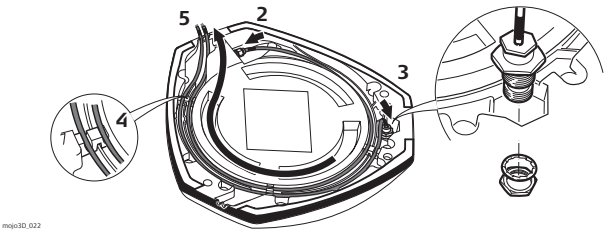

- 2. Connect the cable with the small connector to the GeoPRO antenna.
- 3. Insert the thread of the whip antenna cable as shown, bring on the washer and fix with the nut.
- 4. Run the cables through the circular slot provided on the bottom side of the cover. Align each cable with the slot and push it into the slot using the antenna cable grommets and antenna cable supports provided.
- 5. You have several options for how you want the cables to exit the antenna cover. Choose whatever works best for your application.

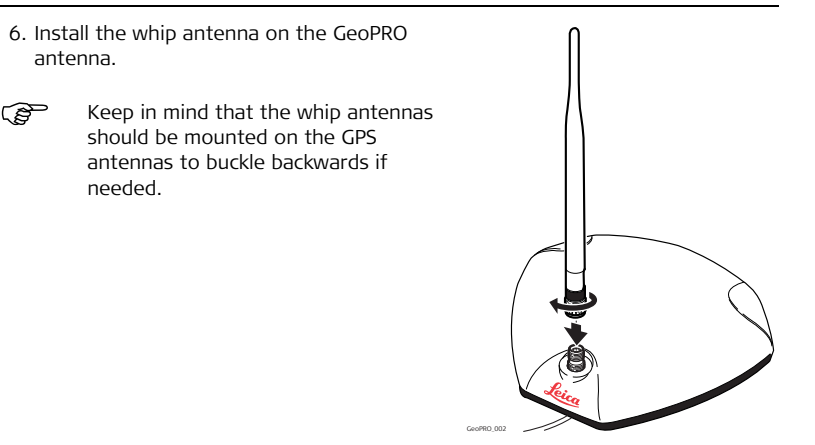

# GeoPRO antenna position

The GeoPRO antenna should be mounted on the vehicle roof:

- on the centre line of the implement, which may not necessarily be the centre of the vehicles roof
- as far forward as possible on the flat level part of the roof
- not obstructed by exhausts, flashing lights or any other objects

# Mount the GeoPRO antenna

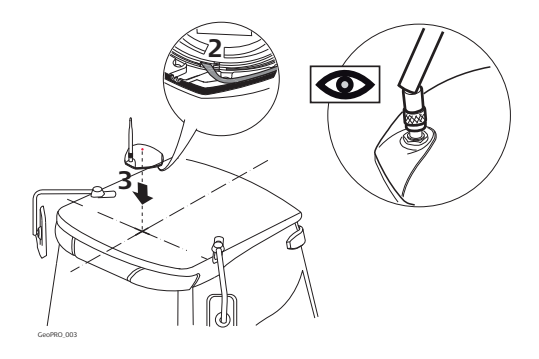

- 1. Use the supplied cleaning wipes to clean the installation area.
- 2. Remove the protective strip on the double-sided tape.
- Be careful removing the backing tape from the sticking blocks. Make sure that you only peel off the tape and do not rip the adhesive from the backing tape.
- 3. Mount the GeoPRO antenna on the vehicle roof.

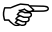

- Keep in mind that the GeoPRO antenna should mount with the whip antenna in the forward position.
- Connect the blue GPS antenna cable to the blue connector on the rear of the mojo3D display.
- 5. Connect the purple cell modem antenna cable to the purple connector on the rear of the mojo3D display.

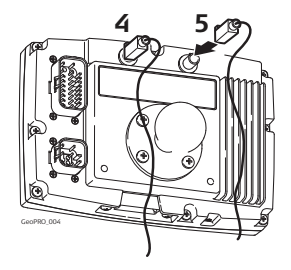

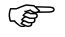

- The cables must not be cut, kinked or bent tightly, as their performance will be degraded and system failure may result.
- Cables should be routed neatly back to the mojo3D.
- The antenna must be mounted horizontally and not on an angle to ensure best signal reception possible.

| A.6                      | mojo3D with mojoXact Kit                                                                                                    |  |
|--------------------------|----------------------------------------------------------------------------------------------------|--|
| General informa-<br>tion | The Leica mojoXact brings RTK positioning and advanced steering kit options to the mojo3D display.                                                                                            |  |
|                          | The Leica mojoXact kit brings superior performance in positioning.                                                                                                    |  |
|                          | The GPS Patch Antenna supplied with the mojo3D is <b>not required</b> when operating with a Leica mojoXact. A new supplied GPS Antenna is supplied with the mojoXact for use with the mojo3D. |  |
| Accessories<br>required  | <ul> <li>Leica mojoXact</li> <li>Leica mojoXact Port Expansion Cable</li> <li>mojo3D Port Expansion Cable</li> </ul>                                                                          |  |

# A.6.1 Leica mojoXact

# mojoXact

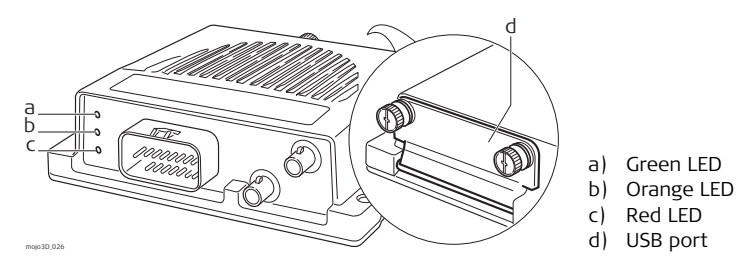

| Module     | Function                                                                 |  |
|------------|--------------------------------------------------------------------------|--|
| Green LED  | Green LED lights when Leica mojoXact Steer Kit system is ready.          |  |
| Orange LED | Orange LED lights when Leica mojoXact system has a guidable position.    |  |
| Red LED    | Red LED lights when the Leica mojoXact has power.                        |  |
| USB port   | Used for data transfer and storage and Leica mojoXact software upgrades. |  |

# A.6.2 Installation

# Before installation

- Installation does not require specialist knowledge. This user manual contains sufficient information for installation and safe use. However, Leica Geosystems recommends that installation of the Leica mojoXact equipment be performed by a qualified technician, because installation requires making electrical connections.
  - The following instructions are to be used as a general guide during the installation of the Leica mojoXact. For more specific instructions, please visit www.virtualwrench.com to view additional platform information and recommended vehicle settings.
  - The system will not operate at peak performance if steering joints and linkage assemblies are not within the manufacturer's specifications. Check for worn steering components by turning the steering wheel. As the steering wheel is turned, the wheels should begin to move. If the results are unsatisfactory, please consult your vehicle manufacturer's maintenance manual.
  - Install the system in a clean and dry workshop environment. Failure to do so may result in electrical short-circuits or other product malfunctions. The antenna mounting tape will not stick properly if there is **any moisture on the roof of the vehicle at installation**.
  - Route and secure all cables and wiring to ensure that they do not chafe or rub, thus causing premature failure.

• The average installation time will vary, but is usually two to four hours per vehicle. The time of installation may vary with vehicle type.

# A.6.3 Antenna Installation

# Position of the GPS antennas

- 1. First find the locations that allow the antennas to have a large separation and be as close to the front of the tractor as possible.
- 2. Mark out these locations on the roof of the tractor.

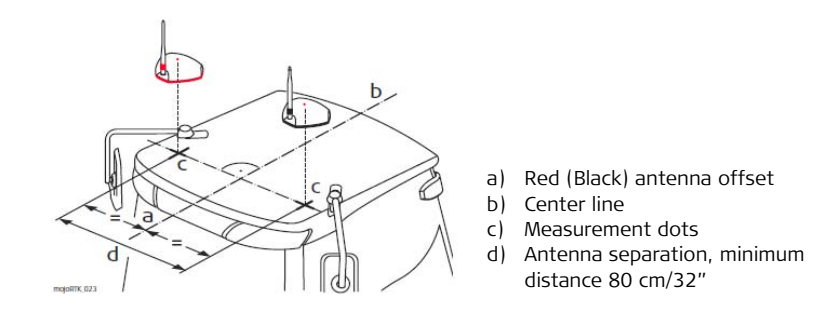

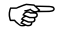

- The antennas must be square with one another, meaning that one antenna should not be closer to the back of the vehicle than the other.
- Optional Antenna Adaptor brackets are available.
   Visit www.virtualwrench.com for more information.

Prepare the GPS antennas 1. Clean the cab roof to prepare for the installation of the GPS antennas. Approved cleaning products are denatured alcohol and Windex<sup>®</sup> glass cleaner.

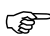

Start all antenna cable connections by hand before using the wrench to tighten. Do not overtighten the cable connections. Run the threads to the end and tighten only 1/8 turn more.

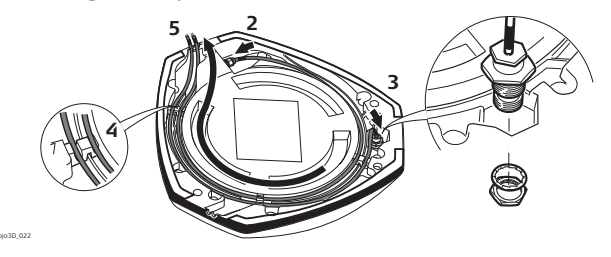

- Connect the color coded cables to the mojoXact black (GeoPro) and mojoXact red antennas - black coded cable to black antenna, red to red.
- 3. Insert the thread of the whip antenna cable as shown, bring on the washer and fix with the nut. The whip antenna cables are also color coded.
- 4. Run the cables through the circular slot provided on the bottom side of the cover. Align each cable with the slot and push it into the slot using the antenna cable grommets and antenna cable supports provided.

- 5. You have several options for how you want the cables to exit the antenna cover. Choose whatever works best for your application.
- 6. Install a whip antenna on each of the two GPS antennas
- The whip antennas are color coded to (P the GPS antennas, red to red and black
  - to black.
- (P
- Keep in mind that the whip antennas should be mounted on the GPS antennas to buckle backwards if needed

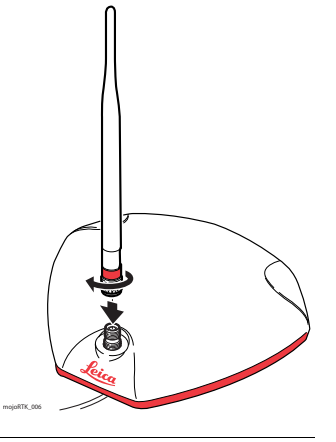

Mount the GPS antennas

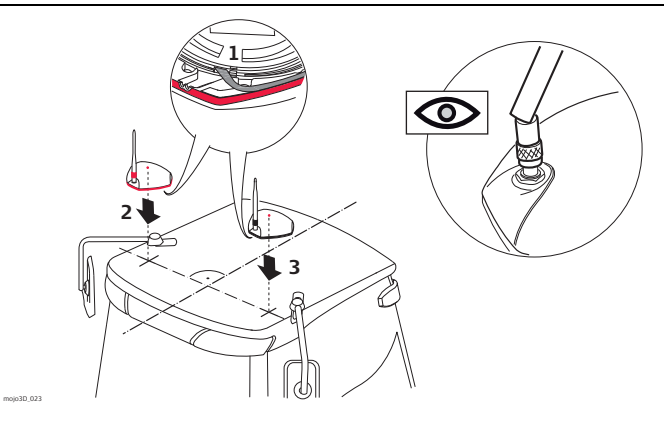

1. Remove the protective strip on the double-sided tape.

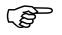

The cables must not be cut, kinked, or bent tightly or their performance will be degraded and may even result in system failure.

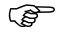

Be careful removing the backing tape from the sticking blocks. Make sure that you only peel off the tape and do not rip the adhesive from the

backing tape. Keep in mind that both GPS antennas should mount with the whip antennas in the forward position.

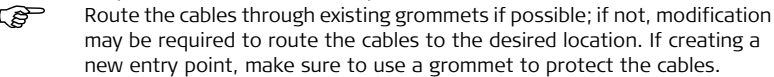

- Mount the red antenna in its previously marked out position, ensuring that it is on the right-hand side of the vehicle when looking forward from the operator's seat.
- 3. Mount the black (GeoPro) antenna accordingly on the left-hand side.

# A.6.4 Leica mojoXact Installation

# **Before installation** Before installing the Leica mojoXact, you must do the following. For more information on each of these important steps, please refer to the installation hints specific to your vehicle or Leica Steer Ready Kit. These installation hints are at www.virtualwrench.com, How to Guides.

 Refer to any available installation hints specific to your tractor type. This information may be available from the web site at www.virtualwrench.com, or may have been supplied with your system. The method of completion of the following tasks will be determined by the make and model of your vehicle.

# 2. Check or prepare for mojoXact power connection.

Verify that you have a mojoXact port expansion cable and a mojo3D port expansion cable available.

# 3. Install steering cable (CAN bus).

There are many possible combinations for this step, depending on vehicle type, or Leica Steer Ready Kit used, or both. The cable specific to your vehicle should be purchased with your system.

# mojoXact installation

- Use caution with metal work; it may be sharp and could cause injury if care is not taken.
  - Carefully remove the mojoXact from its packaging. The mojoXact can be mounted in any direction. There is no need to mount it exactly flat. The mojoXact should

be mounted in an out of the way location, so that it will not obstruct the operation of the vehicle such as pedals.

2. Using the four screws and nuts supplied, bolt the mojoXact to a secure location.

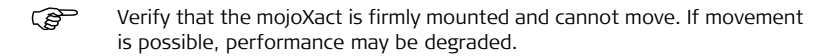

# **Connecting cables** The mojo3D port expansion cable and mojoXact port expansion cable is used to connect the mojoXact to the mojo3D display unit.

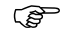

For further information, refer to www.virtualwrench.com.

 

 Connect the mojo3D to a mojoXact
 To connect the mojo3D hardware to the mojoXact hardware, referring to the diagram, carry out the following steps:

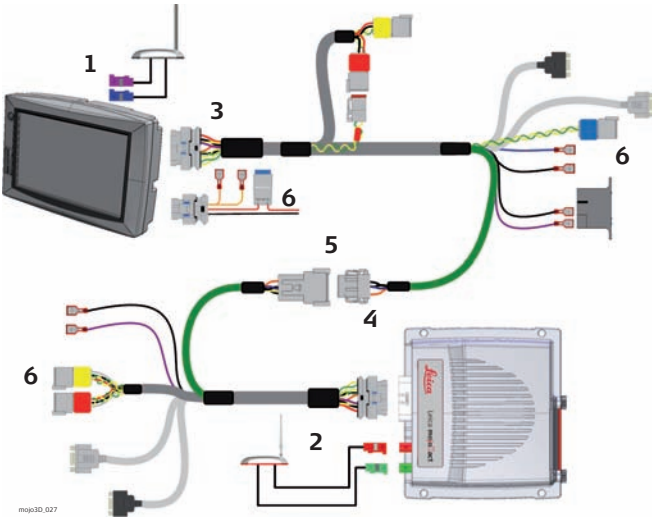

- 1. Attach the black GeoPRO GPS antenna cables (Blue and Purple plugs) to the Blue and Purple antenna sockets on the back of the mojo3D.
- 2. Attach the red GPS antenna cables (Green and Red plugs) to the Green and Purple antenna sockets on the mojoXact.
- 3. Connect the mojo3D port expansion cable to the mojo3D.
- 4. Connect the mojoXact port expansion cable to the mojoXact.
- 5. Connect the green cable on the mojo3D port expansion cable to the green cable on the mojoXact cable.
- 6. Ensure that the power cable and any other required cables are connected correctly.

# Leica mojo3D, mojo3D Enhancements

Software configu-It's assumed that the initial setup for both, the mojoXact and the mojo3D (P ration, step-bydisplay, already have been done. step To configure software for the mojo3D to mojoXact connection, carry out the following steps on the mojo3D: 1. On the main navigation screen, tap the **Settings** button. 2. On the flyout menu, tap the **Attached device** button.

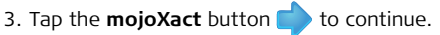

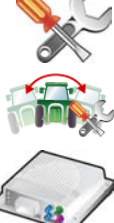
4. Select the necessary correction type from the list.

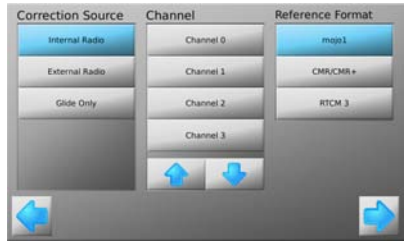

- This will depend on the particular installation and the method chosen for GPS corrections, for example Base Station via internal radio.
- 5. Additional configuration information will need to be selected for most Correction

Source options. After setting this information tap = to continue.

6. The screen will display the correction data being received and also the strength

of the correction signal. Tap 🛑 to continue.

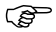

If Glide Only was selected this screen will not be displayed.

 Measure the distance shown by the image, then tap the **measurement** value field under the relevant image.

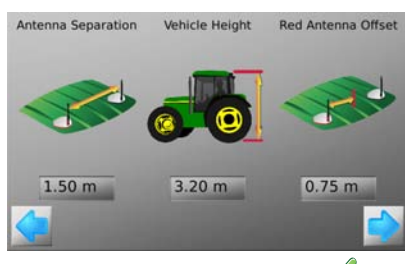

- 8. Use the on-screen number pad to enter the exact measurements. Tap v on the number pad when finished.
- 9. Tap 🛑 to continue.
- 10. Enter the required Drift Limit settings.

11. Tap  $\Rightarrow$  to continue to the terrain compensation.

 $\bigcirc$  If this is not the first time a terrain compensation has been performed then there are three options to choose from:

- New Compensation: clears all previous compensation data, use when the hardware has been reinstalled or moved.
- **Update Compensation:** improves compensation performance, use only when hardware has not been re-installed or moved.
- Skip Compensation: skips the step and does not change the stored compensation data.
- To perform a terrain compensation drive to a flat, level area and stop. Tap the **square grey** button beside the instruction when the vehicle is stationary.

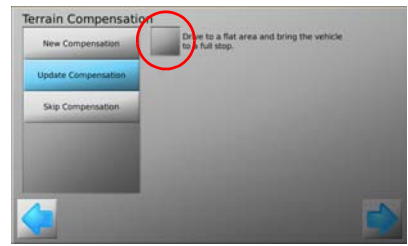

- 13. Turn the vehicle around through 180°, and stop in exactly the same position as before and tap the **grey square** button.
- 14. Wait until the further tuning of the inertial sensors is complete, as shown by the

progress bar, and then tap 🛑 to continue.

15. Enter the Orientation of the

mojoXact by tapping the + or - until the correct orientation is displayed. The mojoXact will rotate to help with entering the correct value.

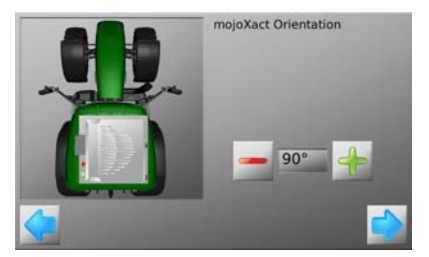

- 16. When completed, tap 🛑 to continue.
- 17. Select the steer kit attached to the mojoXact by tapping the steer kit name in the list. Tap 
  or 
  to reveal more options in the list.
- 18. Tap 🛑 to continue.
- 19. When both CAN Bus Connected and Steering Kit Active indicators have a green tick icon, tap 🔷 to continue.
- 20. Tap the **Restart Now** button and tap 🛑 to continue.
- 21. Wait for the mojoXact to complete the restart, then tap 🛑 to continue.

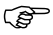

The mojo3D will display an error message on completion of connection if the mojoRTK has not restarted completely.

Final setup operations, step-by-step To finalise the mojo3D to mojoXact connection, carry out the following steps:

- 1. Test the steering function, according to "Testing the auto-steer function, step by step", see page 224.
- 2. Check the tuning, according to "5.2.1 Tuning Procedure"

| A.7                      | Redeeming a System Option Voucher                                                                                                    |
|--------------------------|----------------------------------------------------------------------------------------------------|
| Benefits                 | Software options for the mojo3D are available as a voucher. This reduces the complexity at time of ordering if the customer information or serial numbers are not available.                                                                                                    |
| General informa-<br>tion | Software options provided on the mojo3D can be enabled by purchasing a voucher.<br>Enable the feature by entering the voucher on<br>http://www.virtualwrench.com/redeem along with the serial number of the device. A<br>device specific code will be generated which can be entered onto the mojo3D to<br>unlock the feature. |
| Redeem voucher           | <ul> <li>To redeem a system option voucher, carry out the following steps:</li> <li>Record the device serial number which can be found on the back on the mojo3D.</li> <li>The serial number is the six digit article number with a dot followed by the serial.<br/>For example: 777533.000001</li> </ul>                      |

- 2. Visit http://www.virtualwrench.com/redeem and follow the instructions on screen.
- 3. On successful completion a feature unlock code will be provided. This unlock code is unique to the device with the serial number entered.
- Connect the mojo3D to Virtual Wrench™ to automatically download the unlock code and enable the feature. OR Enter the unlock code directly onto the mojo3D to manually enable the feature.

# Appendix B Formatting USB Flash Drives

| Description    | <ul> <li>USB Flash Drives are used to import/export data.</li> <li>USB Flash Drives are used for upgrading software.</li> <li>USB Flash Drives are also used for data logging.</li> <li>Drives must be formatted using the FAT file system.</li> </ul> |
|----------------|----------------------------------------------------------------------------------------------------|
| Limitations    | The mojo3D require USB drives to be correctly formatted in order for it to operate correctly. Not all USB drives operate successfully with the mojo3D - please test and verify that the chosen USB drive operates as expected before using it.         |
| Required items | <ul> <li>USB Flash Drive / Memory Stick</li> <li>A computer running Microsoft Windows<sup>TM</sup> (98, XP or later)</li> <li>Available USB port on the computer</li> </ul>                                                                            |

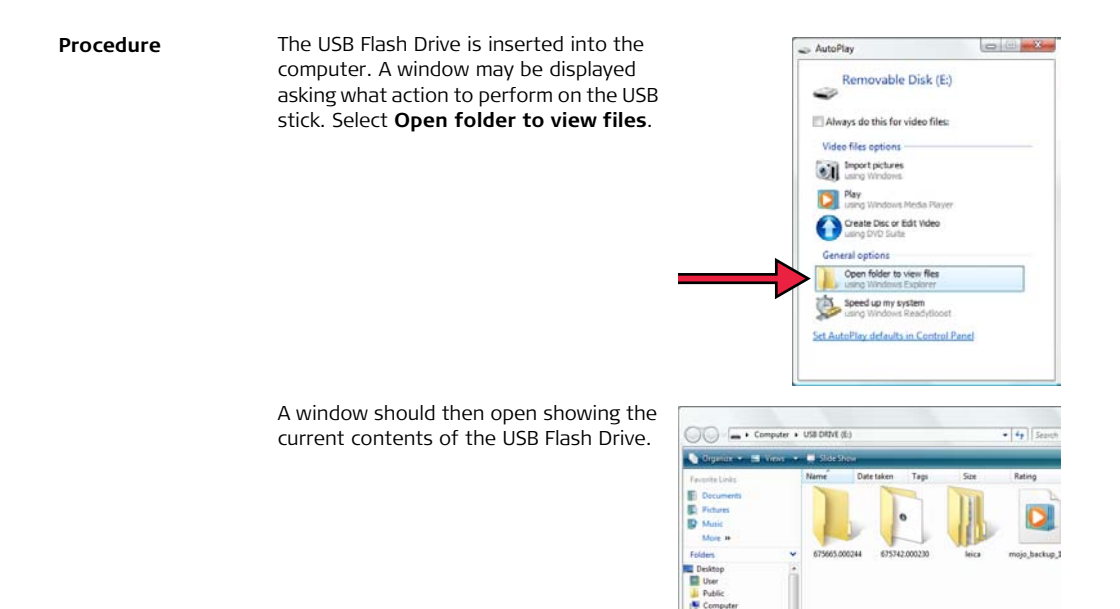

Local Disk (Cr)

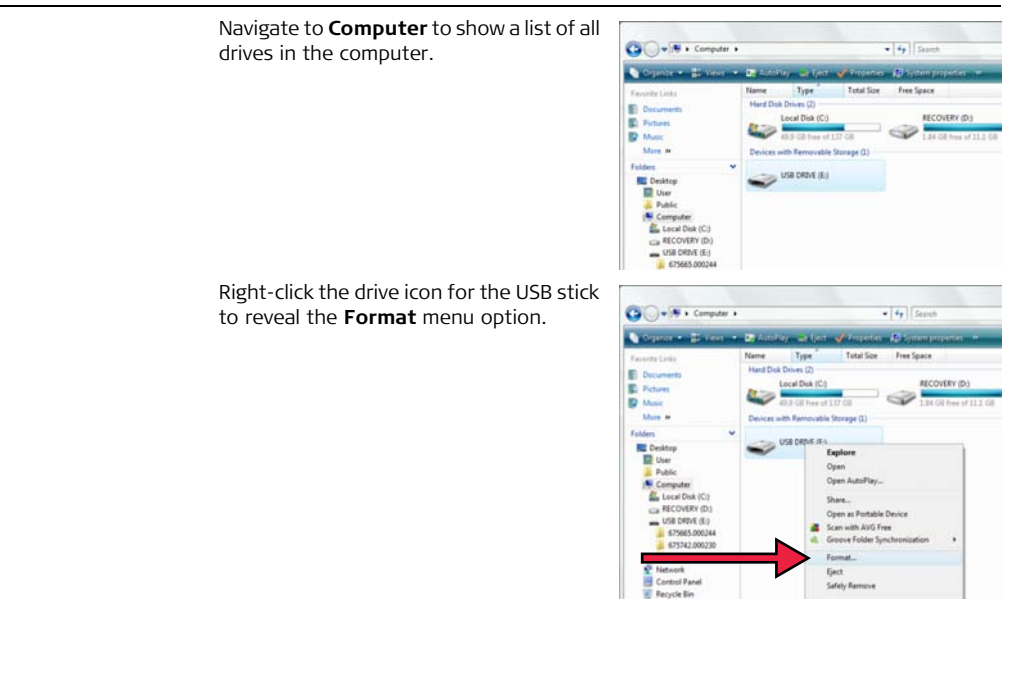

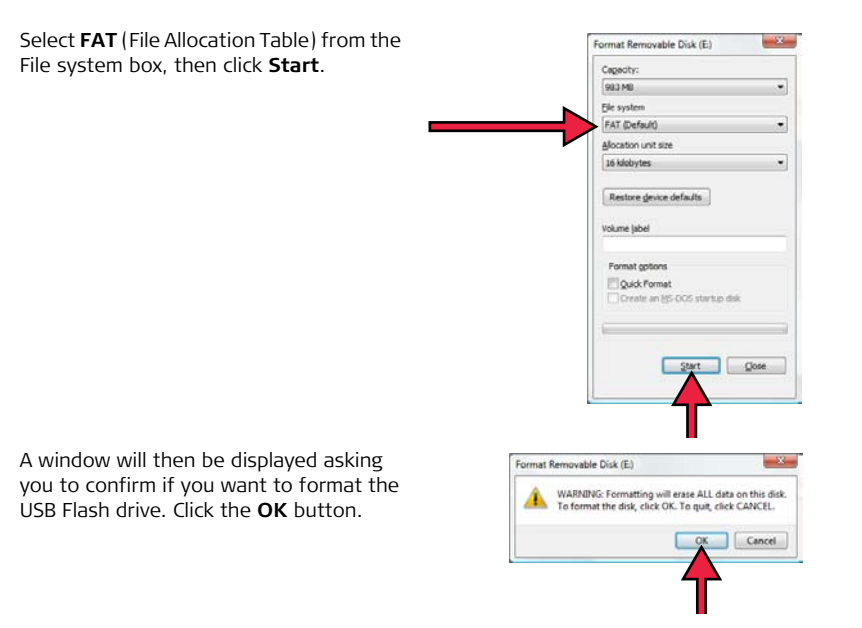

The computer will then format the USB Flash Drive. The green progress bar will move from left to right.

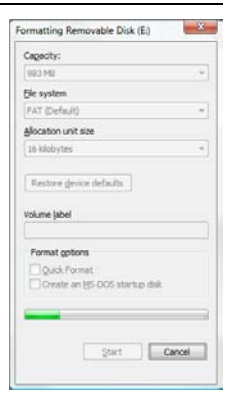

A window will then be displayed indicating that the formatting of the USB Flash Drive is complete. Left-click the **OK** button.

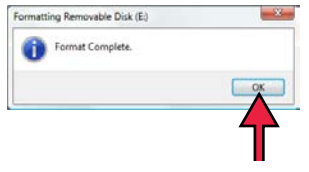

At this point the USB Flash drive should be completely empty.

Right-click the drive icon for the USB Flash Drive and select **Eject**. After a few seconds the USB Flash Drive can be removed from the computer and is ready for use with the mojo3D.

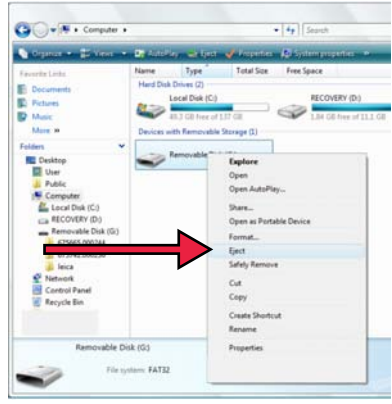

# Appendix C GNU General Public License

### mojo3D software

This product contains some software covered by the GPL V2 license and this statement hereby constitutes an offer, valid for at least three years, to give any third party, for a charge of physically performing source distribution, a complete machinereadable copy of the corresponding source code. For detailed license terms and additional information look at http://www.virtualwrench.com/gpl.

# Appendix D Glossary of Terms

#### Almanac

Almanac data is used to predict which satellites are visible, and thus shorten search times.

### Base

A source of the correction signals for the RTK solution. May also be referred to as: base station, reference station and network reference station.

## C/A code

The **C**oarse/**A**cquisition GPS **code** modulated on the GPS L1 signal. This code is a sequence of 1023 pseudorandom binary biphase modulations on the GPS carrier at a chipping rate of 1.023 MHz, thus having a code repetition period of one millisecond.

## CAN bus

The **C**ontroller **A**rea **N**etwork bus is a specialized internal communications network that interconnects components inside a vehicle. A network inside a vehicle must meet specific requirements: these include assurance of message delivery, no conflict between messages, minimum time for delivery, low cost, and ability to operate reliably in an electrically noisy environment. Conventional computer network technologies, such as Ethernet, are rarely used in vehicles.

## CDMA

**C**ode-**D**ivision **M**ultiple **A**ccess. CDMA refers to any of a number of protocols used in second-generation (2G) and third-generation (3G) cell phones. CDMA uses multiplexing, which allows many signals to be transmitted in a single channel. The frequency of a signal is varied according to a code (defined pattern), so that the signal can be picked up only by a receiver that holds the same code.

## CMR

**C**ompact **M**easurement **R**ecord. This is an RTK correction protocol.

#### EDGE

Enhanced **D**ata rates for **G**SM **E**volution. The EDGE protocol allows improved data transmission rates, as an extension of standard GSM. EDGE is a third-generation (3G) technology.

#### Ephemeris

A list of positions or locations of a celestial object as a function of time.

#### GPS

GPS is the short form of NAVSTAR GPS, which stands for NAVigation System with Time And Ranging Global Positioning System.

### HSDPA

High-Speed Downlink Packet Access. HSDPA is a protocol for cell phone data transmission. It is referred to as a 3.5G technology (G stands for Generation). The HSDPA protocol provides download speeds on a cell phone that are equivalent to ADSL (Asymmetric Digital Subscriber Line) downloads on a landline. HSDPA evolved from, and is an improvement on, the W-CDMA protocol (a 3G protocol).

## Latitude

The angle between the ellipsoidal normal and the equatorial plane. Latitude is zero on the equator and 90° at the poles.

## Longitude

Longitude is the angle between the meridian ellipse which passes through Greenwich and the meridian ellipse containing the point in question. Thus, longitude is 0° at Greenwich and is measured either eastward through 360° or eastward 180° and westward 180°.

#### NMEA

National Marine Electronics Association.

## NMEA 0183

NMEA 0183 is a combined electrical and data specification for communication between marine electronic devices such as echo sounder, sonars, anemometer (wind speed and direction), gyrocompass, autopilot, GPS receivers and many other types of instruments.

## NTrip

Networked Transport of RTCM via Internet Protocol.

#### Post processing

The process of computing positions in non-real-time, using data previously collected by GPS receivers.

#### RTCM

**R**adio **T**echnical **C**ommission for **M**aritime Services. RTCM3 is an RTK correction protocol.

## RTK

**R**eal **T**ime **K**inematic. A term used to describe the procedure of resolving the phase ambiguity at the GPS receiver, so that the need for post-processing is removed.

## SBAS

Satellite Based Augmentation System. SBAS comprises a number of ground stations at surveyed points. The ground stations take measurements of GPS satellites, their signals, and environmental factors that may affect the signals received by users, and create adjustment messages to send to one or more satellites for broadcast to users.

#### W-CDMA

Wideband Code-Division Multiple Access. An ITU standard derived from Code-Division Multiple Access (CDMA). W-CDMA is a third-generation (3G) cell phone technology that promises much higher data speeds than other protocols.

#### Total Quality Management: Our commitment to total customer satisfaction.

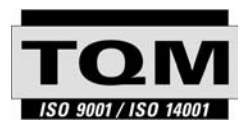

Leica Geosystems AG, Heerbrugg, Switzerland, has been certified as being equipped with a quality system which meets the International Standards of Quality Management and Quality Systems (ISO standard 9001) and Environmental Management Systems (ISO standard 14001).

Ask your local Leica Geosystems dealer for more information about our TQM program.

Leica Geosystems AG

Heinrich-Wild-Strasse CH-9435 Heerbrugg Switzerland Phone +41 71 727 31 31

www.leica-geosystems.com

- when it has to be **right** 

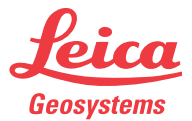

777538-2.0.0en